# TIKK – Trafikinformation klickbar karta

| TIKK – Trafikinformation klickbar karta  | 1  |
|------------------------------------------|----|
| Allmänt                                  | 2  |
| Stickprovsmätningar                      | 2  |
| Helårsmätningar                          | 2  |
| Mc-flöden med aktualitetsår              | 2  |
| Tätortsmätningar                         | 2  |
| Specialmätningar, TRIO                   | 2  |
| Cykelmätningar                           | 2  |
| Hastighetsmätning                        | 3  |
| Funktioner                               | 3  |
| Allmänt                                  | 3  |
| Start av programmet                      | 3  |
| Panorering i kartan                      | 4  |
| Zoomning i kartan                        | 4  |
| Mätverktyg                               | 4  |
| Rensa markeringar i kartan               | 4  |
| Utskrift                                 | 4  |
| Hantera övriga kartlager                 | 4  |
| Inställningar                            | 5  |
| Visning av annan trafikflödesinformation | 5  |
| Sökning                                  | 9  |
| Snabbval av helårspunkt                  | 10 |
| Presentationsmöjligheter                 | 11 |
| Stickprovsmätningar                      | 11 |
| Helårsmätningar                          | 15 |
| Mc-flöden                                | 23 |
| Tätortsmätningar                         | 24 |
| Specialmätningar                         | 25 |
| Cykelmätningar                           |    |
|                                          |    |

# Allmänt

Kartan visar med hjälp av färgade symboler olika typer av mätningar. Om man klickar på symbolerna öppnas nya popuper, fönster, där man kan se vägens trafikflöde mm eller får ytterligare dialoger.

NOT. Inget specifikt verktyg behöver väljas för att kunna se information om mätningarna. Genom att klicka på mätpunktssymbolerna visas information om mätningarna.

# Stickprovsmätningar

Alla stickprovsmätningar har följande bakgrundssymbol:

Med hjälp av följande förgrundsfärger och symboler har stickprovsmätningarna kategoriserats:

- V : ÅDT från stickprovsmätning, 4 år eller yngre
- 🝸 : ÅDT från stickprovsmätning, äldre än 4 år men yngre än 12 år
- 🕇 : ÅDT från stickprovsmätning, äldre än 12 år.
- 🖊 : ÅDT från helårsmätning
- Bedömt ÅDT med hjälp av stödmätning, sämre kvalité
- 🔻 : Enbart bedömning av ÅDT, osäker kvalité

Det finns ca 35 000 mätplatser på det statliga vägnätet.

### Helårsmätningar

Alla helårsmätningar har följande bakgrundssymbol:

Med hjälp av följande förgrundsfärger och symboler har helårsmätningarna kategoriserats:

- 🖊 : Trafikförändringspunkter (TF) som mäts kontinuerligt år efter år, timme efter timme på samma mätplats
- : Variationsstudiepunkter (VS) där mätning utförs minst ett år på samma ställe
- Specialpunkter (S) där mätning utförs minst ett år på samma ställe

# Mc-flöden med aktualitetsår

Alla mc-flöden har följande bakgrundssymbol: 💙. Droppens färg varierar sedan beroende på mätår.

# Tätortsmätningar

Alla tätortsmätningar har följande bakgrundssymbol: 🚩

# Specialmätningar, TRIO

Alla specialmätningar som har utförts och finns i TRIO visas med symbolen . En specialmätning är en mätning som utförts i ett speciellt syfte.

# Cykelmätningar

Alla cykelmätningar har följande bakgrundssymbol: 💙. Droppens färg varierar sedan beroende på mätår.

# Hastighetsmätning

Alla hastighetsmätningar har följande bakgrundssymbol: 💙. Droppens färg varierar sedan beroende på mätår.

# **Funktioner**

#### Allmänt

I kartans övre vänstra hörn finns verktyg för att bland annat panorera, zooma in, zooma ut och mäta i kartan. Till höger i kartan hittar du en funktionsyta för att bland annat navigera i kartan via olika sökningar, välja vilka mätpunkter som ska visas och mycket mer. Funktionsytan kan minimeras och expanderas vid behov.

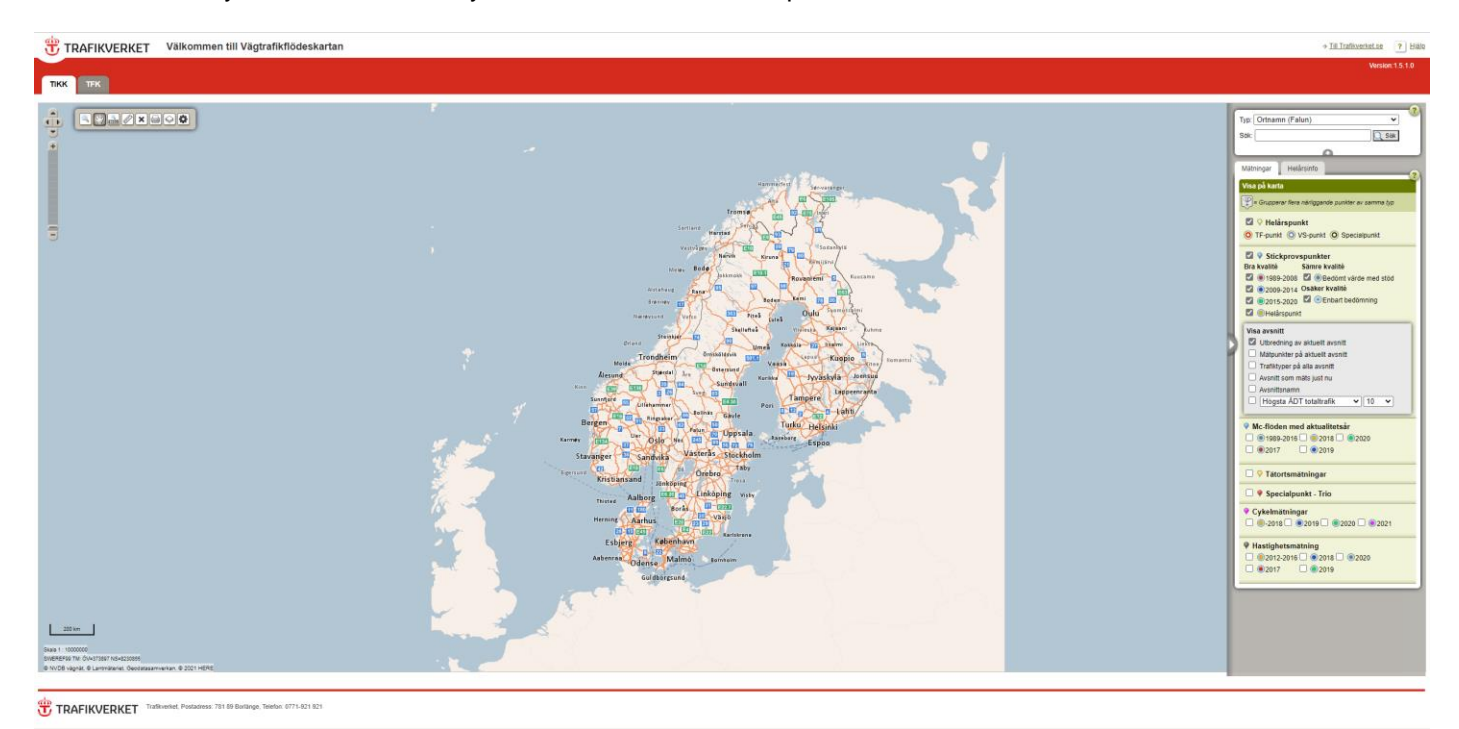

#### Start av programmet

Vid start av programmet visas nedanstående dialog där användaren ges möjlighet att öppna hjälpdokumentet (detta dokument). Om användaren inte vill se dialogen vid nästa start av programmet avmarkerar användaren kryssrutan "Visa meddelandet nästa gång Vägtrafikflödeskartan startas".

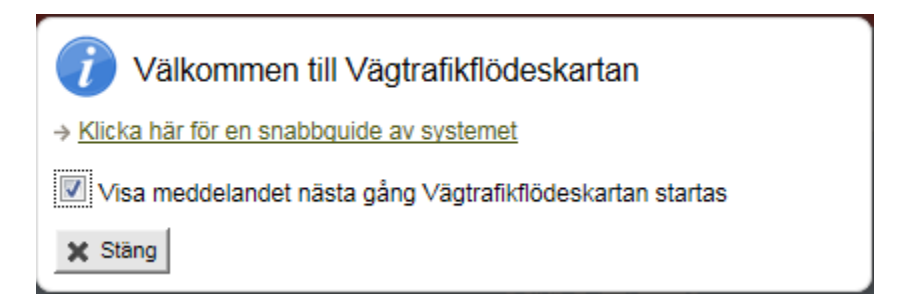

# **Panorering i kartan**

Panorering i kartan kan göras på följande sätt:

- Klicka på 🖤 knappen och dra kartan åt det håll du vill.
- Håll ner vänster musknapp och dra kartan åt det håll du vill
- Använd panoreringsverktyget i övre vänstra hörnet för att panorera kartan i sidled och höjdled.

### Zoomning i kartan

Zoomning i kartan kan göras på följande sätt:

- Använd rullist-hjulet på musen för att zooma in och ut
- Dubbelklicka med vänster musknapp för att zooma in •
- Håll ner skift-tangenten och rita en rektangel till önskat zoom-område med hjälp av att dra vänster musknapp. Endast för att zooma in
- Klicka på 🔄 knappen för att aktivera zooma in funktionen. Rita en rektangel till önskat zoom-område med • hjälp av att dra vänster musknapp.
- Klicka på 🔤 knappen för att zooma ut till kartans startläge

# Mätverktyg

Genom att klicka på knappen aktiveras mätverktyget. Klicka på olika punkter i kartan och avståndet mellan två efterföljande punkter samt det totala avståndet visas.

# Rensa markeringar i kartan

Genom att klicka på 🔛 knappen rensas alla markeringar från kartan.

# Utskrift

knappen öppnas ett nytt fönster med en bild som motsvarar aktuell kartbild. Använd Genom att klicka på webbläsarens inbyggda funktionalitet för att skriva ut bilden.

# Hantera övriga kartlager

Genom att klicka på 🚄 knappen öppnas en ny dialog med möjlighet att bestämma vilken bakgrundskarta samt vilka övriga kartlager som visas. Användaren har även möjlighet att bestämma om teckenförklaringen ska visas eller inte visas.

| Lagerinställningar              | × |
|---------------------------------|---|
| Bakgrundslager:                 |   |
| Välj: Trafikverkets Nordenkarta | - |
| Övriga lager:                   |   |
| NVDB vägnät                     |   |
| Teckenförklaring:               |   |
| ✓ Visa teckenförklaring         |   |

# Inställningar

Genom att klicka på knappen öppnas en ny dialog med möjlighet att göra olika inställningar.

| Inställningar                       | × |
|-------------------------------------|---|
| Visa startmeddelandet vid uppstart  |   |
| Zooma in automatiskt vid info-klick |   |

#### Visa startmeddelandet vid uppstart

Om inställningen är ikryssad visas en dialog med ett startmeddelande varje gång programmet startas. Om inställningen inte är ikryssad startar programmet utan att visa startmeddelandet.

#### Zooma in automatiskt vid info-klick

Om inställningen är ikryssad kommer programmet automatiskt vid ett info-klick i kartan zooma in till en skalnivå där information om mätpunkter är tillgängligt. Om inställningen inte är ikryssad kommer en dialog visas där användaren får möjlighet att själv zooma in till en skalnivå där information om mätpunkter är tillgängligt alternativt avbryta.

#### Visning av annan trafikflödesinformation

Under "Visa avsnitt" finns möjlighet att visa ytterligare information i kartan.

| Visa avsnitt Dölj 📀            |
|--------------------------------|
| Utbredning av aktuellt avsnitt |
| Mätpunkter på aktuellt avsnitt |
| Trafiktyper på alla avsnitt    |
| Avsnitt som mäts just nu       |
| Avsnittsnamn                   |
| Högsta ÅDT totaltrafik 🔹 10 💌  |

Om Utbredning av aktuellt avsnitt är ikryssad kommer hela avsnittet, dess riktning och ingående stickprovspunkter att markeras när man väljer en stickprovspunkt genom att klicka på den.

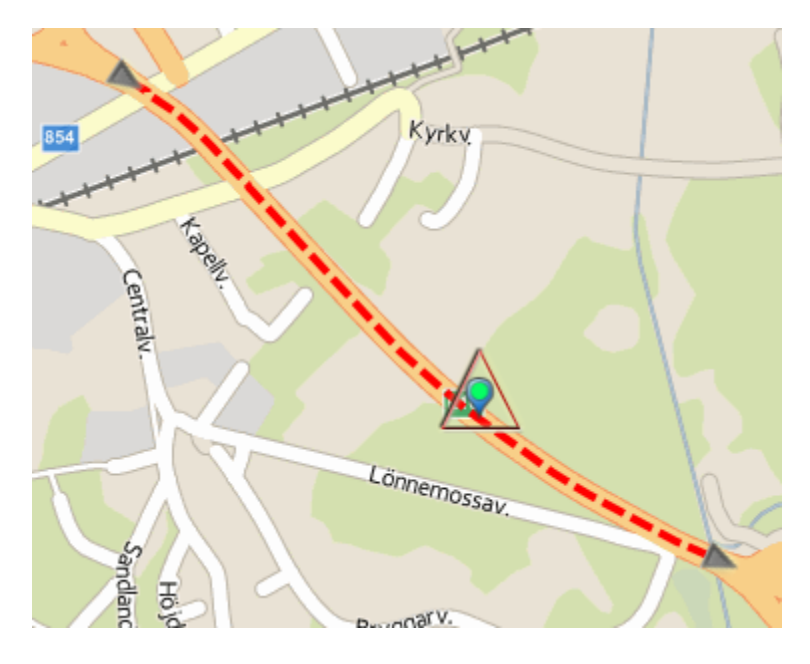

Om **Mätpunkter på aktuellt avsnitt** är ikryssad kommer de verkliga mätpunkterna som hör till ett avsnitt visas i kartan när man väljer en stickprovspunkt genom att klicka på den.

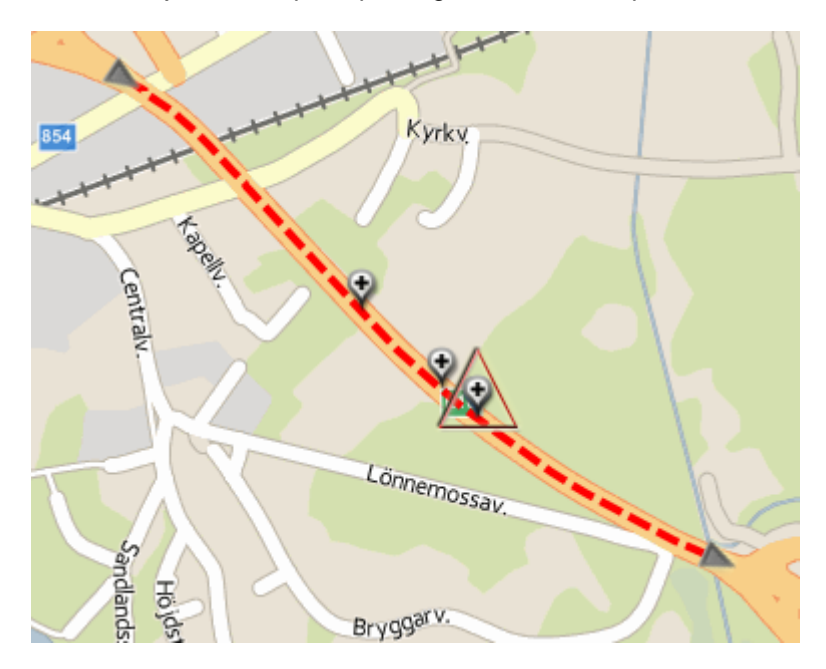

Om **Trafiktyper på alla avsnitt** är ikryssad kommer avsnittens trafikklassning att visas i kartan. Dessutom kommer man få upp information om Ådt och Ixkurva när man för muspekaren över vissa stickprovspunkter. Detta fungerar bara om man är så långt inzoomad att punkter är valbara i kartan. De punkter som har denna extra information är bara punkter som ligger på en normallänk eller i fallet med delad vägbana länk som är syskon fram

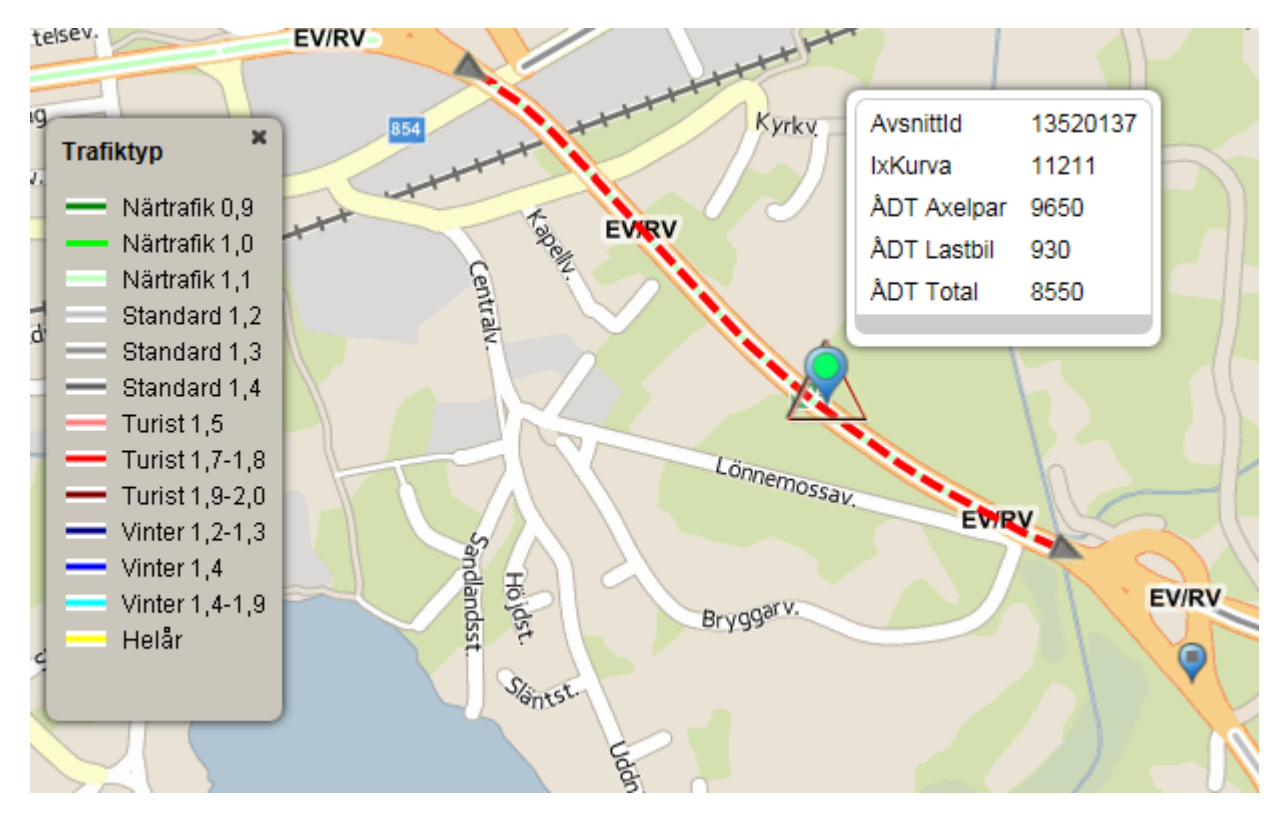

Om **Avsnitt som mäts just nu** är ikryssad kommer en filtrering av Stickprovspunkter göras och endast de punkter som mäts just nu visas.

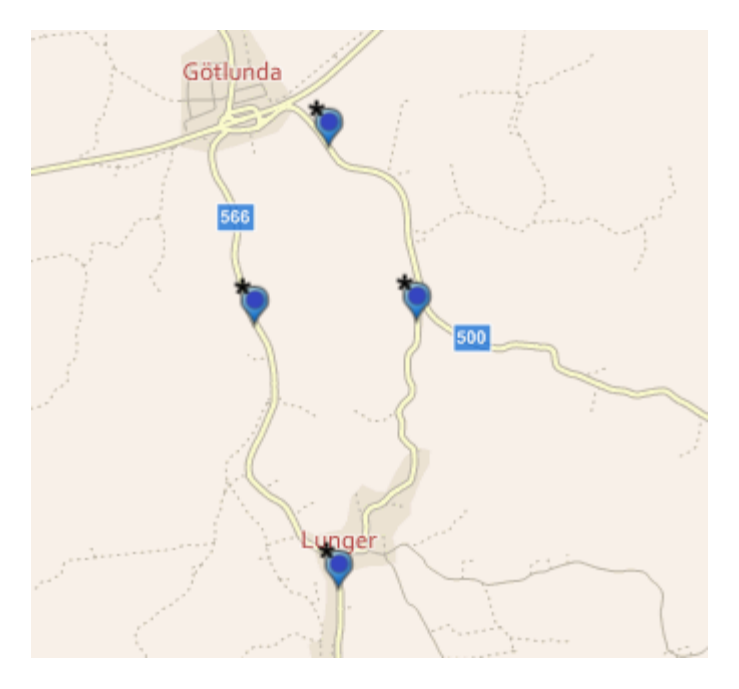

Om **Avsnittsnamn** är ikryssat kommer etiketter att visas i kartan. Dessa innehåller information om både helårspunkter och stickprovspunkter. Etiketter för alla sådana punkter visas oavsett vilken filtrering man i övrigt satt i kartan.

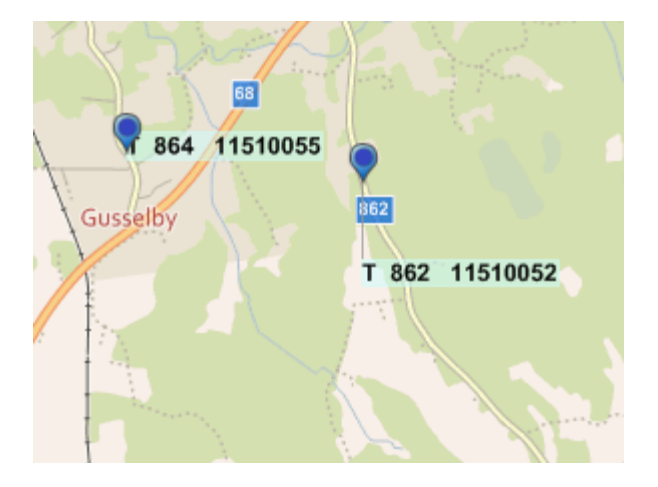

Om den sista kryssrutan är ikryssad visas ett av följande i kartan:

# Högsta ÅDT totaltrafik

Markerar de X antal mätpunkter som har högst ÅDT totaltrafik. Där X är lika med det antal som väljs i listan till höger.

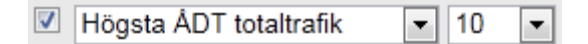

Ex. Markerar de 10 mätpunkter som har högst ÅDT totaltrafik. Observera att sökning och markering gör i hela Sverige-kartan.

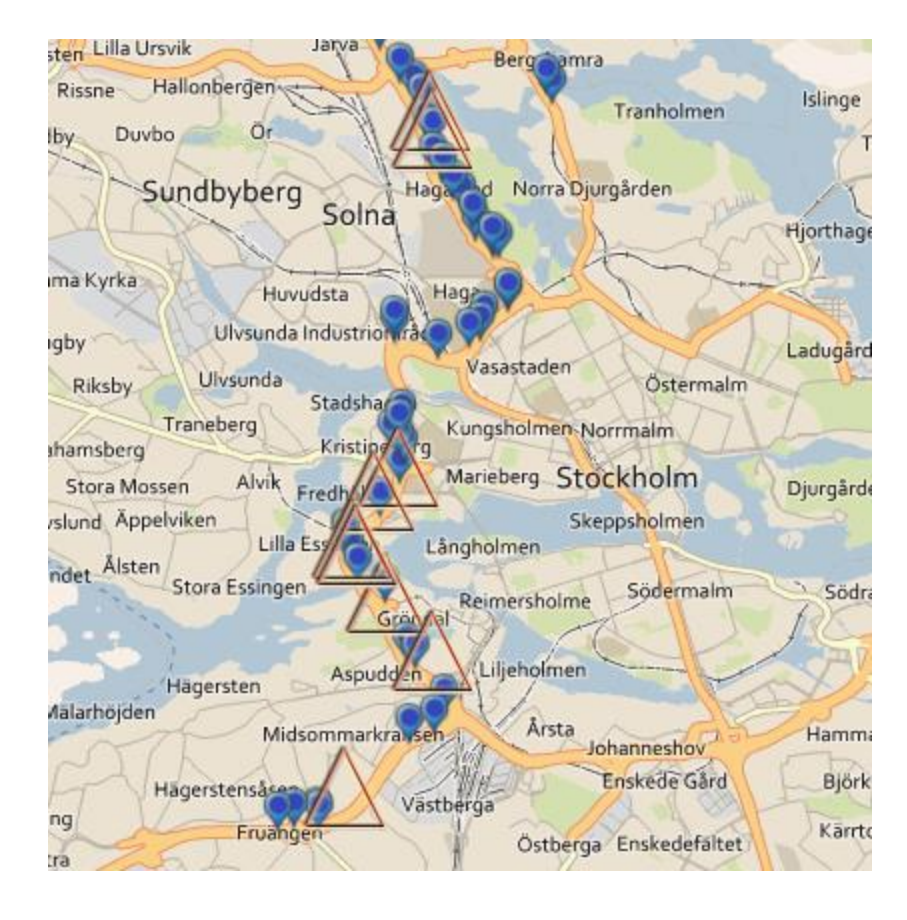

# Högsta ÅDT tungtrafik

Markerar de X antal mätpunkter som har högst ÅDT tungtrafik. Där X är lika med det antal som väljs i listan till höger.

**V** Högsta ÅDT tungtrafik 100 Ŧ Ŧ

Ex. Markerar de 100 mätpunkter som har högst ÅDT tungtrafik. Observera att sökning och markering gör i hela Sverige-kartan.

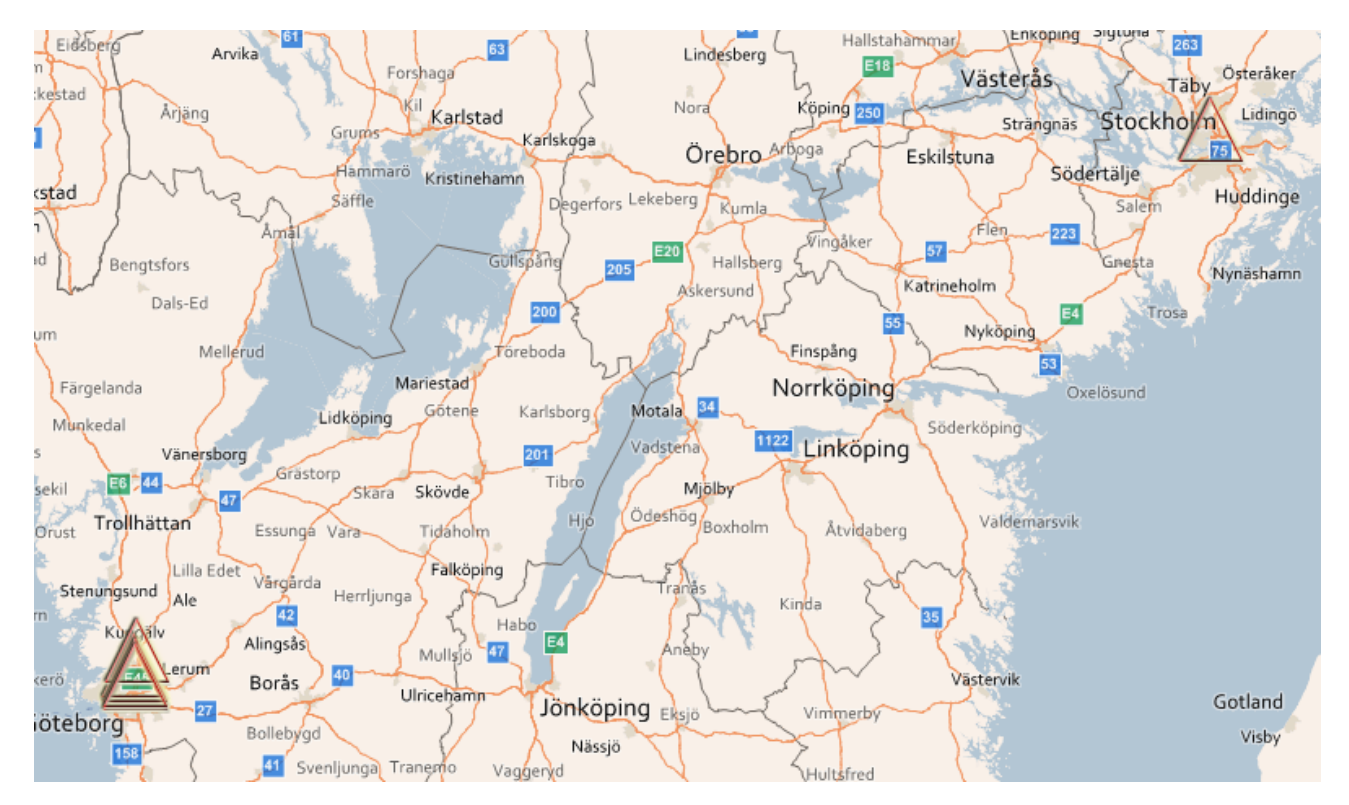

#### Stickprovspunkter äldre än år

Markerar de stickprovspunkter om har ett mätår äldre än X år. Där X är mätåret som väljs i listan till höger.

Stickprovspunkter äldre än - 1993 -

Ex. Markerar de stickprovspunkter som har ett mätår äldre än 1993. Observera att sökning och markering gör i hela Sverige-kartan.

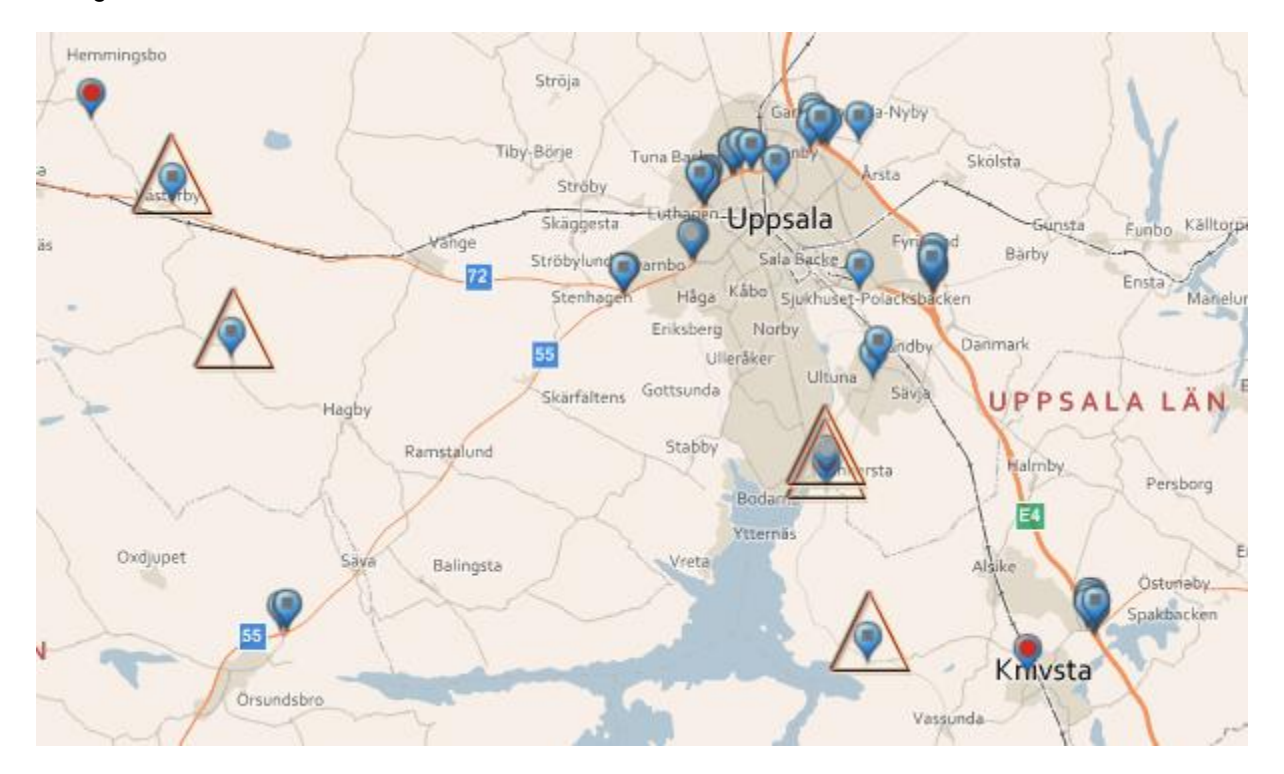

# Sökning

För att söka i kartan välj den typ av sökning som avses och ange sökord. Klicka sedan "Sök".

| Тур: | Ortnamn (Falun) | ?     |
|------|-----------------|-------|
| Sök: |                 | Q Sök |
|      | 0               |       |

#### Ortnamn

Ange ett ortnamn eller början på ett ortnamn. En lista med sökträffar visas. Välj en sökträff att zooma till. Sökningen använder Lantmäteriets beskrivning av orter och dess lägen.

#### Vägnummer

Ange ett vägnummer. En lista med kombinationer av vägnummer/län visas. Välj en sökträff att zooma till och markera. Ex. på vägnummer är "E4", "50", "70.1".

#### Vägkorsningar med län

Ange två vägnummer och en länsbokstav separerade med ",". En lista med kombinationer av vägkorsningar/län visas. Välj en sökträff att zooma till och markera. Ex. på sökvillkor är "4,16,X", "70,50,W".

# Avsnittsid på stickprovspunkt

Ange ett avsnittsid eller början på ett avsnittsid. En lista med avsnittsid och län visas. Välj en sökträff att zooma till och markera.

# Mätpunkt på helårsmätning

Ange ett mätpunktsnummer eller början på ett mätpunktsnummer. En lista med mätpunktsnummer och mätpunktsnamn visas. Välj en sökträff att zooma till och markera.

# Högsta ÅDT totaltrafik

Ange antal mätpunkter för utsökning som har högst ÅDT totaltrafik. En ordnad lista med mätpunkter i sjunkande storleksordning med avseende på ÅDT totaltrafik visas. Välj en sökträff att zooma till och markera. Dvs den sökträff med högst ÅDT totaltrafik visas överst i listan.

# Högsta ÅDT tungtrafik

Ange antal mätpunkter för utsökning som har högst ÅDT tungtrafik. En ordnad lista med mätpunkter i sjunkande storleksordning med avseende på ÅDT tungtrafik visas. Välj en sökträff att zooma till och markera.

# Stickprovspunkter äldre än

Sök ut stickprovspunkter om har ett mätår äldre än X år. Där X är det angivna mätåret. En lista med stickprovspunkter äldre än år X visas. Välj en sökträff att zooma till och markera.

# Snabbval av helårspunkt

Välj fliken Helårsinfo bland flikarna till höger i kartan för att lista helårspunkter länsvis.

Välj län och helårspunkterna kopplade till länet visas.

|   | 🥐 Välj län       | för att se information om helårsp  | unkter. |   |
|---|------------------|------------------------------------|---------|---|
| ١ | √älj Län:        |                                    |         |   |
|   | Dalarna          | s län                              | -       |   |
|   | Vägnr.           | Namn                               |         |   |
|   | Punktnr.         | Traftyp. Punkttyp                  | Mätår   |   |
|   | 26               | S Vansbro                          |         | * |
|   | 9768             | SPEC                               | 2008    |   |
|   | € <u>Visa</u>    | <u>     Zooma till och markera</u> |         | Ξ |
|   | 45               | SV MALUNG                          |         |   |
|   | 748              | Fritid/turisttrafikTU              | 2002    |   |
|   | l El <u>Visa</u> | ① Zooma till och markera           |         |   |
|   | 45               | N OR SA                            |         |   |
|   | 767              | När/turisttrafikVS                 | 1998    |   |
|   | E <u>Visa</u>    | ① Zooma till och markera           |         |   |
|   | 45               | SV MALUNG, SLINGA                  |         |   |
|   | 9748             | TU                                 | 2011    |   |
|   |                  | ① Zooma till och markera           |         |   |

Klicka på 🖆 Visa för att öppna ett nytt fönster med ett beställningsformulär. Se

#### Diagramexempel

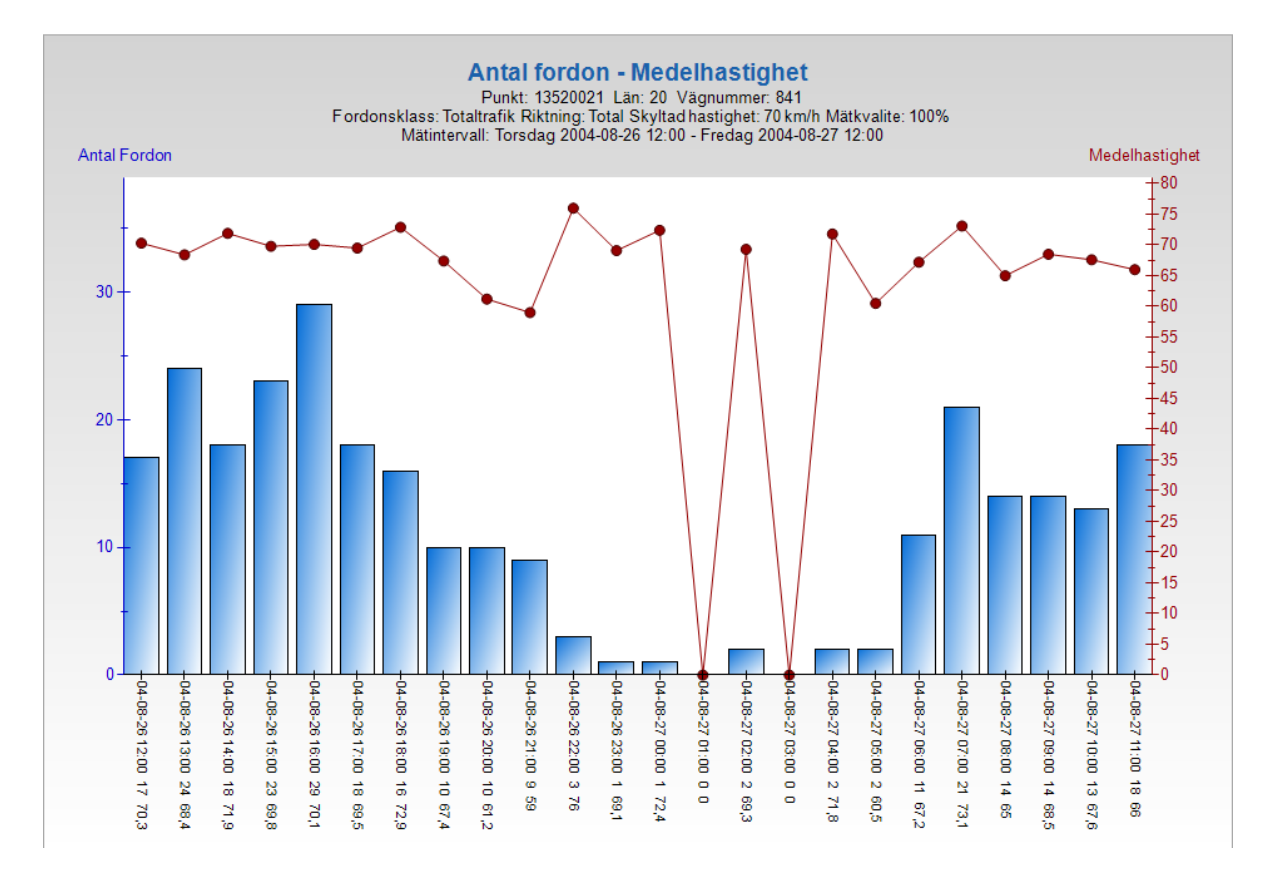

#### Tabellexempel

# Antal fordon - Medelhastighet

Punkt: 13520021 Län: 20 Vägnummer: 841 Riktning: Total Skyltad hastighet: 70 km/h Mätkvalite: 100% Mätintervall: Torsdag 2004-08-26 12:00 - Fredag 2004-08-27 12:00

| Tidpunkt         | Totaltrafik | Medelhast |
|------------------|-------------|-----------|
| 2004-08-26 12:00 | 17          | 70,3      |
| 2004-08-26 13:00 | 24          | 68,4      |
| 2004-08-26 14:00 | 18          | 71,9      |
| 2004-08-26 15:00 | 23          | 69,8      |
| 2004-08-26 16:00 | 29          | 70,1      |
| 2004-08-26 17:00 | 18          | 69,5      |
| 2004-08-26 18:00 | 16          | 72,9      |
| 2004-08-26 19:00 | 10          | 67,4      |
| 2004-08-26 20:00 | 10          | 61,2      |
| 2004-08-26 21:00 | 9           | 59,0      |
| 2004-08-26 22:00 | 3           | 76,0      |
| 2004-08-26 23:00 | 1           | 69,1      |
| 2004-08-27 00:00 | 1           | 72,4      |
| 2004-08-27 01:00 | 0           | 0,0       |
| 2004-08-27 02:00 | 2           | 69,3      |
| 2004-08-27 03:00 | 0           | 0,0       |
| 2004-08-27 04:00 | 2           | 71,8      |
| 2004-08-27 05:00 | 2           | 60,5      |
| 2004-08-27 06:00 | 11          | 67,2      |
| 2004-08-27 07:00 | 21          | 73,1      |
| 2004-08-27 08:00 | 14          | 65,0      |
| 2004-08-27 09:00 | 14          | 68,5      |
| 2004-08-27 10:00 | 13          | 67,6      |
| 2004-08-27 11:00 | 18          | 66,0      |

Raderna i tabellen kan markeras och kopieras och därefter klistras in i Excel för vidare summeringar mm.

Helårsmätningar för mer information om beställningsformuläret.

Klicka på 🍳 Zooma till och markera</u> för att navigera till helårspunkten i kartan.

# Presentationsmöjligheter

#### Stickprovsmätningar

# Presentation av ÅDT mm

Om du vill ha information om ÅDT från en stickprovspunkt klickar du på en stickprovspunkt (punkt med V som bakgrund). En dialog visas. Välj "Stickprovspunkt". I ett nytt fönster presenteras nu aktuellt ÅDT, historiskt ÅDT, medelantal axlar för lastbilar och uppmätta medelhastigheter. I ett antal fall kan någon av presentationerna av olika anledningar saknas.

#### Exempel på presentation ÅDT mm

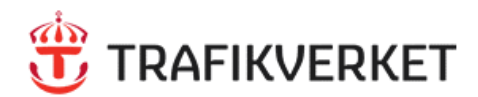

# Avsnitt: 10830083 Län: AB Vägnummer: 815

#### Årsmedeldygnstrafik

|          |            |            |        |       |             | ÂDT(OS)         | ÅDT(OS)   | ÅDT(OS)   |
|----------|------------|------------|--------|-------|-------------|-----------------|-----------|-----------|
| Avsnitt  | From       | Till       | Mätkod | Mätår | Mätriktning | Samtliga fordon | Lastbilar | Axelpar   |
| 10830083 | 1994-01-01 | 1995-01-01 | 3      | 1992  | 0           |                 |           | 190       |
| 10830083 | 1995-01-01 | 2003-01-01 | 2      | 1995  | 0           | 290±(23%)       | 25±(63%)  | 300±(23%) |
| 10830083 | 2003-01-01 | 2014-01-01 | 2      | 2003  | 0           | 410±(30%)       | 50±(35%)  | 420±(30%) |
| 10830083 | 2014-01-01 | 9999-12-31 | 2      | 2014  | 0           | 480±(19%)       | 60±(25%)  | 500±(19%) |

Fältförklaring

Observera att ÅDT-siffrorna för mätåret 2020, rödmarkerat år, kan vara påverkade av COVID-19.

#### Sommarhalvårsdygnstrafik motorcyklar (1 april - 30 september)

Avsnitt Mätår SDT mc 10830083 2014 11-50

#### Medelantal axlar för lastbilar

Mätår: 2014

|                                         | Riktning 1 | Riktning 2 | Totalt |
|-----------------------------------------|------------|------------|--------|
| Antal lastbilsaxlar tvåaxliga dragbilar | 61         | 55         | 116    |
| Antal lastbilsaxlar treaxliga dragbilar | 11         | 14         | 25     |
| Antal lastbilar utan släp               | 33         | 31         | 64     |
| Antal lastbilar med släp                | 1          | 1          | 1      |
| Medelantal axlar för lastbilar          | 2,1        | 2,2        | 2,2    |

#### Medelhastigheter och antal fordon

|                                     |            |              | Dag (0 | 6:0 | 0 - 2 | 2:00) | Natt ( | 22:0 | 0 - 0 | 6:00 | )Hela n | nätp | eriod | en |
|-------------------------------------|------------|--------------|--------|-----|-------|-------|--------|------|-------|------|---------|------|-------|----|
| Mätperiod                           | Skylt.hast |              | PU     | PS  | LU    | LS    | PU     | PS   | LU    | LS   | PU      | PS   | LU    | LS |
| 2003-02-13 09:00 - 2003-02-14 09:00 | 50         | Antal fordon | 282    | 12  | 53    | 0     | 15     | 0    | 2     | 0    | 297     | 12   | 55    | 0  |
|                                     |            | Hastighet    | 55     | 46  | 51    | 0     | 56     | 0    | 50    | 0    | 55      | 46   | 51    | 0  |
| 2003-02-14 09:00 - 2003-02-17 09:00 | 50         | Antal fordon | 736    | 8   | 109   | 8     | 60     | 0    | 8     | 1    | 796     | 8    | 117   | 9  |
|                                     |            | Hastighet    | 54     | 54  | 51    | 52    | 55     | 0    | 49    | 50   | 54      | 54   | 51    | 51 |
| 2003-05-05 10:00 - 2003-05-06 10:00 | 50         | Antal fordon | 315    | 8   | 50    | 0     | 20     | 0    | 4     | 0    | 335     | 8    | 54    | 0  |
|                                     |            | Hastighet    | 56     | 49  | 50    | 0     | 59     | 0    | 45    | 0    | 56      | 49   | 50    | 0  |
| 2003-08-12 13:00 - 2003-08-13 13:00 | 50         | Antal fordon | 400    | 9   | 56    | 6     | 40     | 0    | 1     | 0    | 440     | 9    | 57    | 6  |
|                                     |            | Hastighet    | 52     | 46  | 47    | 57    | 55     | 0    | 44    | 0    | 53      | 46   | 47    | 57 |
| 2003-08-15 13:00 - 2003-08-18 13:00 | 50         | Antal fordon | 1072   | 25  | 123   | 4     | 114    | 1    | 5     | 0    | 1186    | 26   | 128   | 4  |
|                                     |            | Hastighet    | 52     | 51  | 50    | 56    | 54     | 51   | 46    | 0    | 52      | 51   | 50    | 56 |
| 2003-11-03 11:00 - 2003-11-04 11:00 | 50         | Antal fordon | 285    | 11  | 56    | 0     | 21     | 0    | 4     | 6    | 306     | 11   | 60    | 6  |
|                                     |            | Hastighet    | 54     | 49  | 51    | 0     | 53     | 0    | 42    | 47   | 54      | 49   | 50    | 47 |
| 2014-04-07 10:00 - 2014-04-08 10:00 | <b>50</b>  | Antal fordon | 375    | 10  | 65    | 4     | 25     | 0    | 6     | 0    | 400     | 10   | 71    | 4  |

#### Presentation av teoretiskt fordonsflöde

Om du vill ha information om teoretiskt fordonsflöde från en stickprovspunkt klickar du på en stickprovspunkt (punkt

med vsom bakgrund). En dialog visas. Välj "Teoretiskt fordonsflöde". I ett nytt fönster presenteras nu teoretiskt fordonsflöde.

#### Vad är "Teoretiskt periodmedeldygnsflöde"??

Till varje stickprovspunkt har en variationskurva knutits. Variationskurvan beskriver hur trafiken varierar över året. Valet av variationskurva görs utifrån vilket vägnummer vägen har, vilken typ av trafik som passerar, exempelvis - sommarturism - vinterturism -pendlingstrafik,

och graden av denna. De variationskurvor som används har skapats på teoretisk väg genom sammanvägning av ett antal helårsmätta punkter med samma trafikmönster.

Detta innebär att värdena på den blå linjen i diagrammet inte skall tas för att vara sanna värden. De skall endast betraktas som en indikation, riktmärke på hur trafikflödet i mätpunkten kan variera under året

#### Exempel på presentation av teoretiskt fordonsflöde

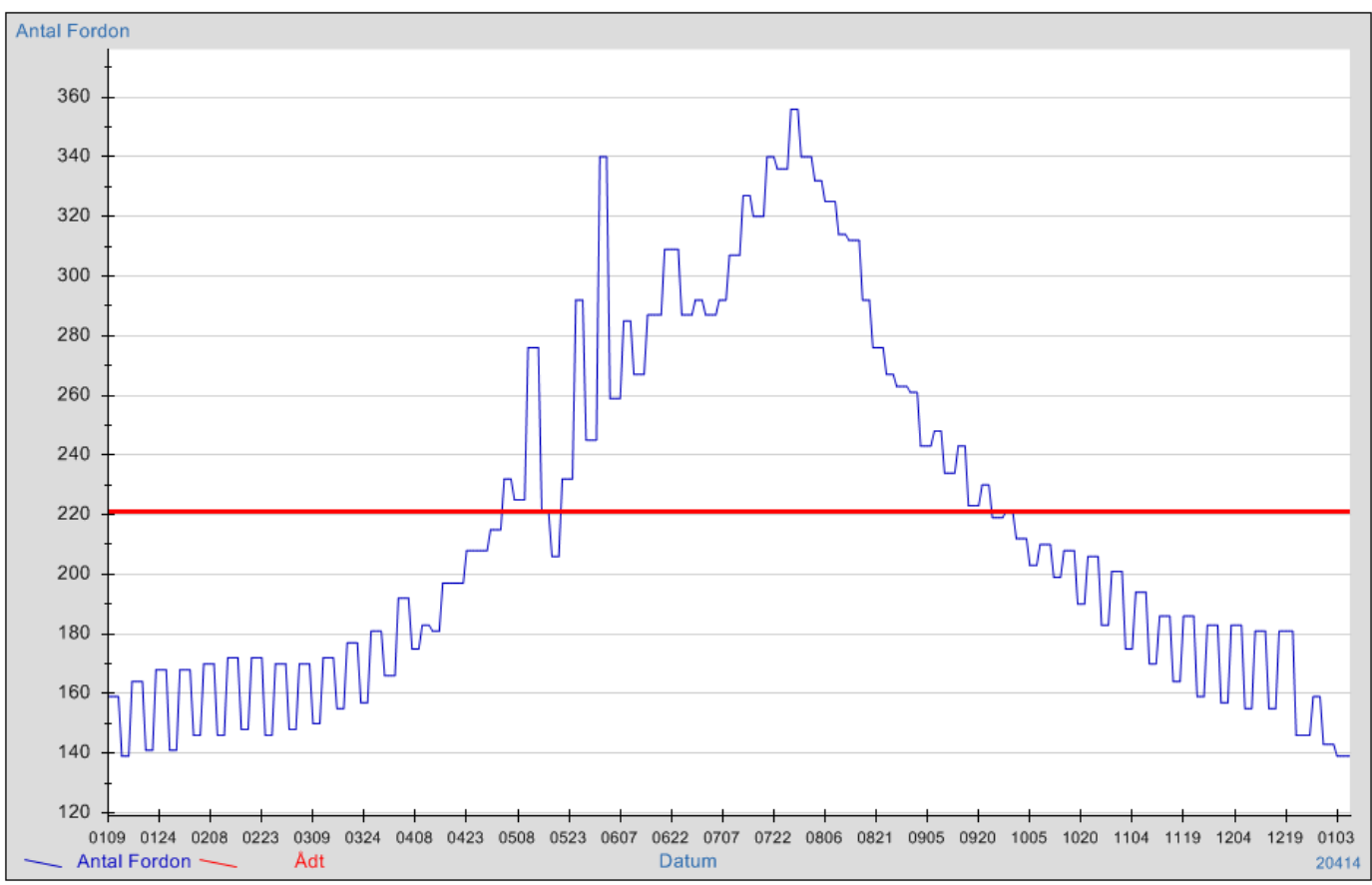

#### Teoretiskt medeldygnsflöde

Punkt 13520021

### Presentation av timinformation

Denna presentation kan enbart göras på mätningar utförda 1998 och senare. Informationen som presenteras är antalet fordon och medelhastigheter per timme i graf och tabellform.

Om du vill ha information om timtrafikens variation från en stickprovspunkt klickar du på en stickprovspunkt (punkt med  $\heartsuit$  som bakgrund). En dialog visas. Välj "Timinformation". I ett nytt fönster presenteras nu ett beställningsformulär.

#### Exempel på presentation av timinformation

| D                             | Punktinfo                        | ormation                   |                           |
|-------------------------------|----------------------------------|----------------------------|---------------------------|
|                               | Punktnummer:                     | 13520021                   |                           |
| <b>"</b> 5                    | Vägnr:                           | 841                        |                           |
|                               | Län:                             | Dalarnas län               |                           |
|                               |                                  |                            |                           |
|                               |                                  |                            |                           |
|                               |                                  |                            |                           |
| Välj mättill                  | fälle                            |                            |                           |
| 2004-10-27 10:                | 00 - 2004-10-2                   | 8 10:00                    |                           |
| 2004-08-27 12: 2004-08-26 12: | 00 - 2004-08-3<br>00 - 2004-08-2 | 0 12:00<br>7 12:00         |                           |
| 2004-05-11 00:                | 00 - 2004-05-1                   | 2 00:00                    |                           |
| 2004-03-19 11:                | 00 - 2004-03-2                   | 9 11:00                    |                           |
|                               |                                  |                            |                           |
|                               |                                  |                            |                           |
|                               |                                  |                            |                           |
| Välj fordor                   | isklasser                        |                            |                           |
| Samtliga fordor               | nsklasser                        |                            |                           |
| Personbilar                   |                                  | Lastbilar                  |                           |
| Personb                       | ilar utan släp                   | Lastbilar utan släp        | Lastbilar med släp        |
| Personb                       | ilar med släp                    | Tvåaxlig dragbil utan släp | Tvåaxlig dragbil med släp |
|                               |                                  | Treavlig dragbil utan släp | Treavlig dragbil med släp |
| Välj riktnin                  | g                                |                            |                           |
| -                             | -                                |                            |                           |
| I avsnittets ri               | iktning 🔲 Mot av                 | snittets riktning 🔽 Total  |                           |
| Välj preser                   | ntationsform                     | at                         |                           |
| Diagram                       | Tabell                           |                            |                           |
|                               |                                  |                            |                           |
|                               |                                  |                            | Starta                    |
|                               |                                  |                            |                           |

Markera en rad med önskat tidsintervall. Välj en eller flera fordonsklasser. Välj riktning och presentationsform.

Tryck starta.

#### Diagramexempel

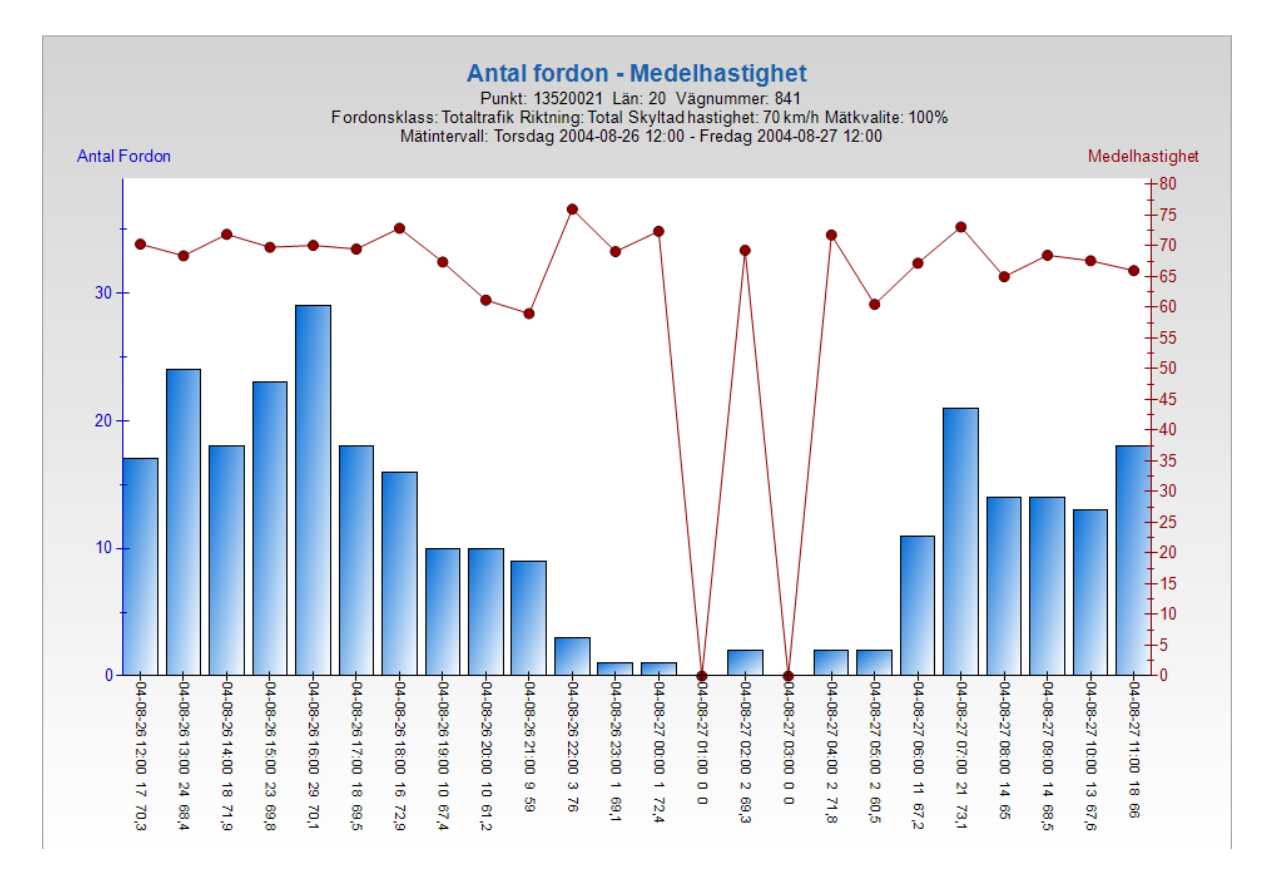

#### Tabellexempel

# Antal fordon - Medelhastighet

Punkt: 13520021 Län: 20 Vägnummer: 841 Riktning: Total Skyltad hastighet: 70 km/h Mätkvalite: 100% Mätintervall: Torsdag 2004-08-26 12:00 - Fredag 2004-08-27 12:00

| Tidpunkt         | Totaltrafik | Medelhast |
|------------------|-------------|-----------|
| 2004-08-26 12:00 | 17          | 70,3      |
| 2004-08-26 13:00 | 24          | 68,4      |
| 2004-08-26 14:00 | 18          | 71,9      |
| 2004-08-26 15:00 | 23          | 69,8      |
| 2004-08-26 16:00 | 29          | 70,1      |
| 2004-08-26 17:00 | 18          | 69,5      |
| 2004-08-26 18:00 | 16          | 72,9      |
| 2004-08-26 19:00 | 10          | 67,4      |
| 2004-08-26 20:00 | 10          | 61,2      |
| 2004-08-26 21:00 | 9           | 59,0      |
| 2004-08-26 22:00 | 3           | 76,0      |
| 2004-08-26 23:00 | 1           | 69,1      |
| 2004-08-27 00:00 | 1           | 72,4      |
| 2004-08-27 01:00 | 0           | 0,0       |
| 2004-08-27 02:00 | 2           | 69,3      |
| 2004-08-27 03:00 | 0           | 0,0       |
| 2004-08-27 04:00 | 2           | 71,8      |
| 2004-08-27 05:00 | 2           | 60,5      |
| 2004-08-27 06:00 | 11          | 67,2      |
| 2004-08-27 07:00 | 21          | 73,1      |
| 2004-08-27 08:00 | 14          | 65,0      |
| 2004-08-27 09:00 | 14          | 68,5      |
| 2004-08-27 10:00 | 13          | 67,6      |
| 2004-08-27 11:00 | 18          | 66,0      |

Raderna i tabellen kan markeras och kopieras och därefter klistras in i Excel för vidare summeringar mm.

#### Helårsmätningar

# Presentation av helårsinformation

Om du vill ha information från en helårspunkt klickar du på en helårspunkt (punkt med 🖓 som bakgrund). I ett nytt fönster presenteras nu ett beställningsformulär.

| Punktinfor<br>Punktnamn: | S Vansbro                                              |
|--------------------------|--------------------------------------------------------|
| Punktnummer:             | 9768                                                   |
| Län:                     | Dalarnas län                                           |
| Punkttyp:<br>Trafiktyp:  | Specialmätningspunkt                                   |
| Mätningsintervall:       | Punktnummer Fr o m T o m<br>9768 2007-01-22/2008-08-06 |

# Visa Kvalitetstablå

| Välj år fö | r kvalitetstablå |   |      |
|------------|------------------|---|------|
| År:        | 2007 🗸           | [ | Visa |

#### Teckenförklaring: X = mätt data, O = bortfallskompletterat data, punkt = data saknas

|       |   |   |   |   |   |   |   |   |   | 1 |   |   |   |   |   |   |   |   |   | 2 |   |   |   |   |   |   |   |   |   | 3 |   |
|-------|---|---|---|---|---|---|---|---|---|---|---|---|---|---|---|---|---|---|---|---|---|---|---|---|---|---|---|---|---|---|---|
| Månad | 1 | 2 | 3 | 4 | 5 | 6 | 7 | 8 | 9 | 0 | 1 | 2 | 3 | 4 | 5 | 6 | 7 | 8 | 9 | 0 | 1 | 2 | 3 | 4 | 5 | 6 | 7 | 8 | 9 | 0 | 1 |
| jan   | 0 | 0 | 0 | 0 | 0 | 0 | 0 | 0 | 0 | 0 | 0 | 0 | 0 | 0 | 0 | 0 | 0 | 0 | 0 | 0 | 0 | 0 | х | х | Х | х | Х | Х | х | х | Х |
| feb   | х | Х | х | х | х | х | х | х | х | х | х | Х | х | Х | х | х | х | х | Х | х | х | х | х | х | Х | х | Х | Х |   |   |   |
| mar   | х | х | x | х | х | х | х | х | х | х | х | Х | х | х | х | х | х | х | х | х | х | х | х | х |   | х | х | х | х | х | Х |
| apr   | х | Х | х | х | х | х | х | х | х | х | х | Х | 0 | Х | х | х | х | х | Х | х | х | х | х | х | Х | х | Х | Х | х | х |   |
| maj   | х | Х | х | х | х | х | х | х | х | х | х | Х | х | Х | х | х | х | х | Х | х | х | х | х | х | Х | х | Х | Х | х | х | Х |
| jun   | х | Х | х | х | х | х | х | х | х | х | 0 | 0 | 0 | 0 | 0 | 0 | 0 | 0 | 0 | 0 | 0 | 0 | 0 | 0 | 0 | 0 | Х | Х | х | х |   |
| jul   | х | Х | х | х | х | х | х | х | х | х | х | Х | х | х | х | х | х | х | х | х | х | х | х | х | Х | х | Х | Х | х | х | Х |
| aug   | х | Х | х | х | х | 0 | х | х | х | х | х | Х | х | Х | х | х | х | х | Х | х | х | х | х | х | Х | х | 0 | Х | х | х | Х |
| sep   | х | Х | х | х | х | х | х | х | х | х | х | Х | х | Х | х | х | х | х | Х | х | х | х | х | х | Х | х | Х | Х | х | х |   |
| okt   | х | Х | х | х | х | х | х | х | х | х | х | Х | х | Х | х | x | х | х | Х | х | х | х | х | х | Х | х | Х | Х | 0 | х | Х |
| nov   | х | Х | х | х | х | х | Х | х | х | х | х | Х | х | Х | х | х | х | х | Х | Х | х | х | х | х | Х | х | Х | Х | х | х |   |
| dec   | х | x | х | х | х | х | х | х | х | х | х | x | х | х | х | х | х | х | х | х | х | х | х | х | х | х | х | х | х | х | х |

#### Välj år och tryck visa.

Matrisen visar var det finns mätt eller bortfallskompletterat data eller om data saknas.

#### Historiska data

|      | ia                              | 5              | Punktinf                | formation         | rmation                                                                                                    |  |  |  |  |  |  |
|------|---------------------------------|----------------|-------------------------|-------------------|----------------------------------------------------------------------------------------------------|--|--|--|--|--|--|
|      |                                 | _              | Punktnamn:              | S VANSBRO,        | SLINGA                                                                                                    |  |  |  |  |  |  |
|      | Punktnumn                       |                | Punktnummer             | 9768              | 9768                                                                                                    |  |  |  |  |  |  |
|      | 🞽 Län: Dalarnas län             |                |                         |                   |                                                                                                    |  |  |  |  |  |  |
|      | Punkttyp: Variationsstudiepunkt |                |                         |                   |                                                                                                    |  |  |  |  |  |  |
|      |                                 | -              | Trafiktyp:              |                   |                                                                                                    |  |  |  |  |  |  |
|      | -                               |                | Mätningsinterv          | vall: 2007-01-22  | - 2020-01-13                                                                                                    |  |  |  |  |  |  |
|      |                                 |                |                         |                   |                                                                                                    |  |  |  |  |  |  |
| År   | ÅDT<br>Fordon                   | ÂDT<br>Lastbil | Procentandel<br>lastbil | Sommardygnstrafik | Sommardygnstrafik                                                                                                    |  |  |  |  |  |  |
| 2007 | 1299                            | 182            |                         |                   | ine in a second second s |  |  |  |  |  |  |
| 2008 |                                 |                |                         |                   |                                                                                                    |  |  |  |  |  |  |
| 2019 | 1592                            | 226            |                         |                   |                                                                                                    |  |  |  |  |  |  |

Matrisen visar ÅDT fordon och lastbilar för bortfallskompletterade år

#### Informationsuttag

| p                                                                                                    |                                                                                                    |                                                                                                    |                                                                                                    |                                                                                                    |                                                                                                    |                                                                                                    |                                                                                                    |                                                                                                    |                                                                                                    |            |              |          |                            |                             |
|----------------------------------------------------------------------------------------------------|----------------------------------------------------------------------------------------------------|----------------------------------------------------------------------------------------------------|----------------------------------------------------------------------------------------------------|----------------------------------------------------------------------------------------------------|----------------------------------------------------------------------------------------------------|----------------------------------------------------------------------------------------------------|----------------------------------------------------------------------------------------------------|----------------------------------------------------------------------------------------------------|----------------------------------------------------------------------------------------------------|------------|--------------|----------|----------------------------|-----------------------------|
|                                                                                                    | Punktnummer:                                                                                                    | 9768                                                                                                    |                                                                                                    |                                                                                                    |                                                                                                    |                                                                                                    |                                                                                                    |                                                                                                    |                                                                                                    |            |              |          |                            |                             |
|                                                                                                    | Lan:<br>Buokttuo:                                                                                                    | Dalarnas lä                                                                                                    | n                                                                                                    |                                                                                                    |                                                                                                    |                                                                                                    |                                                                                                    |                                                                                                    |                                                                                                    |            |              |          |                            |                             |
|                                                                                                    | Trafiktyp:                                                                                                    | vanationsa                                                                                                    | aarepankt                                                                                                    |                                                                                                    |                                                                                                    |                                                                                                    |                                                                                                    |                                                                                                    |                                                                                                    |            |              |          |                            |                             |
| 1                                                                                                    | Mätningsintervall:                                                                                                    | 2007-01-22                                                                                                    | 2 - 2020-01-1                                                                                                    | 3                                                                                                    |                                                                                                    |                                                                                                    |                                                                                                    |                                                                                                    |                                                                                                    |            |              |          |                            |                             |
| Välj diagra                                                                                                    | impresentatio                                                                                                    | n                                                                                                    |                                                                                                    |                                                                                                    |                                                                                                    |                                                                                                    |                                                                                                    |                                                                                                    |                                                                                                    | Oblia      |              | maker    |                            |                             |
| 1) Antal fordo                                                                                                    | on, årsvariation, dyg                                                                                                    | insnivä                                                                                                    |                                                                                                    |                                                                                                    |                                                                                                    |                                                                                                    |                                                                                                    |                                                                                                    | 1                                                                                                    | uung       | 3            | 4        | 5                          | Exe                         |
| 2) Antal fordo                                                                                                    | on, årsvariation, med                                                                                                    | deidygnstrafik p                                                                                                    | er vecka                                                                                                    |                                                                                                    |                                                                                                    |                                                                                                    |                                                                                                    |                                                                                                    | 1                                                                                                    |            | з            | 4        | 5                          | Exe                         |
| 3) Antal fordo                                                                                                    | on, dygnens variation                                                                                                    | n inom en veck                                                                                                    | a                                                                                                    |                                                                                                    |                                                                                                    |                                                                                                    |                                                                                                    |                                                                                                    |                                                                                                    | 2          | 3            | 4        | 5                          | Exe                         |
| @ An                                                                                                    | givna veckor preser                                                                                                    | nteras vecka fö                                                                                                    | r vecka                                                                                                    |                                                                                                    |                                                                                                    |                                                                                                    |                                                                                                    |                                                                                                    |                                                                                                    |            |              |          |                            |                             |
| O An                                                                                                    | givna veckor summ                                                                                                    | teras til en med                                                                                                    | ielvecka                                                                                                    |                                                                                                    |                                                                                                    |                                                                                                    |                                                                                                    |                                                                                                    |                                                                                                    |            |              |          |                            |                             |
| 4) Antal fordo                                                                                                    | on, timvariation inom                                                                                                    | n ett dygn                                                                                                    |                                                                                                    |                                                                                                    |                                                                                                    |                                                                                                    |                                                                                                    |                                                                                                    |                                                                                                    | 2          | з            | 4        | 5                          | Exc                         |
| 1.1                                                                                                    | Dygn för dygn                                                                                                    |                                                                                                    |                                                                                                    |                                                                                                    |                                                                                                    |                                                                                                    |                                                                                                    |                                                                                                    |                                                                                                    |            |              |          |                            |                             |
| 02                                                                                                    | Medeldygn för vard:<br>Medelduren för unlide                                                                                                    | ag respektive h                                                                                                    | elg                                                                                                    |                                                                                                    |                                                                                                    |                                                                                                    |                                                                                                    |                                                                                                    |                                                                                                    |            |              |          |                            |                             |
| 04                                                                                                    | Medeldygn för varia<br>Medeldvon för sumr                                                                                                    | a veckodagar<br>man av valda w                                                                                                    | eckodagar                                                                                                    |                                                                                                    |                                                                                                    |                                                                                                    |                                                                                                    |                                                                                                    |                                                                                                    |            |              |          |                            |                             |
| _                                                                                                    |                                                                                                    |                                                                                                    |                                                                                                    |                                                                                                    |                                                                                                    |                                                                                                    |                                                                                                    |                                                                                                    |                                                                                                    |            |              |          |                            |                             |
|                                                                                                    | andag                                                                                                    |                                                                                                    |                                                                                                    |                                                                                                    |                                                                                                    |                                                                                                    |                                                                                                    |                                                                                                    |                                                                                                    |            |              |          |                            |                             |
|                                                                                                    | idag                                                                                                    |                                                                                                    |                                                                                                    |                                                                                                    |                                                                                                    |                                                                                                    |                                                                                                    |                                                                                                    |                                                                                                    |            |              |          |                            |                             |
|                                                                                                    | rsdag                                                                                                    |                                                                                                    |                                                                                                    |                                                                                                    |                                                                                                    |                                                                                                    |                                                                                                    |                                                                                                    |                                                                                                    |            |              |          |                            | 6                           |
| Ere                                                                                                    | adag                                                                                                    |                                                                                                    |                                                                                                    |                                                                                                    |                                                                                                    |                                                                                                    |                                                                                                    |                                                                                                    |                                                                                                    |            |              |          |                            |                             |
| La                                                                                                    | rdag                                                                                                    |                                                                                                    |                                                                                                    |                                                                                                    |                                                                                                    |                                                                                                    |                                                                                                    |                                                                                                    |                                                                                                    |            |              |          |                            |                             |
| 🗆 sa                                                                                                    | ndag                                                                                                    |                                                                                                    |                                                                                                    |                                                                                                    |                                                                                                    |                                                                                                    |                                                                                                    |                                                                                                    |                                                                                                    |            |              |          |                            |                             |
|                                                                                                    |                                                                                                    |                                                                                                    |                                                                                                    |                                                                                                    |                                                                                                    |                                                                                                    |                                                                                                    |                                                                                                    |                                                                                                    |            |              |          |                            |                             |
| 5) Biltrafikens                                                                                                    | s tidsmässiga variati                                                                                                    | ioner                                                                                                    |                                                                                                    |                                                                                                    |                                                                                                    |                                                                                                    |                                                                                                    |                                                                                                    | 1                                                                                                    |            |              | 4        | 5                          | Ex                          |
| 🖲 Sk                                                                                                    | apa informationsutta                                                                                                    | ag för den ensk                                                                                                    | ilda mätpunkten                                                                                                    |                                                                                                    |                                                                                                    |                                                                                                    |                                                                                                    |                                                                                                    |                                                                                                    |            |              |          |                            |                             |
| Osk                                                                                                    | apa informationsutta                                                                                                    | ag för den sam                                                                                                    | manslagna mätp                                                                                                    | unkten                                                                                                    |                                                                                                    |                                                                                                    |                                                                                                    |                                                                                                    |                                                                                                    |            |              |          |                            | Ð                           |
|                                                                                                    |                                                                                                    |                                                                                                    |                                                                                                    |                                                                                                    |                                                                                                    |                                                                                                    |                                                                                                    |                                                                                                    |                                                                                                    |            |              |          |                            |                             |
| 6) Antal fordo                                                                                                    | on per hastighetsklar                                                                                                    | 99                                                                                                    |                                                                                                    |                                                                                                    |                                                                                                    |                                                                                                    |                                                                                                    |                                                                                                    |                                                                                                    | 2          | 3            | 4        | 5                          | Ex                          |
|                                                                                                    | assbredd 5 km/h                                                                                                    |                                                                                                    |                                                                                                    |                                                                                                    |                                                                                                    |                                                                                                    |                                                                                                    |                                                                                                    |                                                                                                    |            |              |          |                            |                             |
| OKI                                                                                                    | assbredd 10 km/h                                                                                                    |                                                                                                    |                                                                                                    |                                                                                                    |                                                                                                    |                                                                                                    |                                                                                                    |                                                                                                    |                                                                                                    |            |              |          |                            |                             |
| Me                                                                                                    | d stapeletiketter                                                                                                    |                                                                                                    |                                                                                                    |                                                                                                    |                                                                                                    |                                                                                                    |                                                                                                    |                                                                                                    |                                                                                                    |            |              |          |                            |                             |
|                                                                                                    |                                                                                                    |                                                                                                    |                                                                                                    |                                                                                                    |                                                                                                    |                                                                                                    |                                                                                                    |                                                                                                    |                                                                                                    |            |              |          |                            |                             |
| 7) Medelhast                                                                                                    | ighet per fordonskla                                                                                                    | 199                                                                                                    |                                                                                                    |                                                                                                    |                                                                                                    |                                                                                                    |                                                                                                    |                                                                                                    |                                                                                                    | 2          | 3            | 4        | 5                          | Exc                         |
|                                                                                                    |                                                                                                    |                                                                                                    |                                                                                                    |                                                                                                    |                                                                                                    |                                                                                                    |                                                                                                    |                                                                                                    |                                                                                                    |            |              |          |                            |                             |
| 8) Kumulativ                                                                                                    | hastighetsfördelning                                                                                                    | 9                                                                                                    |                                                                                                    |                                                                                                    |                                                                                                    |                                                                                                    |                                                                                                    |                                                                                                    |                                                                                                    | 2          | 3            | 4        | 5                          | Ex                          |
| 17212 4 - 1 - 11-                                                                                                    |                                                                                                    |                                                                                                    |                                                                                                    |                                                                                                    |                                                                                                    |                                                                                                    |                                                                                                    |                                                                                                    |                                                                                                    |            |              |          |                            |                             |
| vaij tabelij.                                                                                                    | presentation                                                                                                    |                                                                                                    |                                                                                                    |                                                                                                    |                                                                                                    |                                                                                                    |                                                                                                    |                                                                                                    |                                                                                                    | Oblig      | atoriska par | rametrar |                            |                             |
| Di Antol fordo                                                                                                    | a maximum                                                                                                    |                                                                                                    |                                                                                                    |                                                                                                    |                                                                                                    |                                                                                                    |                                                                                                    |                                                                                                    |                                                                                                    | 2          | 3            | 4        | 5                          | Ex                          |
| _ s) / mai lordo                                                                                                    | an, magazinena                                                                                                    |                                                                                                    |                                                                                                    |                                                                                                    |                                                                                                    |                                                                                                    |                                                                                                    |                                                                                                    |                                                                                                    |            |              |          |                            |                             |
| _ symmetric do                                                                                                    | Ange antal t                                                                                                    | timmar som ska                                                                                                    | all presenteras:                                                                                                    | 10                                                                                                    |                                                                                                    |                                                                                                    |                                                                                                    |                                                                                                    |                                                                                                    |            |              |          |                            |                             |
| o o prenantoroo                                                                                                    | Ange antal t                                                                                                    | timmar som ska                                                                                                    | all presenteras:                                                                                                    | 10                                                                                                    |                                                                                                    |                                                                                                    |                                                                                                    |                                                                                                    |                                                                                                    |            |              |          |                            |                             |
| 10) Antal ford                                                                                                    | Ange antai t                                                                                                    | timmar som ski                                                                                                    | all presenteras:                                                                                                    | 10                                                                                                    |                                                                                                    |                                                                                                    |                                                                                                    |                                                                                                    |                                                                                                    | 2          | з            | 4        | 5                          | Ex                          |
| 10) Antal ford                                                                                                    | Ange antal t<br>Jon, maxdygn<br>Ange anta                                                                                                    | timmar som ska<br>al dygn som ska                                                                                                    | all presenteras:                                                                                                    | 10                                                                                                    |                                                                                                    |                                                                                                    |                                                                                                    |                                                                                                    |                                                                                                    | 2          | з            | 4        | 5                          | Ex                          |
| 10) Antal ford                                                                                                    | Ange antai t<br>Son, maxdygn<br>Ange anta                                                                                                    | timmar som ska<br>al dygn som ska                                                                                                    | al presenteras:<br>al presenteras:                                                                                                    | 10                                                                                                    |                                                                                                    |                                                                                                    |                                                                                                    |                                                                                                    |                                                                                                    | 2          | З            | 4        | 5                          | Ex                          |
| 10) Antai ford     11) Antai ford     11) Antai ford                                                                                                    | Ange antal I<br>don, maxdygn<br>Ange anta<br>ion per fordonsklass                                                                                                    | timmar som ska<br>al dygn som ska<br>s på dygnsnivå                                                                                                    | al presenteras:<br>al presenteras:                                                                                                    | 10                                                                                                    |                                                                                                    |                                                                                                    |                                                                                                    |                                                                                                    |                                                                                                    | 2          | 3            | 4        | 5                          | Ex                          |
| 10) Antal ford                                                                                                    | Ange antal 1<br>don, maxdygn<br>Ange anta<br>ton per fordonsklass                                                                                                    | timmar som ska<br>al dygn som ska<br>s på dygnsnivå                                                                                                    | al presenteras:<br>al presenteras:                                                                                                    | 10                                                                                                    |                                                                                                    |                                                                                                    |                                                                                                    |                                                                                                    |                                                                                                    | 2          | 3            | 4        | 5                          | Ex                          |
| 10) Antal ford     10) Antal ford     11) Antal ford     Välj param                                                                                                    | Ange antal t<br>don, maxdygn<br>Ange anta<br>ion per fordonsklass                                                                                                    | timmar som ska<br>al dygn som ska<br>s på dygnsnivå                                                                                                    | al presenteras:                                                                                                    | 10                                                                                                    |                                                                                                    |                                                                                                    |                                                                                                    |                                                                                                    |                                                                                                    | 2          | 3            | 4        | 5                          | Ex                          |
| 10) Antal ford 10) Antal ford 11) Antal ford Välj param Välj ar:                                                                                                    | Ange antal 1<br>Son, maxdygn<br>Ange anta<br>tion per fordonsklass<br>wetrar                                                                                                    | timmar som ska<br>al dygn som ska<br>s på dygnsnivå                                                                                                    | al presenteras:                                                                                                    | 10                                                                                                    |                                                                                                    |                                                                                                    |                                                                                                    |                                                                                                    |                                                                                                    | 2          | 3            | 4        | 5                          | Ex                          |
| 10) Antal ford 10) Antal ford 11) Antal ford Välj param Välj år:                                                                                                    | Ange antal t<br>Ange antal t<br>ton, maxdygn<br>Ange anta<br>ton per fordonsklass                                                                                                    | timmar som ska<br>al dygn som ska<br>s på dygnsnivå                                                                                                    | al presenteras:                                                                                                    | 10                                                                                                    |                                                                                                    |                                                                                                    |                                                                                                    |                                                                                                    |                                                                                                    | 2          | 3            | 4        | 5                          | Ex                          |
| 10) Antai ford     10) Antai ford     11) Antai ford     Välj param     IVaij ar:     Väij tidsinterva                                                                                                    | Ange antal t<br>Ange antal t<br>ton, maxdygn<br>Ange anta<br>ton per fordonsklass<br>tetrar                                                                                                    | timmar som ska<br>al dygn som ska<br>s på dygnsnivå<br>âr ▼                                                                                                    | al presenteras:                                                                                                    | 10                                                                                                    |                                                                                                    |                                                                                                    |                                                                                                    |                                                                                                    |                                                                                                    | 2          | 3            | 4        | 5                          | Exc                         |
| 10) Antai tord     10) Antai tord     11) Antai tord     11) Antai tord     Välj param     IVälj är:     Välj tidsinterva     om - Torn: (år, r                                                                                                    | Ange antal t<br>Ange antal t<br>Ange antal t<br>Ange anta<br>ton per fordonsklass<br>ietrar                                                                                                    | limmar som ska<br>al dygn som ska<br>s på dygnsnivå<br>år ♥                                                                                                    | all presenteras:<br>all presenteras:<br>mars 2022                                                                                                    | 10                                                                                                    |                                                                                                    |                                                                                                    | ars 20                                                                                                    |                                                                                                    |                                                                                                    | 2          | 3            | 4        | 5                          | Exc                         |
| 10) Antai ford     10) Antai ford     11) Antai ford     11) Antai ford     Väij param     Väij tidsinterva     Väij tidsinterva                                                                                                    | Ange antal t<br>Ange antal t<br>don, maxdygn<br>Ange anta<br>tion par fordonsklass<br>tetrar                                                                                                    | Emmar som ski<br>al dygn som ski<br>s på dygnsnivå                                                                                                    | al presenteras:<br>al presenteras:<br>mars 2022<br>en to fr                                                                                                    | 10<br>10<br>10                                                                                                    | <<br>må                                                                                                    | n<br>ti or                                                                                                    | ars 20<br>to                                                                                                    | )222<br>fr                                                                                                    | - sõ                                                                                                    | 2          | 3            | 4        | 5                          | Exc                         |
| 10) Antai ford     10) Antai ford     11) Antai ford     11) Antai ford     Vaij param     Vaij tidsinterva     Vaij tidsinterva                                                                                                    | Ange antal i<br>Ange antal i<br>don, maxdygn<br>Ange anta<br>toon per fordonsklass<br>ietrar                                                                                                    | Einmar som ski<br>al dygn som ski<br>s på dygnsnivå<br>- är V<br>- är V<br>- är V<br>- är V<br>- är V                                                                                                    | al presenteras:<br>al presenteras:<br>mars 2022<br>on to fr<br>2 3 4                                                                                                    | 10<br>10<br>10<br>10<br>10<br>10<br>10<br>5<br>6                                                                                                    | <<br>må<br>28                                                                                                    | n<br>ti or<br>1 2                                                                                                    | ars 20<br>to<br>3                                                                                                    | )22<br>fr<br>4                                                                                                    | 5<br>5<br>6                                                                                                    | 2          | 3            | 4        | 5                          | Exc                         |
| 10) Antai ford     10) Antai ford     11) Antai ford     11) Anta | Ange antal t<br>Ange antal t<br>don, maxdygn<br>Ange anta<br>tion par fordonsklass<br>tetrar                                                                                                    | Einmar som sku<br>al dygn som sku<br>s på dygnsnivå<br><u>- år</u> <b>v</b><br>må ti<br>28 1<br>7 8                                                                                                    | mars 2022<br>on to fr<br>2 3 4<br>9 10 11                                                                                                    | 10<br>10<br>10<br>10<br>10<br>5<br>6<br>12<br>13                                                                                                    | <<br>må<br>28<br>7                                                                                                    | n<br>ti or<br>1 2<br>8 9                                                                                                    | ars 20<br>to<br>3<br>10                                                                                                    | 722<br>fr<br>4<br>11                                                                                                    | 2<br>16 sõ<br>5 6<br>12 13                                                                                                    | 2          | 3            | 4        | 5                          | Exc                         |
| 10) Antai ford     10) Antai ford     10) Antai ford     11) Antai ford     Välj param     Välj ar:     IVälj tidsinterva     om - Tom: (år, r                                                                                                    | Ange antal I<br>Ange antal I<br>Son, maxdygn<br>Ange anta<br>Iton par fordonsklass<br>setrar                                                                                                    | Einmar som sku<br>al dygn som sku<br>s på dygnsnivå<br><u>- år</u> <b>v</b><br><del>må ti</del><br>28 1<br>7 8<br>14 15                                                                                                    | mars 2022<br>on to fr<br>2 3 4 10 11<br>16 17 18                                                                                                    | 10<br>10<br>10<br>10<br>10<br>5<br>6<br>12<br>13<br>19<br>20                                                                                                    | <<br>mä<br>28<br>7<br>14                                                                                                    | 1 2<br>8 9<br>15 16                                                                                                    | ars 20<br>to<br>3<br>10<br>17                                                                                                    | <b>722</b><br>fr<br>4<br>11<br>18                                                                                                    | ><br>16 ×6<br>5 6<br>12 13<br>19 20                                                                                                    | 2          | 3            | 4        | 5                          | Exc                         |
| 10) Antai tord     10) Antai tord     11) Antai tord     11) Antai tord     Välj param     Välj är:     Välj tidsinterva om - Torn: (år, r                                                                                                    | Ange antal I<br>Ange antal I<br>Jon, maxdygn<br>Anga anta<br>Ion par fordonskilass<br>ietrar                                                                                                    | Emmar som sku<br>al dygn som sku<br>s på dygnsnivå                                                                                                    | Interest of the sector sector secto | 10<br>10<br>10<br>10<br>10<br>10<br>10<br>10<br>10<br>10<br>10<br>10<br>10<br>1                                                                                                    | <<br>må<br>28<br>7<br>14<br>21                                                                                                    | n<br>ti or<br>1 2<br>15 16<br>15 16<br>22 2                                                                                                    | ars 20<br>to<br>3<br>10<br>17<br>24                                                                                                    | <b>222</b><br>fr<br>4<br>11<br>18<br>25                                                                                                 | IS         6           12         13           19         20           26         27                                                                                                    | 2          | 3            | 4        | 5<br>5<br>Återst           | Exc                         |
| 10) Antai tord     10) Antai tord     11) Antai tord     11) Antai tord     Välj param     Välj ar:     Välj tidsinterva     om - Tom: (år, r                                                                                                    | Ange antal I<br>Ange antal I<br>don, maxdygn<br>Ange anta<br>ton per fordonsklass<br>ietrar                                                                                                    | Emmar som sku<br>al dygn som sku<br>s på dygnsnivå<br>- år •<br>må ti<br>28 1<br>7 8<br>14 15<br>21 22<br>28 29<br>4 -                                                                                                    | mars 2022<br>on to fr<br>2 3 4<br>9 10 11<br>23 24 25<br>30 31 1<br>5 7 7                                                                                                    | 10<br>10<br>10<br>10<br>10<br>10<br>10<br>10<br>10<br>10<br>10<br>10<br>10<br>1                                                                                                    | c<br>må<br>28<br>7<br>14<br>21<br>28                                                                                                    | ti or<br>1 2<br>29 30<br>20 7                                                                                                    | ars 20<br>to<br>3<br>10<br>17<br>24<br>31                                                                                                    | 222<br>fr<br>4<br>11<br>18<br>25<br>1                                                                                                   | 5 6<br>12 13<br>19 20<br>26 27<br>2 3                                                                                                    | 2          | 3            | 4        | 5<br>5<br>Återst           | Exc                         |
| 10) Antai ford     10) Antai ford     11) Antai ford     11) Antai ford     11) Antai ford     11) Antai ford     10) Antai ford     11) Antai ford     11) Anta | Ange antal t<br>Ange antal t<br>don, maxdygn<br>Ange anta<br>ton per fordonsklass<br>tetrar                                                                                                    | Emmar som ski<br>al dygn som ski<br>s på dygnsnivå<br>- <u>år</u> •<br>må ti<br>28 1<br>7 8<br>14<br>28 1<br>7 8<br>14<br>12<br>28 20<br>4 5                                                                                                    | mars 2022           on         to         fr           2         3         4           9         10         11           16         17         18           20         2         42         23           4         10         11         16           16         17         18         23         44           30         31         1         1         6         7         8                                                                                                    | 10<br>10<br>10<br>10<br>10<br>10<br>10<br>10<br>10<br>10<br>10<br>10<br>10<br>1                                                                                                    | d<br>mk<br>28<br>7<br>14<br>21<br>28<br>4                                                                                                    | ti or<br>1 2<br>15 16<br>15 16<br>15 16<br>15 16<br>15 16<br>15 16<br>15 16<br>15 16                                                                                                    | ars 20<br>to<br>3<br>10<br>17<br>24<br>31<br>7                                                                                                    | <b>222</b><br>fr<br>4<br>111<br>18<br>25<br>1<br>8                                                                                      | III         A           5         6           12         13           19         20           26         27           2         3           9         10                                                                                                    | 2          | 3            | 4        | 5<br>Š                     | Exc                         |
| to y Antai ford     to) Antai ford     to) Antai ford     ti) Antai ford     ti) Antai ford     vai param     vai ar:     vai toisinterva     vai toisinterva     vai toisinterva                                                                                                    | Ange antal t<br>Ange antal t<br>don, maxdygn<br>Ange anta<br>ton par fordonsklass<br>tetrar                                                                                                    | Emmar som ski<br>al dygn som ski<br>s på dygnsnivå<br>- Sr •<br>- Sr •<br>- S<br>• Sr •<br>- S<br>• Sr •<br>- Sr •<br>- S<br>• Sr •<br>- Sr •<br>- S<br>• Sr •<br>- Sr •<br>- S<br>• Sr •<br>- S<br>• Sr •<br>- S<br>• Sr •<br>- S<br>• Sr •<br>- S<br>• Sr •<br>- S<br>• Sr •<br>- S<br>• Sr •<br>- S<br>• Sr •<br>- S<br>• Sr •<br>- Sr •<br>- Sr •<br>- Sr •<br>- Sr •<br>- Sr •<br>- Sr •<br>- S<br>• Sr •<br>- S<br>• Sr •<br>- S<br>• Sr •<br>- Sr •<br>- Sr | mars         2022           mars         10           10         10           116         17           12         3           2         3           9         10           116         17           23         24           23         24           23         24           23         24           23         24           23         24           23         24           23         24           23         24           23         24           24         27           23         24           20         31           6         7           8         8                                                                                                    | 10<br>10<br>10<br>10<br>10<br>10<br>10<br>10<br>10<br>10                                                                                                    | c<br>må<br>28<br>7<br>14<br>21<br>28<br>4                                                                                                    | <b>ti</b><br>1 <b>2</b><br>8 9<br>15 16<br>22 22<br>29 30<br>5 6                                                                                                    | ars 20<br>to<br>3<br>10<br>17<br>24<br>31<br>7                                                                                                    | <b>222</b><br>fr<br>4<br>111<br>18<br>25<br>1<br>8                                                                                      | Bit         Mit           S         6           S         10           26         27           26         27           2         3           9         10                                                                                                    | 2          | 3            | 4        | 5<br>5<br>Återst           | Exc                         |
| Toy Antai ford     Toy Antai ford     Toy Anta | Ange antal I<br>Ange antal I<br>Jon, maxdygn<br>Ange anta<br>Ion per fordonsklass<br>wetrar<br>uit:<br>månad,dag)                                                                                                    | timmar som sku<br>al dygn som sku<br>a på dygnsnivå                                                                                                    | Image         Constraints           III         presentarias:           III         presentarias:           III         presentarias:           III         presentarias:           III         presentarias:           III         presentarias:           III         presentarias:           III         presentarias:           III         presentarias:           III         presentarias:           III         presentarias:           III         presentarias:                                                                                                    | 10<br>10<br>10<br>10<br>10<br>10<br>10<br>10<br>10<br>10                                                                                                    | e<br>må<br>28<br>7<br>14<br>21<br>28<br>4                                                                                                    | n<br>ti or<br>1 2<br>28 9<br>15 16<br>22 22<br>29 30<br>5 6                                                                                                    | ars 20<br>3<br>10<br>17<br>24<br>31<br>7                                                                                                    | <b>722</b><br>fr<br>4<br>11<br>18<br>25<br>1<br>8                                                                                       | 16         46           5         6           12         13           20         20           25         21           26         27           3         9           9         10                                                                                                    | 2          | 3            | 4        | 5<br>5<br>Återst           | Exc                         |
| Synthian Kolod     Io) Antai ford     Iti) Antai ford     Iti) Antai ford     Välj param     Välj trissinterva     Välj trissinterva     Välj fordonskla                                                                                                    | Ange antal I<br>Ange antal I<br>Jon, maxdygn<br>Anga anta<br>Ion par fordonskilass<br>ietrar<br>at:<br>månad,dag)                                                                                                    | timmar som ski<br>al dygn som ski<br>s på dygnsnivå<br>- år •<br>- år •                                                                                                    | mars         2022           on         ko         fr           2         3         4           3         3         4           2         3         4           2         3         4           2         3         4           2         3         4           2         3         4           2         3         4           3         1         15           3         1         1           6         17         18           fordonskiasser         sconshing                                                                                                    | 10<br>10<br>10<br>10<br>10<br>10<br>10<br>10<br>10<br>10                                                                                                    | c<br>mb<br>28<br>7<br>14<br>21<br>28<br>4<br>24<br>21<br>28<br>4<br>21<br>28<br>4<br>21<br>28<br>4<br>21<br>28<br>28<br>7<br>14<br>28<br>28<br>7<br>14<br>28<br>7<br>14<br>28<br>7<br>14<br>28<br>7<br>14<br>28<br>7<br>14<br>28<br>7<br>14<br>28<br>28<br>7<br>14<br>28<br>28<br>7<br>14<br>28<br>28<br>7<br>14<br>28<br>28<br>7<br>14<br>28<br>28<br>7<br>14<br>28<br>28<br>7<br>14<br>28<br>28<br>7<br>14<br>28<br>28<br>7<br>14<br>28<br>28<br>7<br>14<br>28<br>28<br>7<br>14<br>28<br>28<br>7<br>14<br>28<br>28<br>7<br>14<br>28<br>28<br>7<br>14<br>28<br>28<br>28<br>7<br>14<br>28<br>28<br>28<br>28<br>28<br>28<br>28<br>28<br>28<br>28<br>28<br>28<br>28                                                                                                    | ti         or           1         2           31         5           42         22           29         30           5         6           1         1                                                                                                    | ars 20<br>3<br>10<br>17<br>24<br>31<br>7                                                                                                    | <b>22</b><br>fr<br>4<br>11<br>18<br>25<br>1<br>8                                                                                        | <ul> <li>J</li> <li>M</li> <li>M</li></ul> | 2          | 3            | 4        | 5<br>5<br>Återst           | Exc                         |
| 10) Antai ford       11) Antai ford       11) Antai ford       12) Antai ford       12) Anta                                                                                                    | Ange antal I<br>Ange antal I<br>don, maxdygn<br>Ange anta<br>ton per fordonskiass<br>ietrar<br>iit<br>månad,dag)                                                                                                    | Emmar som skil<br>al dygn som skil<br>s på dygnsnivå<br>- 3r •<br>- 3r •<br>- 3r                                                                                                    | mars         2022           en         to         fr           2         3         4           9         10         11           23         24         25           30         31         1           6         7         8           fordonsklasser         visionsklasser         visionsklasser                                                                                                    | 10<br>10<br>10<br>10<br>5<br>6<br>5<br>6<br>12<br>13<br>19<br>20<br>27<br>3<br>9<br>10<br>26<br>27<br>3<br>9<br>10<br>26<br>27<br>3<br>9<br>10<br>26<br>27<br>3<br>9<br>10<br>26<br>27<br>3<br>9<br>10<br>26<br>27<br>3<br>10<br>10<br>26<br>27<br>27<br>3<br>10<br>10<br>10<br>10<br>10<br>10<br>10<br>10<br>10<br>10 | 28<br>28<br>7<br>14<br>21<br>28<br>4<br>                                                                                                    | n<br>ti or<br>8 9<br>22 23<br>29 30<br>5 6<br>5 6<br>1<br>1<br>1<br>22 23<br>30<br>5 6<br>5<br>5<br>6<br>1<br>1<br>22 23<br>30<br>5<br>5<br>6<br>1<br>1<br>22 23<br>30<br>5<br>5<br>6<br>1<br>1<br>22 23<br>30<br>5<br>5<br>6<br>1<br>1<br>2<br>29 30<br>5<br>5<br>6<br>1<br>1<br>2<br>2<br>29 30<br>5<br>5<br>6<br>8<br>9<br>9<br>30<br>5<br>7<br>5<br>1<br>1<br>2<br>2<br>2<br>3<br>30<br>5<br>7<br>5<br>1<br>1<br>2<br>2<br>2<br>3<br>30<br>5<br>5<br>6<br>8<br>9<br>3<br>30<br>5<br>7<br>5<br>1<br>1<br>2<br>2<br>2<br>3<br>30<br>5<br>6<br>8<br>9<br>3<br>30<br>5<br>7<br>8<br>9<br>30<br>5<br>7<br>8<br>9<br>30<br>8<br>9<br>30<br>8<br>9<br>30<br>8<br>9<br>30<br>8<br>9<br>30<br>8<br>9<br>30<br>8<br>9<br>30<br>8<br>9<br>30<br>8<br>9<br>30<br>8<br>9<br>30<br>8<br>9<br>30<br>8<br>9<br>30<br>8<br>9<br>30<br>10<br>9<br>30<br>10<br>10<br>10<br>10<br>10<br>10<br>10<br>10<br>10<br>10<br>10<br>10<br>10                                                                                                    | ars 20<br>to<br>3<br>10<br>17<br>24<br>31<br>7<br>5<br>5<br>5<br>7                                                                                                    | 222<br>fr<br>4<br>11<br>18<br>25<br>1<br>8                                                                                              | 5 6<br>5 6<br>19 20<br>20 27<br>2 3<br>0 10                                                                                                    | 2          | 3            | 4        | 5<br>5<br>Återst           | Exc                         |
| Vaj fordonskla                                                                                                    | Ange antal I<br>Ange antal I<br>don, maxdygn<br>Ange anta<br>ton per fordonsklass<br>ietrar<br>all:<br>månad,dag)<br>asser:                                                                                                    | Emmar som ski<br>al dygn som ski<br>s på dygnsnivå                                                                                                    | ail presenteras:           ail presenteras:           ail prese                                                                                                    | 10<br>10<br>10<br>10<br>10<br>10<br>10<br>10<br>10<br>10                                                                                                    | c<br>mà<br>28<br>7<br>14<br>21<br>28<br>4                                                                                                    | n<br>ti or<br>1 2<br>2 3<br>5 6<br>5 6<br>13<br>15 16<br>22 21<br>23<br>5 6<br>13<br>15<br>15<br>15<br>22 21<br>15<br>15<br>15<br>15<br>15<br>15<br>15<br>15<br>15<br>15<br>15<br>15<br>15                                                                                                    | ars 20<br>to<br>3<br>10<br>17<br>24<br>31<br>7<br>7<br>stap                                                                                                    | 222<br>fr<br>4<br>11<br>18<br>25<br>1<br>8<br>8                                                                                         |                                                                                                    | 2          | 3            | 4        | 5<br>5<br>Återst           | Exc                         |
| Io) Antai ford     Io) Antai ford     Ii) Antai ford     Iii) Antai ford     Väij param     Väij tidsinterva     väij tidsinterva     Väij tidsinterva     Väij tordonskla                                                                                                    | Ange antal t<br>Ange antal t<br>don, maxdygn<br>Ange anta<br>too par fordonsklass<br>tetrar<br>at:<br>månad,dag)                                                                                                    | Emmar som ski<br>al dygn som ski<br>s på dygnsnivå                                                                                                    | ail presenteras:           ail presenteras:           ail prese                                                                                                    | 10<br>10<br>10<br>10<br>10<br>10<br>10<br>10<br>10<br>10                                                                                                    | c<br>mà<br>28<br>7<br>14<br>128<br>4                                                                                                    | ti or<br>1 2<br>2 3<br>5 6<br>1ar<br>1ar<br>1ar<br>15 16<br>5 6<br>5 6                                                                                                    | ars 20<br>to<br>3<br>10<br>17<br>24<br>31<br>7<br>24<br>31<br>7<br>5<br>stap<br>tragbil ut<br>ragbil ut<br>ragbil ut                                                                   | <b>222</b><br>fr<br>4<br>11<br>18<br>25<br>1<br>8<br>8<br>tan siä                                                                       |                                                                                                    | 2          | 3            | 4        | 5<br>5<br>Återst           | Exc                         |
| Vaj fordonskia                                                                                                    | Ange antal I<br>Ange antal I<br>Jon, maxdygn<br>Ange anta<br>Ion par fordonskiass<br>ietrar<br>alt:<br>månad,dag)                                                                                                    | timmar som skil<br>al dygn som skil<br>s på dygnsnivå<br>- år •<br>må ti<br>28 1<br>7 8<br>14 15<br>21 22<br>28 29<br>4 5<br>-<br>Press<br>Press                                                                                                    | mars         2022           on         to         fr           2         3         4           9         10         11           16         17         18           23         24         25           30         31         1           16         17         18           23         24         25           30         31         1           16         17         18           fordinskiasser         stasser           forbilar         utan s                                                                                                    | 10<br>10<br>10<br>10<br>10<br>10<br>10<br>10<br>10<br>10                                                                                                    | * må<br>28<br>7 14<br>21<br>28<br>4                                                                                                    | ti or<br>1 2<br>29 3<br>5 6<br>1<br>122 23<br>35 6<br>1<br>122 23<br>35 6<br>1<br>122 23<br>35 6<br>1<br>122 23<br>35 6<br>1<br>122 23<br>35 6<br>1<br>122 23<br>35 6<br>1<br>122 23<br>35 6<br>122 23<br>35 7<br>122 23<br>35 7<br>123 23<br>35 7<br>123 23<br>35 7<br>123 23<br>35 7<br>123 23<br>35 7<br>123 23<br>35 7<br>123 23<br>35 7<br>123 23<br>35 7<br>123 23<br>35 7<br>123 23<br>35 7<br>123 23<br>35 7<br>123 23<br>35 7<br>123 23<br>35 7<br>123 23<br>35 7<br>123 23<br>35 7<br>123 23<br>35 7<br>123 23<br>123 23<br>123 123<br>123 123 123<br>123 123 123 123 123 123 123 123 123 123 | ars 20<br>to<br>3<br>10<br>17<br>24<br>31<br>7<br>5<br>31<br>7<br>5<br>5<br>5<br>6<br>7<br>7<br>5<br>5<br>6<br>7<br>7<br>7<br>5<br>5<br>7<br>7<br>5<br>7<br>7<br>5<br>7<br>7<br>7<br>7 | <b>222</b><br>fr<br>4<br>11<br>18<br>25<br>1<br>8<br>1<br>8<br>1<br>8<br>1<br>1<br>8<br>1<br>1<br>8                                     | 2 44<br>18 44<br>12 13<br>19 20<br>19 20<br>19 10<br>19 10<br>19 10                                                                                                    | 2          | 3            | 4        | 5<br>5<br>Återst           | Exc                         |
| Valj fordonskla                                                                                                    | Ange antal I<br>Ange antal I<br>don, maxdygn<br>Anga anta<br>ton per fordonskilass<br>ietrar                                                                                                    | Emmar som skil<br>al dygn som skil<br>s på dygnsnivå                                                                                                    | mars         2022           at         to         fr           2         3         4           9         10         11           2         3         4           2         3         4           3         4         10           1         17         18           2.3         2.4         25           3.0         3.1         1           6         7         8           fordonsklasser         ublar         usoblar           usoblar         usoblar         soblar                                                                                                    | 10<br>10<br>10<br>5<br>6<br>12<br>13<br>22<br>2<br>3<br>9<br>10<br>22<br>2<br>3<br>9<br>10<br>22<br>2<br>3<br>9<br>10<br>22<br>2<br>3<br>9<br>10<br>22<br>2<br>3<br>9<br>10<br>22<br>3<br>3<br>9<br>10<br>22<br>3<br>3<br>10<br>10<br>10<br>10<br>10<br>10<br>10<br>10<br>10<br>10                                     | <pre>4</pre>                                                                                                    | li or<br>1 2<br>8 9<br>15 16<br>5 6<br>5 6<br>16<br>7 Vaaxig o<br>Treaxig o<br>tiblar maxig o<br>tiblar waxig o                                                                                                    | ars 20<br>to<br>10<br>17<br>24<br>31<br>7<br>24<br>31<br>7<br>24<br>31<br>7<br>24<br>31<br>7<br>24<br>31<br>7<br>7<br>24<br>31<br>7<br>7                                               | <b>22</b><br>fr<br>4<br>11<br>18<br>25<br>1<br>8<br>1<br>8<br>1<br>8<br>1<br>8<br>1<br>8<br>1<br>1<br>8                                 | а<br>5 6<br>12 13<br>19 20 27<br>2 3<br>9 10<br>10<br>р                                                                                                    | 2          | 3            | 4        | 5<br>5<br>Återst           | Exc                         |
| J (a) Antai ford       10) Antai ford       11) Antai ford       11) An                                                                                                    | Ange antal I<br>Ange antal I<br>Jon, maxdygn<br>Anga anta<br>Ion par fordonskilass<br>ietrar<br>alt<br>månad,dag)                                                                                                    | timmar som ski<br>al dygn som ski<br>s på dygnsnivå<br>- är •<br>- är •                                                                                                    | mars 2022<br>on to fr<br>2 3 4<br>2 3 4<br>2 3 4<br>2 3 4<br>2 3 4<br>2 3 4<br>2 3 4<br>2 3 4<br>2 3 4<br>2 4<br>2 2 4<br>2 4<br>2 2 4<br>2 4<br>2 3<br>3 1 1<br>6 17 18<br>7 8<br>Tordonskiasser<br>bilar<br>viscobilar uta s<br>sisonbilar med s                                                                                                    | 10<br>10<br>10<br>10<br>10<br>10<br>10<br>10<br>10<br>10                                                                                                    | e<br>mb<br>28<br>7<br>14<br>21<br>28<br>4                                                                                                    | ti or<br>1 2<br>8 9<br>15 16<br>5 6<br>5 6<br>10<br>17váxilg (<br>Treakig c                                                                                                    | ars 200<br>to<br>10<br>17<br>24<br>31<br>7<br>stäp<br>tragbil u<br>stäp<br>tragbil u<br>stäp                                                                                           | tan sia<br>anad sia<br>ned sia                                                                                                    | р<br>18 46<br>12 13<br>19 20<br>19 20<br>19 10<br>19 10<br>19 10<br>19 10                                                                                                    | 2          | 3            | 4        | 5<br>5<br>Återst           | Exc                         |
| Vaij fordonskla       Vaij fordonskla       Vaij fordonskla       Vaij rikbning:                                                                                                    | Ange antal t<br>Ange antal t<br>don, maxdygn<br>Ange anta<br>ton per fordonsklass<br>etrar<br>all:<br>månad,dag)                                                                                                    | Emmar som ski<br>al dygn som ski<br>s på dygnsnivå                                                                                                    | mars         2022           on         to         fr           2         3         4           0         10         11           16         17         18           23         24         25           30         31         1           6         7         8           fordionskitaser<br>urbitar         sconbilar utan s           srsonbilar utan s         srsonbilar utan s           2         2         Total                                                                                                    | 10<br>10<br>10<br>10<br>10<br>10<br>10<br>10<br>10<br>10                                                                                                    | c<br>mk<br>28<br>7<br>14<br>21<br>28<br>4                                                                                                    | ti er<br>1 2<br>3 9<br>22 2<br>29 3<br>5 6<br>10<br>11<br>15 16<br>22 2<br>29 3<br>5 6<br>10<br>10<br>10<br>10<br>10<br>10<br>10<br>10<br>10<br>10                                                                                                    | ars 20<br>to<br>3<br>10<br>17<br>24<br>31<br>7<br>7<br>sitp<br>ragbil u<br>i sitp<br>i sitp<br>i sitp<br>ragbil m                                                                      | 222<br>fr<br>4<br>11<br>18<br>25<br>1<br>8<br>tan siä<br>ian siä<br>ian siä<br>ian siä<br>ian siä                                       |                                                                                                    | 2          | 3            | 4        | 5<br>5<br>Återst<br>Återst | Exc                         |
| Valj rikening:       Valj rikening:                                                                                                    | Ange antal I<br>Ange antal I<br>don, maxdygn<br>Anga anta<br>ton per fordonskiass<br>ietrar<br>itt<br>månad,dag)<br>bsser:                                                                                                    | Emmar som skil<br>al dygn som skil<br>s på dygnsniva<br>- 3r •<br>- 3r •<br>- 3r                                                                                                    | all presenteras:           all presenteras:           all prese                                                                                                    | 10<br>10<br>10<br>10<br>10<br>10<br>10<br>10<br>10<br>10                                                                                                    | <pre>4 20 7 14 21 28 4 </pre>                                                                                                    | ti ar<br>1 2<br>25 3<br>5 6<br>15<br>16<br>17<br>10<br>10<br>10<br>10<br>10<br>10<br>10<br>10<br>10<br>10<br>10<br>10<br>10                                                                                                    | ars 20<br>to<br>3<br>10<br>17<br>24<br>31<br>7<br>24<br>31<br>7<br>7<br>17<br>24<br>31<br>7<br>7                                                                                       | 222<br>fr<br>4<br>11<br>18<br>25<br>1<br>8<br>25<br>1<br>8<br>8<br>tan sila<br>tan sila<br>tan sila<br>tan sila<br>tan sila<br>tan sila | ь<br>5 6<br>12 13<br>13 20<br>2 3<br>9 10<br>10<br>10<br>10<br>10<br>10<br>10<br>10<br>10<br>10<br>10<br>10<br>10<br>1                                                                                                    | 2          | 3            | 4        | 5<br>5<br>Återst           | Exc                         |
| Välj rktning:       Välj rktning:       Välj rktning:                                                                                                    | Ange antal I Ange antal I an, maxdygn Ange antal ion par fordonskiass ietrar att: manad,dag) matt: a mätpunkter                                                                                                    | Emmar som ski<br>al dygn som ski<br>s på dygnsnivå                                                                                                    | mars         2022           on         to         fr           2         3         4           2         3         4           2         3         4           2         3         4           2         3         4           2         3         4           2         3         4           2         3         4           2         3         4           2         3         4           2         3         4           2         2         2         2           3         4         5           0         31         1           6         7         8           fordonsklasser         7         8           cssonbliar         mes s         2           2         Total         mitabel         O Ex                                                                                                    | 10<br>10<br>10<br>10<br>10<br>10<br>10<br>10<br>10<br>10                                                                                                    | 4<br>7<br>14<br>21<br>7<br>4<br>4                                                                                                    | ii or<br>1 2 3<br>29 30<br>5 6<br>iar<br>thiar mean<br>thiar mean<br>thiar m                                                                                   | ars 200<br>to<br>3<br>10<br>17<br>24<br>31<br>7<br>7<br>1<br>stap<br>tragbil u<br>ragbil u<br>ragbil u                                                                                 | 22<br>fr<br>4<br>11<br>18<br>25<br>1<br>8<br>1<br>8<br>1<br>8<br>1<br>8<br>1<br>8<br>1<br>8<br>1<br>1<br>8<br>1<br>1<br>1<br>1          | р<br>на на<br>12 13<br>19 20<br>19 20<br>10<br>10<br>10<br>10<br>10<br>10<br>10                                                                                                    | 2          | 3            | 4        | 5<br>5<br>Återst           | Exc                         |
| Välj tordonskla       Välj tordonskla       Välj tordonskla       Välj tordonskla       Välj typ av forr       Välj typ av forr                                                                                                    | Ange antal I Ange antal I an, maxdygn Anga anta Ion par fordonskilass ietrar it: manad,dag) isseer: mat: a mätpunkter Yägnr, Punktnr, Punk                                                                                                    | Emmar som ski<br>al dygn som ski<br>s på dygnsnivå                                                                                                    | mars 2022<br>on ko fr<br>2 3 4<br>2 3 4<br>2 3 4<br>2 3 4<br>2 3 4<br>2 3 4<br>2 3 4<br>2 3 4<br>2 3 4<br>2 3 4<br>2 3 4<br>2 3 4<br>2 3 4<br>2 4<br>2 3 4<br>2 4<br>2 3 4<br>1 1<br>6 17 18<br>2 3 2 4<br>2 3 4<br>1 1<br>6 17 18<br>5<br>17 18<br>5<br>17 18<br>5<br>17 18<br>5<br>17 18<br>5<br>18<br>5<br>18<br>5<br>18<br>5<br>18<br>5<br>18<br>5<br>18<br>5<br>18<br>5                                                                                                    | 10<br>10<br>10<br>10<br>10<br>10<br>10<br>10<br>10<br>10                                                                                                    | 4 må<br>28<br>7 4<br>21<br>28<br>4<br>4<br>21<br>28<br>4<br>20<br>7 4<br>21<br>28<br>4<br>20<br>7 4<br>20<br>7 4<br>20<br>7 4<br>20<br>7 4<br>20<br>7 4<br>20<br>7 4<br>20<br>7 4<br>20<br>7 4<br>20<br>7 4<br>20<br>7 4<br>20<br>7 4<br>4<br>20<br>7 4<br>20<br>7 4<br>20<br>7 4<br>20<br>7 4<br>20<br>7 4<br>20<br>7 4<br>20<br>7 4<br>20<br>7 4<br>20<br>7 4<br>20<br>7 4<br>20<br>7 4<br>20<br>7 4<br>20<br>7 4<br>20<br>7 4<br>20<br>7 4<br>20<br>7 4<br>20<br>7 4<br>20<br>7 4<br>20<br>7 4<br>20<br>7 4<br>20<br>7 4<br>20<br>7 4<br>20<br>7 4<br>20<br>7<br>20<br>7<br>20<br>7<br>20<br>7<br>20<br>7<br>20<br>7<br>20<br>7<br>20 | ti or<br>1 2 2<br>29 36 6<br>15 16<br>22 22<br>29 36 6<br>14<br>Treasilg c<br>the state of the state of the                                                                                                    | ars 200<br>to<br>3<br>10<br>17<br>24<br>31<br>7<br>7<br>stap<br>tragbil u<br>ragbil u<br>ragbil m                                                                                      | 222<br>fr<br>4<br>11<br>18<br>25<br>1<br>8<br>tan slä<br>red slä<br>red slä                                                             | в не не не не не не не не не не не не не                                                                                                    | 2<br>2     | 3            | 4        | 5<br>5<br>Āterst           | Exc.                        |
| Valj riktning:       Valj riktning:       Valj riktning:       Valj todonskla                                                                                                    | Ange antal I<br>Ange antal I<br>Son, maxdygn<br>Anga anta<br>Iton per fordonskiass<br>ietrar<br>It:<br>manad,dag)<br>bsser:<br>mat:<br>a mätpunkter<br>Vägnr, Punktir, Punk                                                                                                    | Emmar som ski<br>al dygn som ski<br>s på dygnsniva<br>- 3r •<br>- 3r •                                                                                                    | mars         2022           an         to         fr           2         3         4           9         10         11           8         2         3         4           9         10         11           16         17         18           23         2.4         25           30         3.1         1           6         7         .8           tordonsklasser         vibilar           rssonbilar         utan s           sesonbilar         Total                                                                                                    | 10                                                                                                    | Velida m3                                                                                                    | ti ar<br>1 2<br>8 9<br>122 23<br>3 6<br>5 6<br>122 23<br>3 6<br>5 6<br>124<br>124<br>129 36<br>5 6<br>127<br>129 36<br>5 6<br>127<br>129 36<br>129 36<br>129                                                                                                    | ars 20<br>3<br>10<br>17<br>24<br>31<br>7<br>ragbil u<br>ragbil m<br>ragbil m                                                                                                    | tan sia<br>ned sia                                                                                                    |                                                                                                    | 2<br>2<br> | 3            | 4        | 5<br>5<br>Aterst           | Exc                         |
| Välj rikkning:<br>Välj tordonskla<br>Välj tordonskla<br>Välj tordonskla                                                                                                    | Ange antal I Ange antal I Ange antal I an, maxdygn Ange antal I an, maxdygn Ange antal I antal I antal | Emmar som ski<br>al dygn som ski<br>s på dygnsnivå                                                                                                    | mars         2022           on         to         fr           2         10         fi           16         17         18           23         24         25           30         31         1           6         7         8           fordonsklasser         vibilar           rosobilar         utan s           2         Total           2         Total                                                                                                    | 10<br>10<br>10<br>10<br>10<br>10<br>10<br>10<br>10<br>10                                                                                                    | 28         7           14         28           2         7           14         28           4         1           1         1           1         1           1         1           1         1           1         1           1         1           1         1           1         1                                                                                                    | ti or<br>1 2<br>5 5<br>5 5<br>10<br>15 10<br>22 23<br>5 5<br>5 5<br>10<br>17<br>10<br>10<br>17<br>10<br>20<br>10<br>10<br>10<br>10<br>10<br>10<br>10<br>10<br>10<br>10<br>10<br>10<br>10                                                                                                    | ars 20<br>3<br>10<br>17<br>24<br>31<br>7<br>ragbil u<br>ragbil u<br>ragbil m<br>angabil m                                                                                              | tan sila<br>ned sila                                                                                                    |                                                                                                    | 2<br>2     | 3            |          | 5<br>5<br>Återst<br>Återst | Exc<br>Exc<br>all<br>derlag |

Välj presentation, tidsperiod, fordonsklass, riktning och presentationsform och tryck starta. Här finns ett stort urval av uttagsmöjligheter både vad det gäller antal fordon, variationsmönster och hastigheter

#### Antal fordon, årsvariation, dygnsnivå, exempel

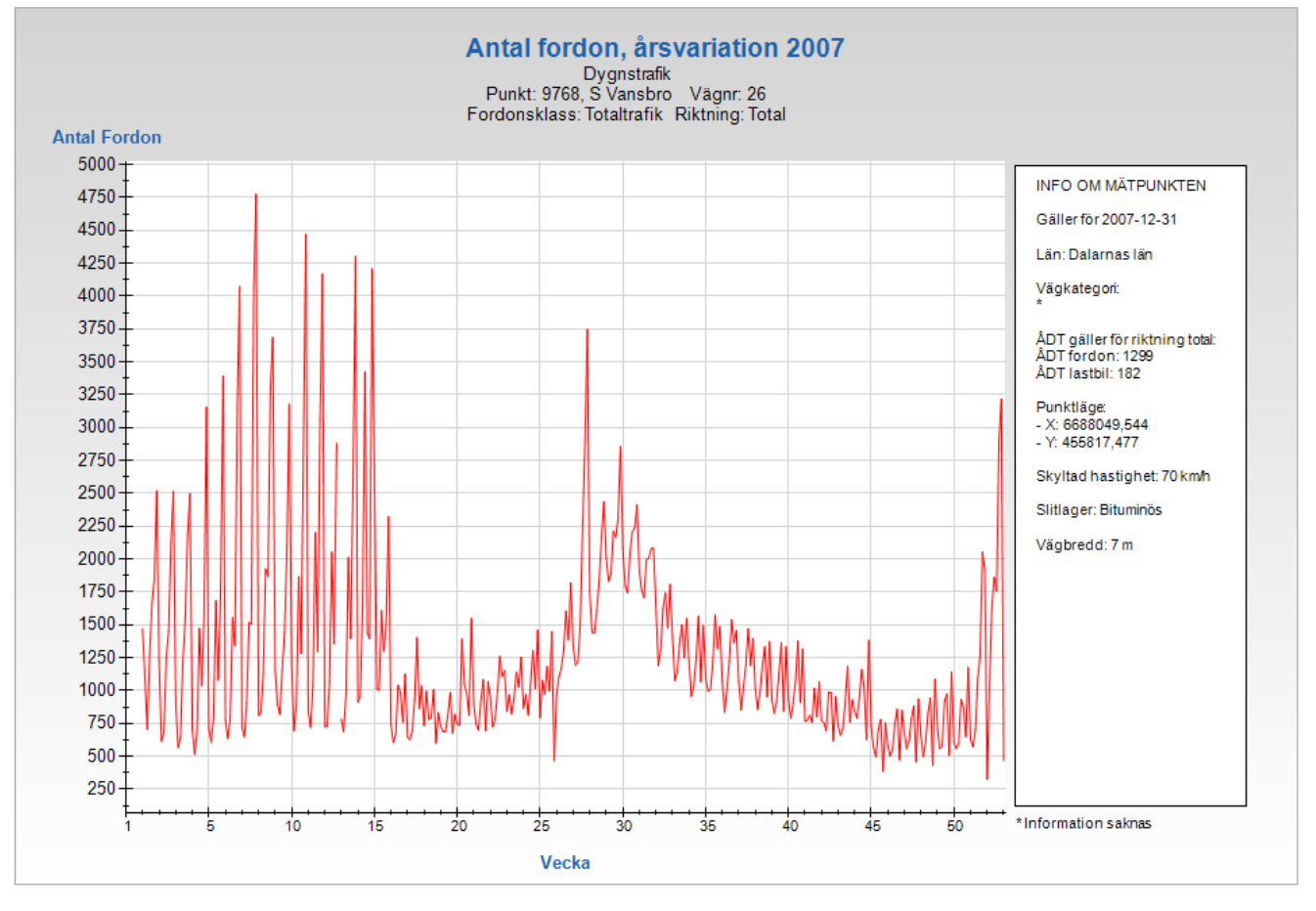

#### Antal fordon, årsvariation, medeldygnstrafik per vecka, exempel

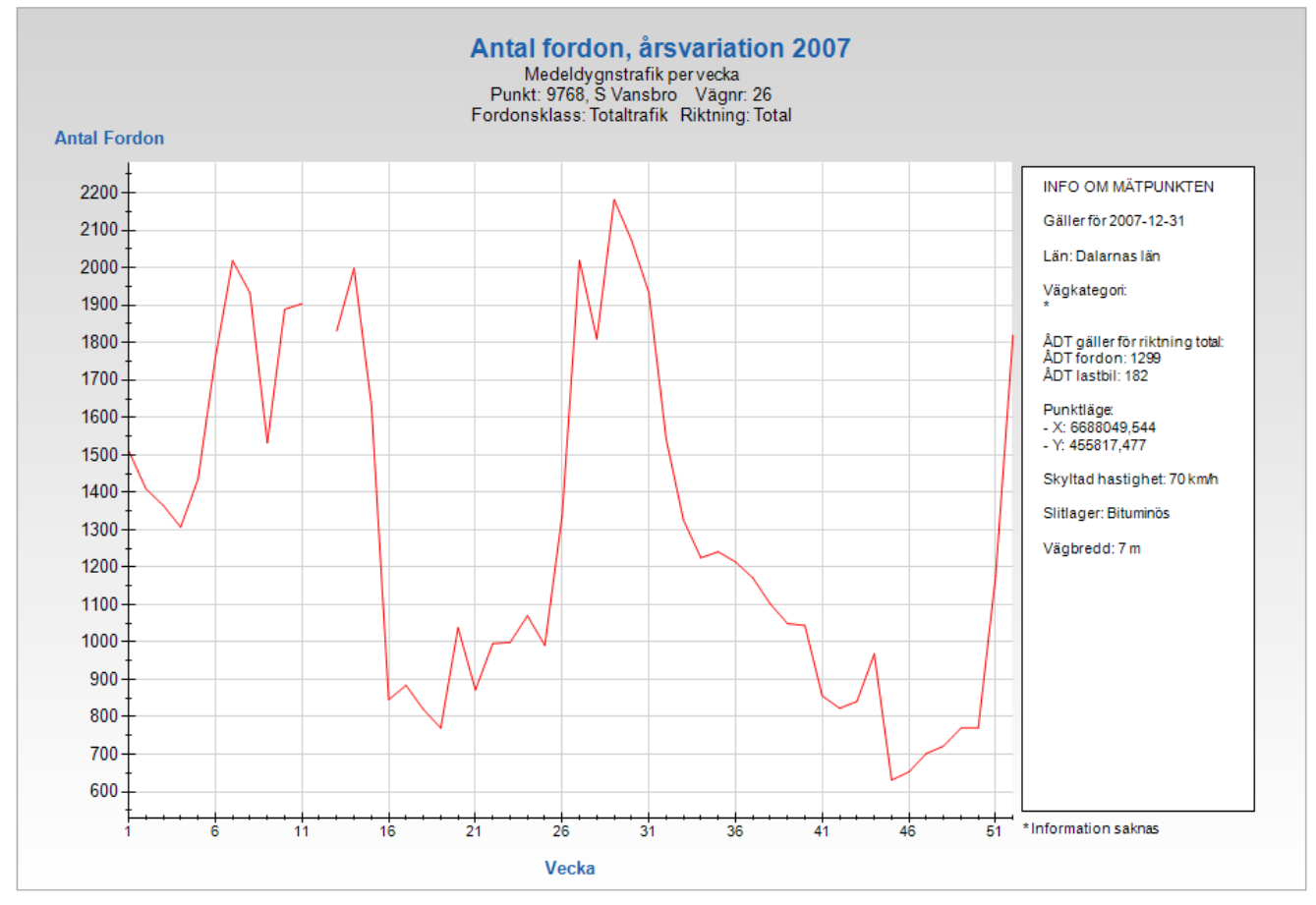

#### Antal fordon, dygnens variation inom en vecka, exempel

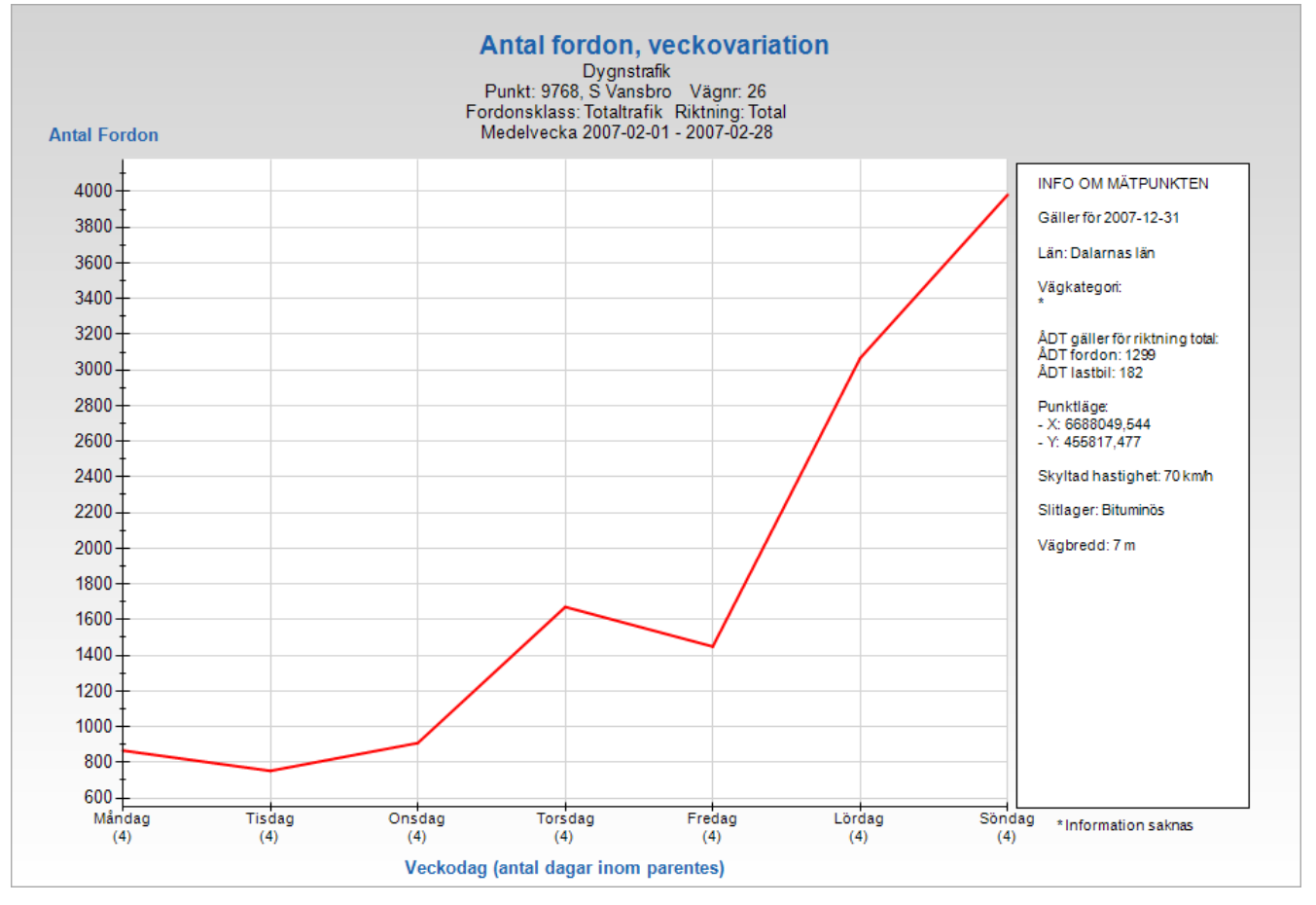

#### Antal fordon, timvariation inom ett dygn, exempel

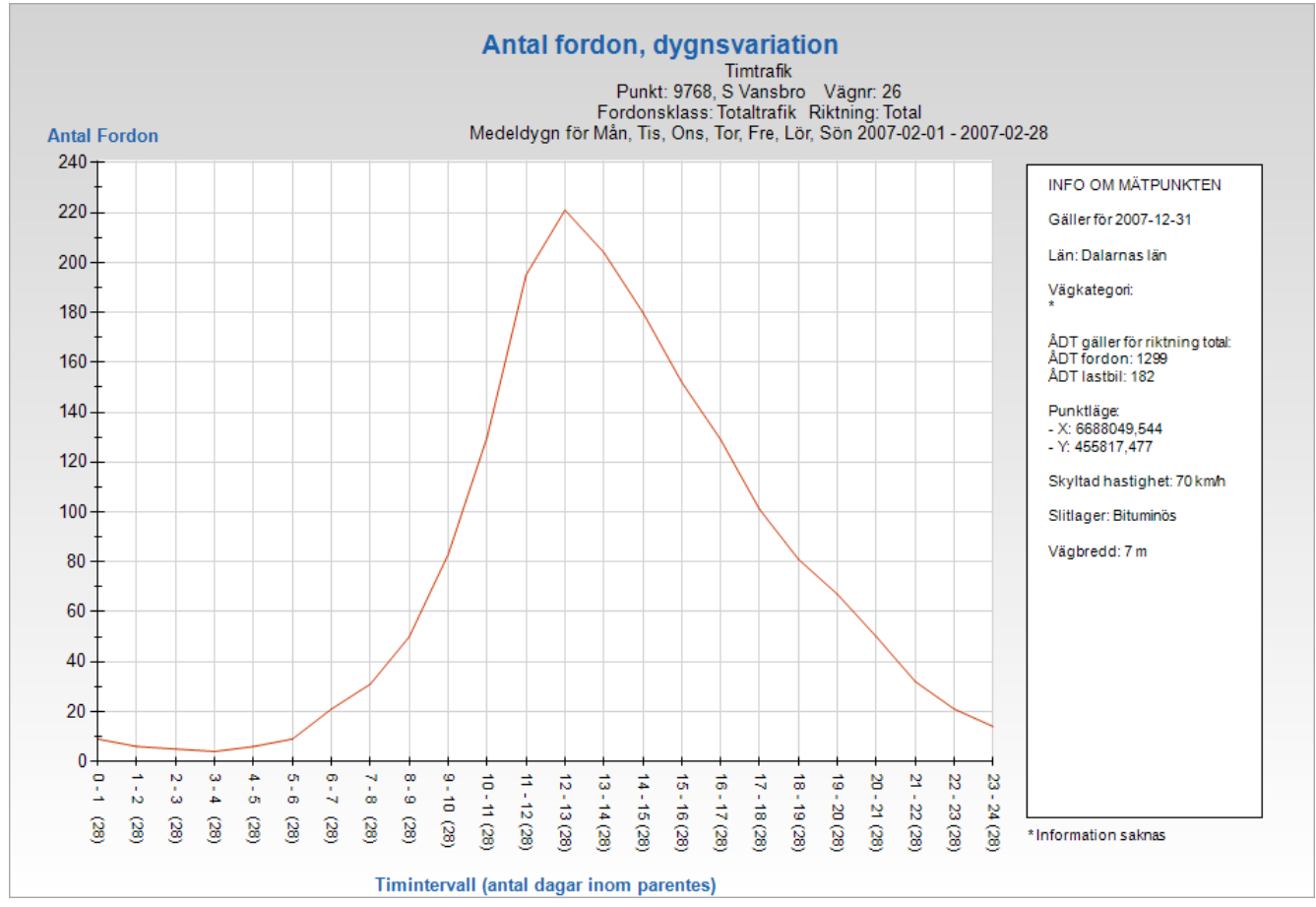

#### Biltrafikens tidsmässiga variationer, exempel

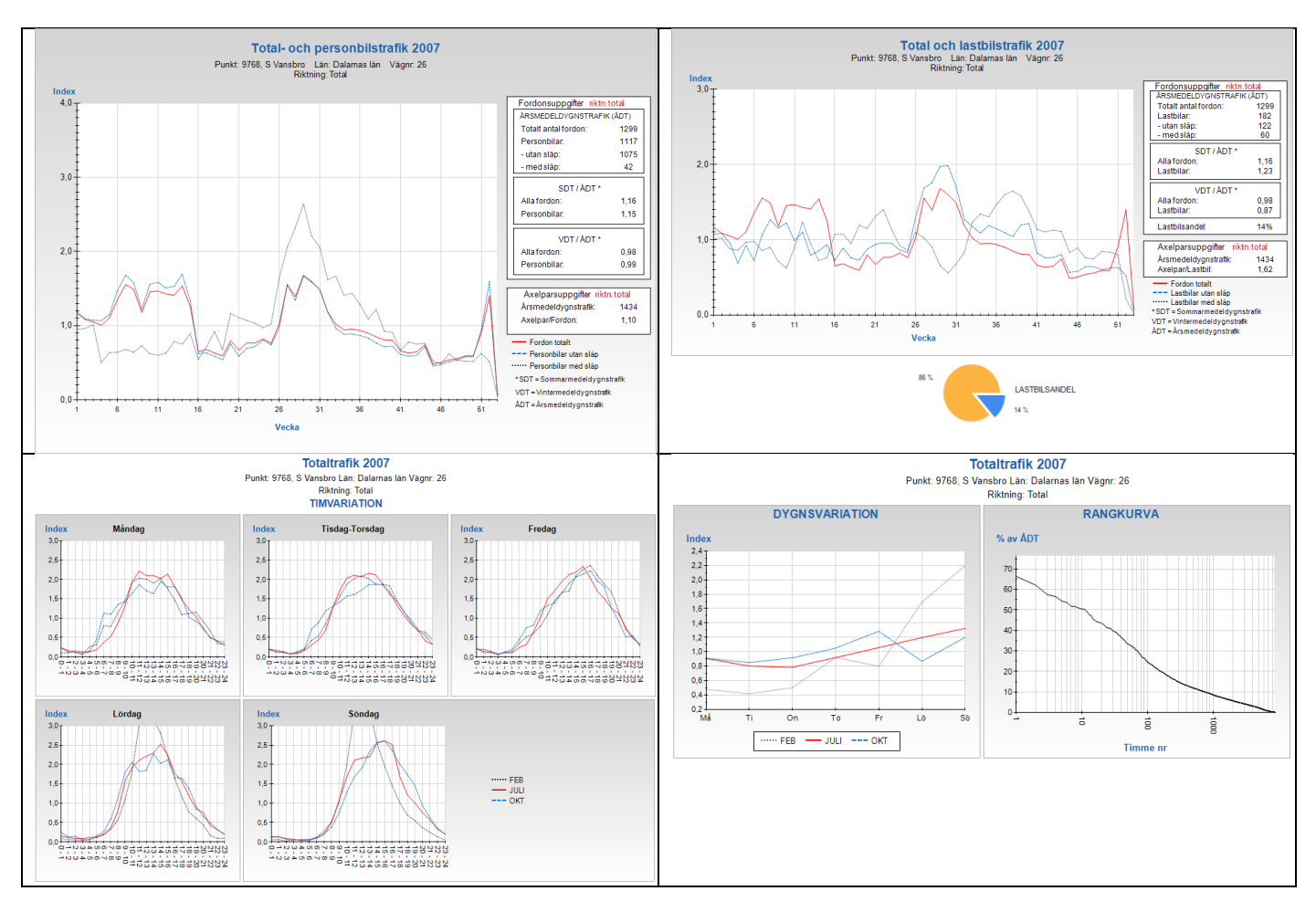

#### Antal fordon per hastighetsklass, exempel

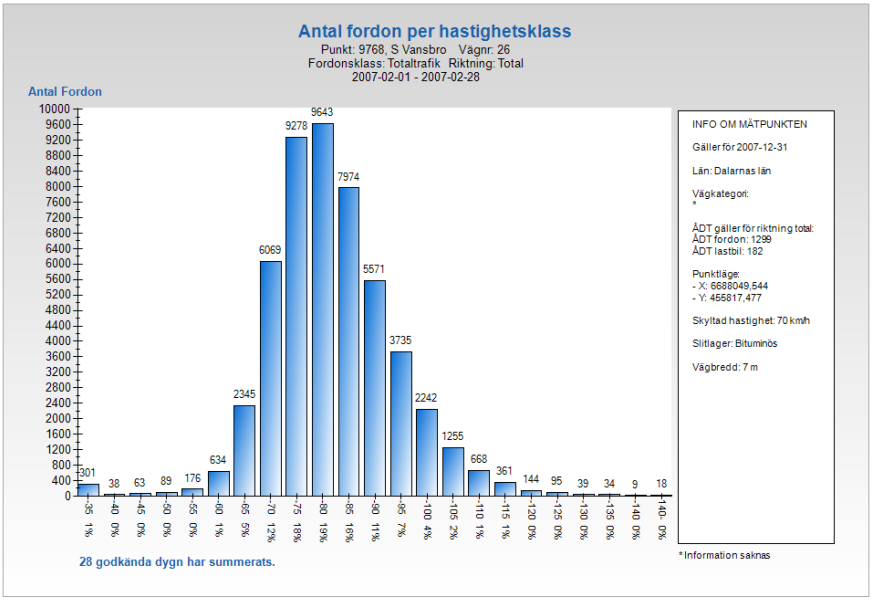

Antal fordon per hastighetsklass Punkt: 9768, S Vansbro Vägnr: 26 Fordonsklass: Totaltrafik Riktning: Total 2007-02-01 - 2007-02-28

| Antalsuppgifter gäller för beställd fordonsklass |             |
|--------------------------------------------------|-------------|
| Antal fordon som passerat                        | 50781 st    |
| Medeldygnstrafik fordon                          | 1814 st     |
| Andel hastighetsdygn som saknas                  | 0,0 %       |
| Antal hastighetsregistrerade fordon som passerat | 50781 st    |
| Antal fordon som överskridit tillåten hastighet  | 41066 st    |
| Andel fordon som överskridit tillåten hastighet  | 80,9 %      |
| Medelhastighet för överträdelser                 | 85,6 km/tim |
| 15 percentil                                     | 68,3 km/tim |
| 50 percentil                                     | 78,3 km/tim |
| 85 percentil                                     | 91,3 km/tim |
| 90 percentil                                     | 94,7 km/tim |
|                                                  |             |

#### Medelhastighet per fordonsklass, exempel

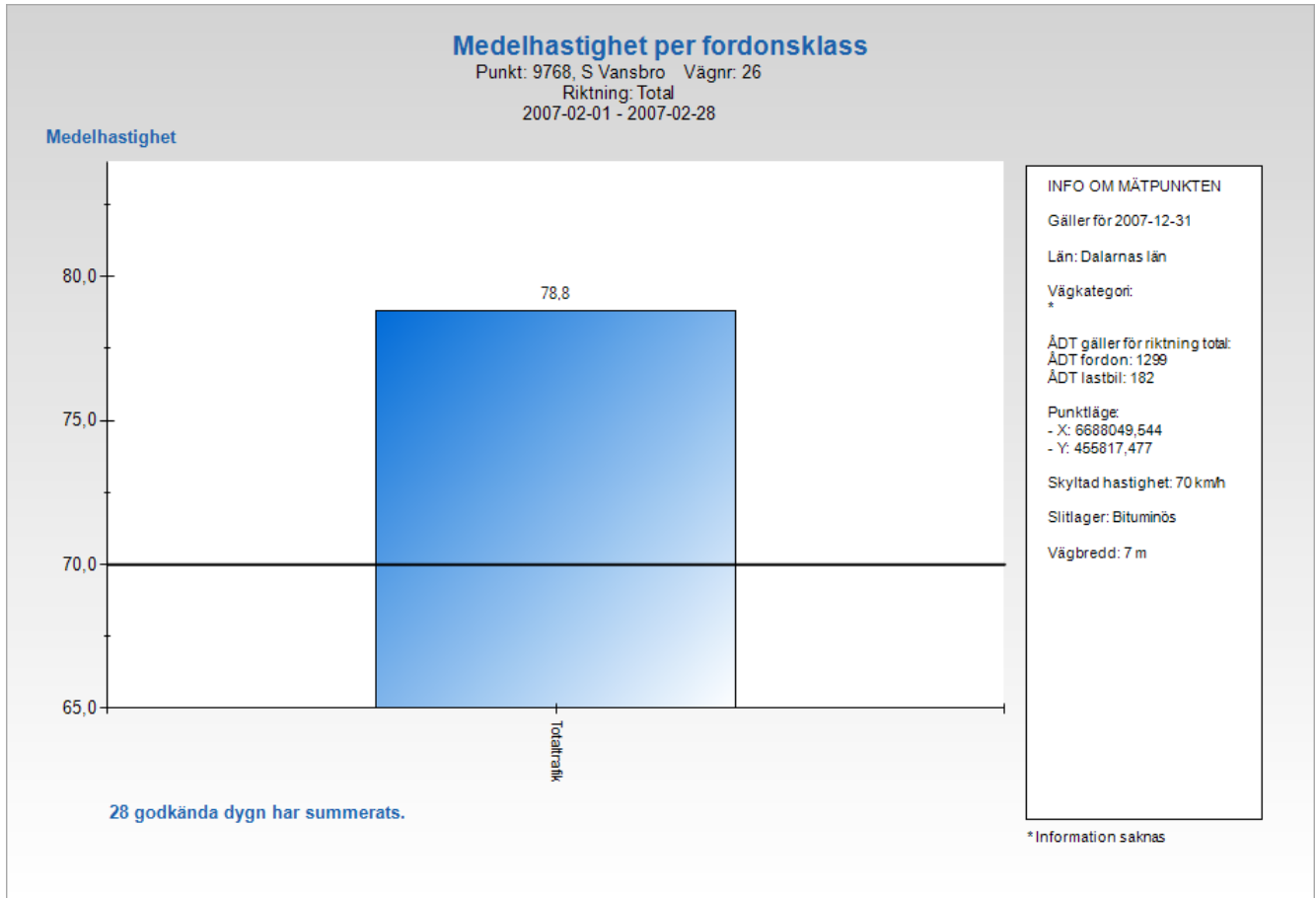

#### Kumulativ hastighetsfördelning

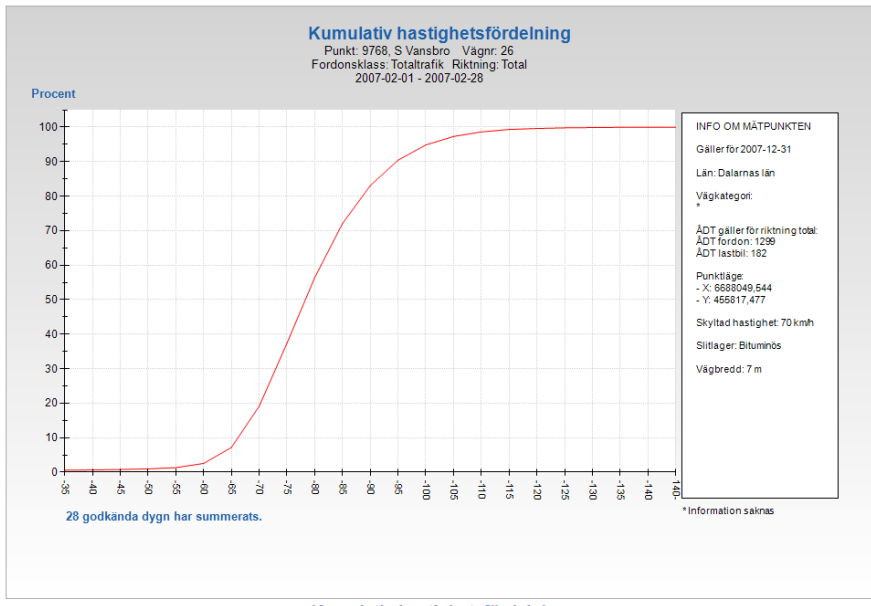

# Kumulativ hastighetsfördelning Punkt: 9768, S Vansbro Vägnr: 26 Fordonsklass: Totaltrafik Riktning: Total 2007-02-01 - 2007-02-28

# Antal fordon maxtimme

Redovisning av antal fordon, maxtimme. Sortering i listan sker utifrån vald mätriktning Punkt: 9768, S Vansbro Vägnr: 26 Fordonsklass: Totaltrafik Riktning: Total 2007-02-01 00:00 - 2007-02-28 00:00

| Datum      | Timme | Veckodag | Riktning total | Riktning 1 | Riktning 2 |
|------------|-------|----------|----------------|------------|------------|
| 2007-02-18 | 12.00 | Söndag   | 807            | 389        | 418        |
| 2007-02-18 | 13.00 | Söndag   | 735            | 350        | 385        |
| 2007-02-11 | 12.00 | Söndag   | 706            | 267        | 439        |
| 2007-02-18 | 11.00 | Söndag   | 672            | 338        | 334        |
| 2007-02-17 | 13.00 | Lördag   | 583            | 359        | 224        |
| 2007-02-17 | 14.00 | Lördag   | 572            | 372        | 200        |
| 2007-02-04 | 12.00 | Söndag   | 570            | 287        | 283        |
| 2007-02-17 | 12.00 | Lördag   | 565            | 320        | 245        |
| 2007-02-11 | 13.00 | Söndag   | 561            | 210        | 351        |
| 2007-02-11 | 11.00 | Söndag   | 547            | 252        | 295        |

# Antal fordon, maxdygn, exempel

# Antal fordon maxdygn

Redovisning av antal fordon, maxdygn. Sortering i listan sker utifrån vald mätriktning Punkt: 9768, S Vansbro Vägnr: 26 Fordonsklass: Totaltrafik Riktning: Total 2007-02-01 - 2007-02-28

| Datum      | Veckodag | Riktning total | Riktning 1 | Riktning 2 |
|------------|----------|----------------|------------|------------|
| 2007-02-18 | Söndag   | 4776           | 2352       | 2424       |
| 2007-02-11 | Söndag   | 4074           | 1756       | 2318       |
| 2007-02-17 | Lördag   | 4066           | 2317       | 1749       |
| 2007-02-25 | Söndag   | 3687           | 2870       | 817        |
| 2007-02-04 | Söndag   | 3393           | 1907       | 1486       |
| 2007-02-24 | Lördag   | 3283           | 2333       | 950        |
| 2007-02-10 | Lördag   | 3147           | 1100       | 2047       |
| 2007-02-22 | Torsdag  | 1926           | 833        | 1093       |
| 2007-02-23 | Fredag   | 1868           | 858        | 1010       |
| 2007-02-03 | Lördag   | 1770           | 939        | 831        |

# Antal fordon per fordonsklass och dygn

Punkt: 9768, S Vansbro Vägnr: 26 Riktning: Total

2007-02-01 - 2007-02-28

|            |          | Samtliga       |                   |
|------------|----------|----------------|-------------------|
| Datum      | Veckodag | fordonsklasser | Andel lastbilar % |
| 2007-02-01 | Torsdag  | 1684           | 11,3              |
| 2007-02-02 | Fredag   | 1080           | 17,5              |
| 2007-02-03 | Lördag   | 1770           | 7,5               |
| 2007-02-04 | Söndag   | 3393           | 6,4               |
| 2007-02-05 | Måndag   | 775            | 25,3              |
| 2007-02-06 | Tisdag   | 637            | 25,7              |
| 2007-02-07 | Onsdag   | 781            | 20,7              |
| 2007-02-08 | Torsdag  | 1556           | 10,7              |
| 2007-02-09 | Fredag   | 1342           | 9,2               |
| 2007-02-10 | Lördag   | 3147           | 2,8               |
| 2007-02-11 | Söndag   | 4074           | 3,0               |
| 2007-02-12 | Måndag   | 718            | 16,0              |
| 2007-02-13 | Tisdag   | 650            | 28                |
| 2007-02-14 | Onsdag   | 902            | 21,0              |
| 2007-02-15 | Torsdag  | 1517           | 12,1              |
| 2007-02-16 | Fredag   | 1506           | 13,5              |
| 2007-02-17 | Lördag   | 4066           | 4,7               |
| 2007-02-18 | Söndag   | 4776           | 4,3               |
| 2007-02-19 | Måndag   | 809            | 18,5              |
| 2007-02-20 | Tisdag   | 827            | 21,6              |
| 2007-02-21 | Onsdag   | 1131           | 14,6              |
| 2007-02-22 | Torsdag  | 1926           | 9,1               |
| 2007-02-23 | Fredag   | 1868           | 8,7               |
| 2007-02-24 | Lördag   | 3283           | 8,4               |
| 2007-02-25 | Söndag   | 3687           | 9,5               |
| 2007-02-26 | Måndag   | 1163           | 14,2              |
| 2007-02-27 | Tisdag   | 894            | 17,3              |
| 2007-02-28 | Onsdag   | 819            | 18,3              |
| TOTALT:    |          | 50781          | 9,7               |

#### **Mc-flöden**

# Presentation av mc-flöden

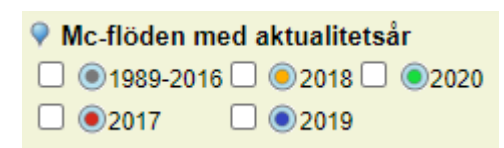

Om du önskar information med avseende på mc-flöden aktiverar du denna typ av mätningar genom att "bocka i" rutan framför samtliga år. Då kommer du att se var det finns mc-flöden att hämta.

Det är därefter viktigt att du avaktiverar övriga "punkttyper" genom att "bocka av" dessa. Annars kan dropparna komma att överlappa varandra.

Klicka nu på en mätpunkt för mc-flöden. Alla mc-flöden har följande bakgrundssymbol: V i kartan. Droppens färg varierar sedan beroende på mätår I ett nytt fönster presenteras nu resultatet.

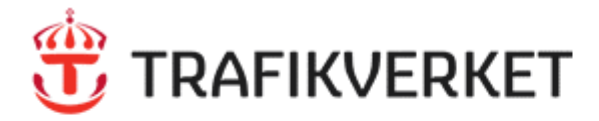

# Avsnitt: 10630079 Län: U Vägnummer: 609

# Årsmedeldygnstrafik

| T(OS)         | ÄDT(OS)                     | ÅDT(OS)                                          |
|---------------|-----------------------------|--------------------------------------------------|
| mtliga fordon | Lastbilar                   | Axelpar                                          |
|               |                             | 680                                              |
| 550±(15%)     | 20±(75%)                    | 560±(15%)                                        |
| 570±(15%)     | 30±(34%)                    | 600±(15%)                                        |
| 540           | 35                          | 560                                              |
| 500±(16%)     | 40±(24%)                    | 540±(16%)                                        |
| 57            | 70±(15%)<br>540<br>00±(16%) | 70±(15%) 30±(34%)<br>540 35<br>00±(16%) 40±(24%) |

Fältförklaring

Observera att ÅDT-siffrorna för mätåret 2020, rödmarkerat år, kan vara påverkade av COVID-19.

# Sommarhalvårsdygnstrafik motorcyklar (1 april - 30 september)

| Avsnitt  | Mätår | SDT mc |
|----------|-------|--------|
| 10630079 | 2008  | 11-50  |
| 10630079 | 2018  | 11-50  |
| 10630079 | 2020  | 11-50  |

## Tätortsmätningar

# Presentation av tätortsmätningar

Om du vill ha information från en tätortsmätning aktiverar du denna typ av mätningar genom att först "bocka i" rutan

framför texten, 🗹 우 Tätortsmätningar .

Det är därefter viktigt att du avaktiverar övriga "punkttyper" genom att "bocka av" dessa. Annars kan dropparna komma att överlappa varandra.

Klicka nu på en tätortsmätning, punkt symboliserad med si kartan . Resultatet presenteras i ett nytt fönster.

| Minter Chalata C. T         |                                                                   |
|-----------------------------|-------------------------------------------------------------------|
| vagtrafikdata fran T        | ramcweb                                                           |
| Punktnummer                 | 59901                                                             |
| Punktnamn                   | Johannisbergsvägen, Barkarövägen - Ruavägen                       |
| Koordinat nord              | 6602987                                                           |
| Koordinat öst               | 586569                                                            |
| Skyltad hastighet<br>(km/h) |                                                                   |
| Ägare                       | Västerås stad                                                     |
| Startdatum                  | 2019-05-03 22:00:00                                               |
| Slutdatum                   | 2019-05-10 22:00:00                                               |
| Totalt antal fordon         |                                                                   |
| Medeldygnstrafik            | 2244                                                              |
| Vardagsdygnstrafik          | 2331                                                              |
| Helgdygnstrafik             | 2024                                                              |
| Medelhastighet<br>(km/h)    | 78                                                                |
| 50 percentil (km/h)         | 77                                                                |
| 85 percentil (km/h)         | 89                                                                |
| Fordonsslag                 | Motorfordon                                                       |
| Sensor/Mätutrustning        | Slangmätning (TDP Metor)                                          |
|                             |                                                                   |
| Om du önskar mer de         | etaljerad information om mätplatsen, klicka på nedanstående länk. |
| För att få tillgång till e  | n fullständig rapport krävs ett konto på Trafficweb.              |
| Kontakta Trafikia (info     | o@trafikia.se) för mer information.                               |
|                             | https://trafficweb.se/measurement_periods/show?from=2019-05-      |
| Länk                        | 03+22%3A00%3A00+UTC&locations%5B%5D=59901&to=2019-                |
|                             | 05-10+22%3A00%3A00+UTC                                            |

#### Specialmätningar

#### Presentation av specialmätningar, TRIO

Informationen som presenteras i TRIO är uppgifter om antalet fordon och fordons hastigheter per tidsintervall i diagramform. Möjlighet finns också att presentera resultatet i excel-format. Den absolut största delen av dessa data kommer från mätningar **före 2012**.

I TRIO kan även kopplat data med avseende på fordon och hastigheter presenteras. Det innebär att word och excelfiler, pdf-filer, bilder med mera kan läggas i systemet för att presenteras. När det gäller kopplade filer så finns det många mätplatser även från senare år.

Specialpunkterna i TRIO är upplagda med en behörighetsnyckel. Vissa punkter ligger öppna för allmänt beskådande och vissa punkter är låsta med hjälp av behörighetsnyckeln. Detta innebär att om du vill titta på presentationer från TRIO-mätpunkter krävs i vissa fall att du känner till behörighetsnyckeln till respektive punkt. Har du beställt specialmätningen har du också tilldelats behörigheten.

Om du vill ha information från en specialmätning aktiverar du denna typ av mätningar genom att först "bocka i" rutan

framför texten, 🗌 🕈 Specialpunkt - Trio

Om du vill ha information från en TRIO-mätpunkt klickar du på en TRIO-mätpunkt, punkt symboliserad med 🗡 kartan. I ett nytt fönster presenteras nu ett beställningsformulär..

| TRAFIKVERKET TRIO webb                           |                  |                          |        |                |                    |            |             | 0          |
|--------------------------------------------------|------------------|--------------------------|--------|----------------|--------------------|------------|-------------|------------|
| <ul> <li>Beställningsformulär</li> </ul>         |                  |                          |        |                |                    |            |             |            |
| Välj Region *                                    |                  | Punktnummer              | В      | ehörighet      |                    |            |             |            |
| Stockholm                                        | ~                | 12511                    |        |                |                    | 🛆 Logga in |             |            |
| - 14 C - 4                                       |                  |                          |        |                |                    |            |             |            |
|                                                  |                  |                          |        |                |                    |            |             |            |
| Punktnummer: 12511     Punktnamp: Väg 225        |                  |                          | •      | Riktning 1: Vå | irsta<br>Idortälio |            |             |            |
| <ul> <li>Mätplats: Väg 225/502 - Hall</li> </ul> |                  |                          | , i    | Kikuning 2. Su | land               |            |             |            |
|                                                  |                  |                          |        |                |                    |            |             |            |
| Enkel beställning Avancerad beställning          | Kopplade do      | kument                   |        |                |                    |            |             |            |
| Mätintervall                                     |                  |                          |        |                |                    |            |             |            |
| Mätningsintervall                                |                  |                          |        | ILF            | ILH                | Ensk.frd   | Rikt. uppd. |            |
| 2007-12-06 - 13:00 - 2007-12-14- 10:00           |                  |                          |        | 60             | 60                 | 0          | 0           |            |
|                                                  |                  |                          |        |                |                    |            |             |            |
| Välj presentation                                |                  |                          |        |                |                    |            |             |            |
| Tabell, antal fordon och medelhastighet e        | ller andel tung  | trafik per timme för vec | ka     |                |                    |            |             | Anmärkning |
| Diagram, Antal fordon per hastighetsklass        | 5                |                          |        |                |                    |            |             | Anmärkning |
| Tabell, Historik för vecko och vardagsdygr       | nstrafik, samt a | indel tung trafik        |        |                |                    |            |             | Anmärkning |
| Mätningsinten all                                |                  |                          |        |                |                    |            |             |            |
|                                                  |                  |                          |        |                |                    |            |             |            |
| Fran datum                                       | Fran tid         | C                        | 9      |                |                    |            |             |            |
| Till datum                                       | Till tid         |                          |        |                |                    |            |             |            |
|                                                  |                  | (                        | Ð      |                |                    |            |             |            |
|                                                  |                  |                          |        |                |                    |            |             |            |
| Riktning                                         |                  |                          |        |                |                    |            |             |            |
| Ange för alla uttag                              |                  |                          |        |                |                    |            |             |            |
| 1 2 Total                                        |                  |                          |        |                |                    |            |             |            |
|                                                  |                  |                          | Starta |                |                    |            |             |            |

Välj enkel eller avancerad beställning, presentation, tidsperiod, fordonsklass, riktning, presentationsform med mera och tryck starta.

Här finns ett stort urval av uttagsmöjligheter både vad det gäller antal fordon och hastigheter

## Enkel beställning

#### Tabell, antal fordon och medelhastighet eller andel tung trafik per timme för vecka, exempel

| Antal for                                                  | rdon och m                                  | nedelhastighet                                   | er per timr        | ne för vecka |        |         |         |         |         |         |        |         |        |                                                                                  |                                                               |             |        |       |        |        |                     |                                                                                                    |                 |             |
|------------------------------------------------------------|---------------------------------------------|--------------------------------------------------|--------------------|--------------|--------|---------|---------|---------|---------|---------|--------|---------|--------|----------------------------------------------------------------------------------|---------------------------------------------------------------|-------------|--------|-------|--------|--------|---------------------|----------------------------------------------------------------------------------------------------|-----------------|-------------|
| <ul> <li>Punkt:</li> <li>Fordor</li> <li>Mătint</li> </ul> | 713, 713, F<br>n: Samtliga<br>ervall: ti 20 | Rv 80 Ö Hosjö<br>fordonsklasse<br>08-03-11 14:00 | r<br>I - ti 2008-l | 03-18 08:00  |        |         |         |         |         |         |        |         |        | <ul> <li>Skyltad</li> <li>Mätplat</li> <li>Riktninj</li> <li>Interval</li> </ul> | hastighet: 1<br>ts: Ryggen<br>g: Riktning ti<br>II: F/60 H/60 | 10<br>otalt |        |       |        |        |                     |                                                                                                    |                 |             |
|                                                            | ti 2008                                     | -03-11                                           | on 200             | 8-03-12      | to 200 | 8-03-13 | fr 2008 | -03-14  | lö 2008 | -03-15  | sö 200 | 8-03-16 | må 200 | 8-03-17                                                                          | Totalt                                                        |             | Veckor | nedel | Vardag | smedel | Pagultatan nadau    | o är hororodo oå hei                                                                                            | a mitintan alla |             |
| Timme                                                      | Antal                                       | MedHast                                          | Antal              | MedHast      | Antal  | MedHast | Antal   | MedHast | Antal   | MedHast | Antal  | MedHast | Antal  | MedHast                                                                          | Antal                                                         | MedHast     | Antal  | Tung  | Antal  | Tung   | Resultaten neual    | n ar baserade pa ne                                                                                             | amacintervalle  | <u> </u>    |
| 00-01                                                      | 0                                           | 0                                                | 21                 | 97           | 19     | 94      | 31      | 100     | 25      | 104     | 26     | 100     | 23     | 102                                                                              | 145                                                           | 100         | 24     | 6     | 24     | 8      | Percentiler         |                                                                                                    |                 |             |
| 01-02                                                      | 0                                           | 0                                                | 15                 | 89           | 16     | 88      | 14      | 100     | 15      | 104     | 13     | 108     | 13     | 100                                                                              | 86                                                            | 98          | 14     | 5     | 14     | 6      | Dessentilles        |                                                                                                    |                 | and and a   |
| 02-03                                                      | 0                                           | 0                                                | 8                  | 86           | 13     | 93      | 12      | 90      | 18      | 96      | 14     | 111     | 13     | 103                                                                              | 78                                                            | 98          | 13     | 4     | 12     | 5      | Percenuler          |                                                                                                    |                 | varde       |
| 03-04                                                      | 0                                           | 0                                                | 8                  | 98           | 20     | 88      | 11      | 87      | 16      | 84      | 9      | 104     | 14     | 102                                                                              | 78                                                            | 93          | 13     | 6     | 13     | 7      | 15 percentil        |                                                                                                    |                 | 87 km/h     |
| 04-05                                                      | 0                                           | 0                                                | 18                 | 94           | 31     | 91      | 20      | 91      | 11      | 92      | 11     | 98      | 44     | 104                                                                              | 135                                                           | 96          | 23     | 7     | 28     | 9      | 50 percentil        |                                                                                                    |                 | 104 km/h    |
| 05-06                                                      | 0                                           | 0                                                | 66                 | 98           | 63     | 96      | 48      | 90      | 17      | 95      | 15     | 97      | 93     | 98                                                                               | 302                                                           | 96          | 50     | 15    | 68     | 20     | 85 percentil        |                                                                                                    |                 | 116 km/h    |
| 06-07                                                      | 0                                           | 0                                                | 142                | 103          | 156    | 101     | 134     | 99      | 47      | 98      | 32     | 105     | 201    | 97                                                                               | 712                                                           | 100         | 119    | 28    | 158    | 36     | 90 percentil        |                                                                                                    |                 | 119 km/h    |
| 07-08                                                      | 0                                           | 0                                                | 285                | 105          | 290    | 104     | 252     | 104     | 120     | 103     | 95     | 104     | 290    | 97                                                                               | 1332                                                          | 103         | 222    | 27    | 279    | 37     | Andel fordon so     | m overskridit skylta                                                                                            | d hastighet     | 31 %        |
| 08-09                                                      | 0                                           | 0                                                | 228                | 102          | 261    | 103     | 233     | 100     | 188     | 101     | 122    | 104     | 297    | 98                                                                               | 1329                                                          | 101         | 222    | 37    | 255    | 49     | Medelhastighet      | for overtradelser                                                                                               |                 | 118 km/h    |
| 09-10                                                      | 0                                           | 0                                                | 207                | 100          | 253    | 101     | 257     | 101     | 254     | 102     | 172    | 105     | 200    | 99                                                                               | 1343                                                          | 101         | 224    | 35    | 229    | 46     |                     |                                                                                                    |                 |             |
| 10-11                                                      | 0                                           | 0                                                | 196                | 98           | 236    | 100     | 244     | 100     | 352     | 103     | 242    | 105     | 209    | 98                                                                               | 1479                                                          | 101         | 247    | 35    | 221    | 45     | Medelhastighet      | er                                                                                                    |                 |             |
| 11-12                                                      | 0                                           | 0                                                | 188                | 103          | 219    | 102     | 215     | 103     | 345     | 104     | 405    | 106     | 207    | 99                                                                               | 1579                                                          | 103         | 263    | 28    | 207    | 34     | Medelbastichet      | or                                                                                                    |                 | värde       |
| 12-13                                                      | 0                                           | 0                                                | 227                | 103          | 268    | 102     | 272     | 102     | 330     | 104     | 453    | 104     | 201    | 101                                                                              | 1751                                                          | 103         | 292    | 30    | 242    | 36     | Caratilias facilias | - Norman - Norman - Norman - Norman - Norman - Norman - Norman - Norman - Norman - Norman - Norman - Norman - N |                 | 402 log th  |
| 13-14                                                      | 0                                           | 0                                                | 216                | 100          | 322    | 102     | 291     | 102     | 363     | 104     | 569    | 106     | 221    | 97                                                                               | 1982                                                          | 103         | 330    | 35    | 262    | 43     | Samuiga fordon      | isklasser                                                                                                    |                 | 103 km/n    |
| 14-15                                                      | 238                                         | 100                                              | 252                | 102          | 314    | 100     | 332     | 105     | 349     | 106     | 570    | 106     | 233    | 101                                                                              | 2288                                                          | 104         | 327    | 34    | 274    | 40     |                     |                                                                                                    |                 |             |
| 15-16                                                      | 275                                         | 102                                              | 321                | 104          | 336    | 102     | 390     | 104     | 355     | 106     | 502    | 106     | 257    | 103                                                                              | 2436                                                          | 104         | 348    | 39    | 316    | 48     | Största timföde     | förmiddag och efte                                                                                              | rmiddag         |             |
| 16-17                                                      | 345                                         | 104                                              | 367                | 103          | 436    | 104     | 456     | 106     | 315     | 108     | 482    | 106     | 321    | 103                                                                              | 2722                                                          | 105         | 389    | 39    | 385    | 48     | Dag                 | Tidounkt                                                                                                    | Flöde           |             |
| 17-18                                                      | 301                                         | 103                                              | 289                | 102          | 386    | 105     | 3/2     | 105     | 267     | 106     | 431    | 106     | 264    | 105                                                                              | 2310                                                          | 105         | 330    | 30    | 322    | 35     | 2008.02.16          | 11.12                                                                                                    | 405             | Förmiddag   |
| 18-19                                                      | 197                                         | 96                                               | 175                | 100          | 234    | 100     | 268     | 101     | 246     | 104     | 305    | 104     | 155    | 103                                                                              | 1580                                                          | 101         | 226    | 24    | 206    | 28     | 2008-03-16          | 14.15                                                                                                    | 570             | Efformiddag |
| 19-20                                                      | 112                                         | 102                                              | 153                | 101          | 182    | 102     | 201     | 104     | 129     | 105     | 217    | 105     | 98     | 100                                                                              | 1092                                                          | 103         | 156    | 20    | 149    | 24     | 2008-03-10          | 14/15                                                                                                    | 370             | citermiduag |
| 20-21                                                      | 122                                         | 97                                               | 135                | 99           | 151    | 103     | 138     | 104     | 90      | 106     | 155    | 105     | 88     | 100                                                                              | 879                                                           | 102         | 120    | 21    | 127    | 25     |                     |                                                                                                    |                 |             |
| 21-22                                                      | 91                                          | 99                                               | 50                 | 93           | 123    | 101     | 83      | 105     | 45      | 104     | 112    | 103     | 86     | 104                                                                              | 430                                                           | 101         | 93     | 17    | 99     | 20     |                     |                                                                                                    |                 |             |
| 22-23                                                      | 53                                          | 99                                               | 26                 | 101          | /4     | 102     | 81      | 104     | 40      | 107     | 27     | 104     | 58     | 98                                                                               | 420                                                           | 102         | 00     | 12    | 05     | 13     |                     |                                                                                                    |                 |             |
| Zo-24                                                      | 1760                                        | 37                                               | 2722               | 21           | 40     | 102     | 40      | 102     | 2073    | 100     | 2/     | 104     | 2610   | 30                                                                               | 245                                                           | 102         | 20     | 0     | 3/     | 670    |                     |                                                                                                    |                 |             |
| rotalt                                                     | 1760                                        | 101                                              | 3/22               | 101          |        | 102     |         | 105     | 3972    | 104     | 5035   | 105     | 3019   | 100                                                                              | 20954                                                         | 105         | +140   | 242   | 3992   | 0/2    |                     |                                                                                                    |                 |             |

#### Diagram, Antal fordon per hastighetsklass, exempel

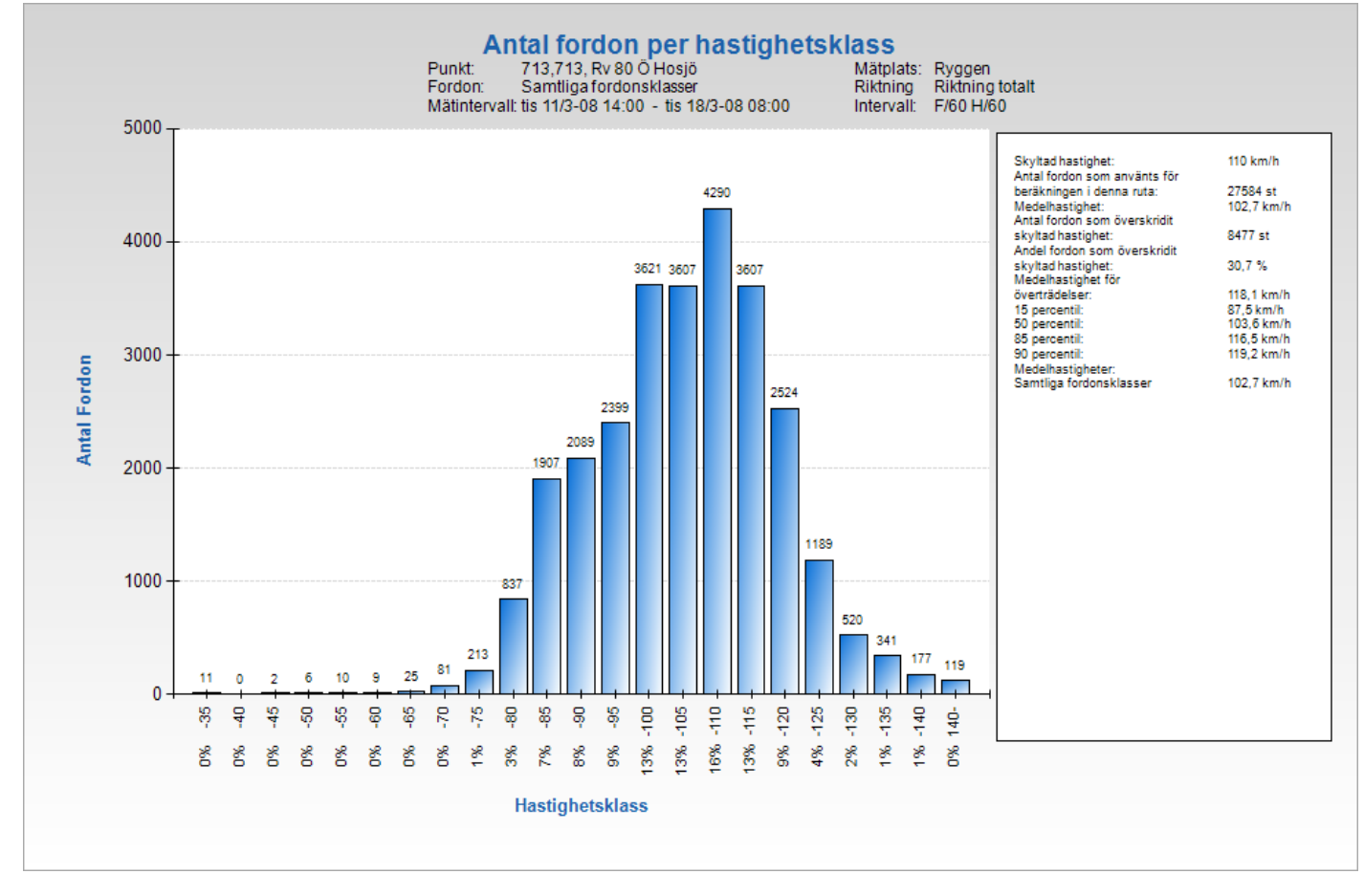

#### Tabell, Historik för vecko och vardagsdygnstrafik, samt andel tung trafik, exempel

| Antal fordon och                                             | medelhastigheter p                    | per timme för vecka |                                                                                                    |                   |
|--------------------------------------------------------------|---------------------------------------|---------------------|----------------------------------------------------------------------------------------------------|-------------------|
| <ul> <li>Punkt: 713, 713</li> <li>Fordon: Samtlig</li> </ul> | 8, Rv 80 Ö Hosjö<br>ga fordonsklasser |                     | <ul> <li>Mätplats: Ryggen</li> <li>Riktning: Riktning tota</li> <li>Intervall: F/60 H/60</li> </ul> | alt               |
| Startdatum                                                   | Vecko-ådt                             | Vardags-ådt         | Vecko-andel tung                                                                                    | Vardag-andel tung |
| 2008-02-27                                                   | 1974                                  | 2764                | 16%                                                                                                 | 16%               |

2 mättillfälle var kortare än 7 hela dygn och har tagits bort ur tabellen.

#### Avancerad beställning

#### Antal fordon per hastighetsklass, exempel

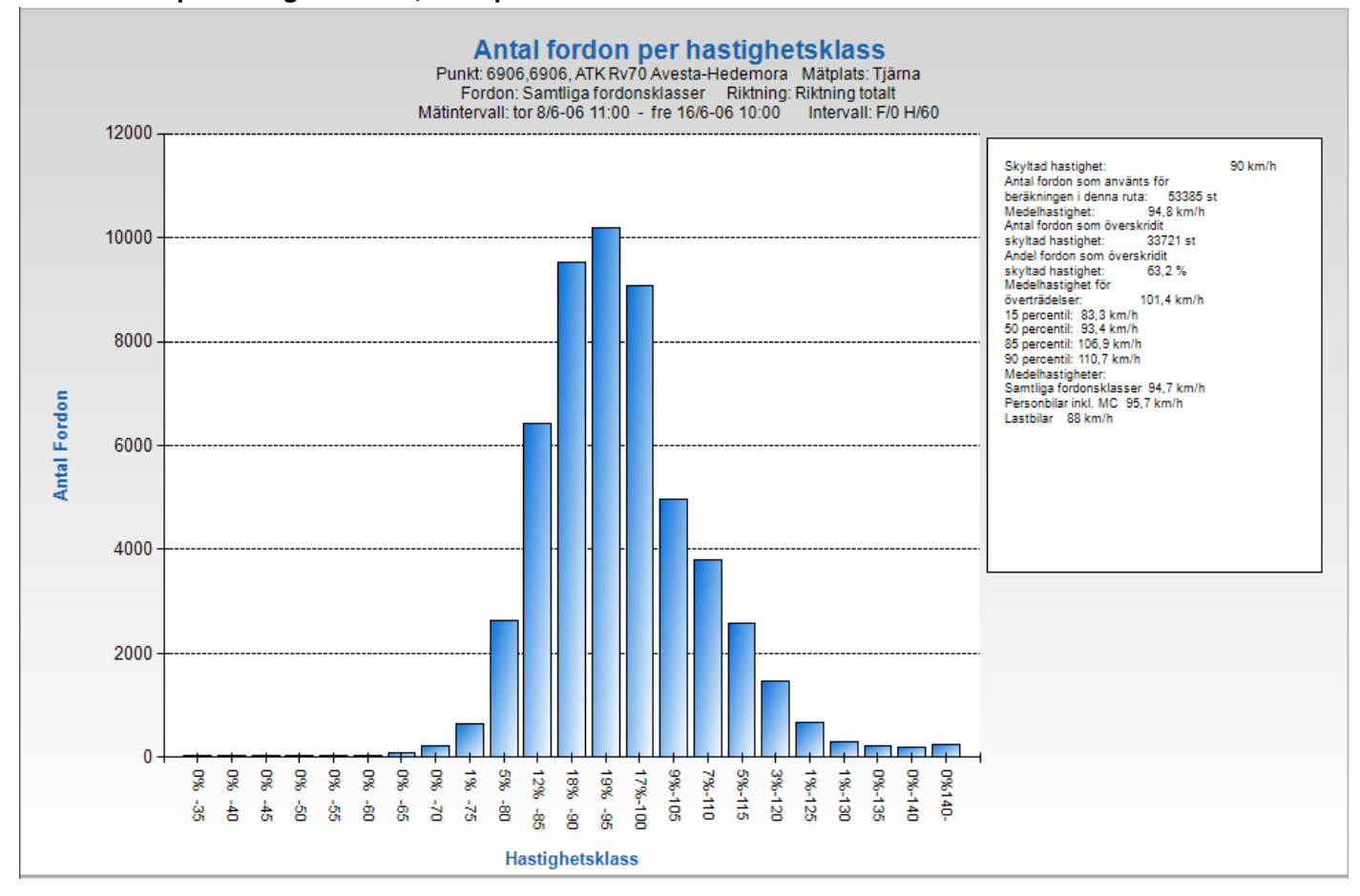

#### Kumulativ hastighetsfördelning, exempel

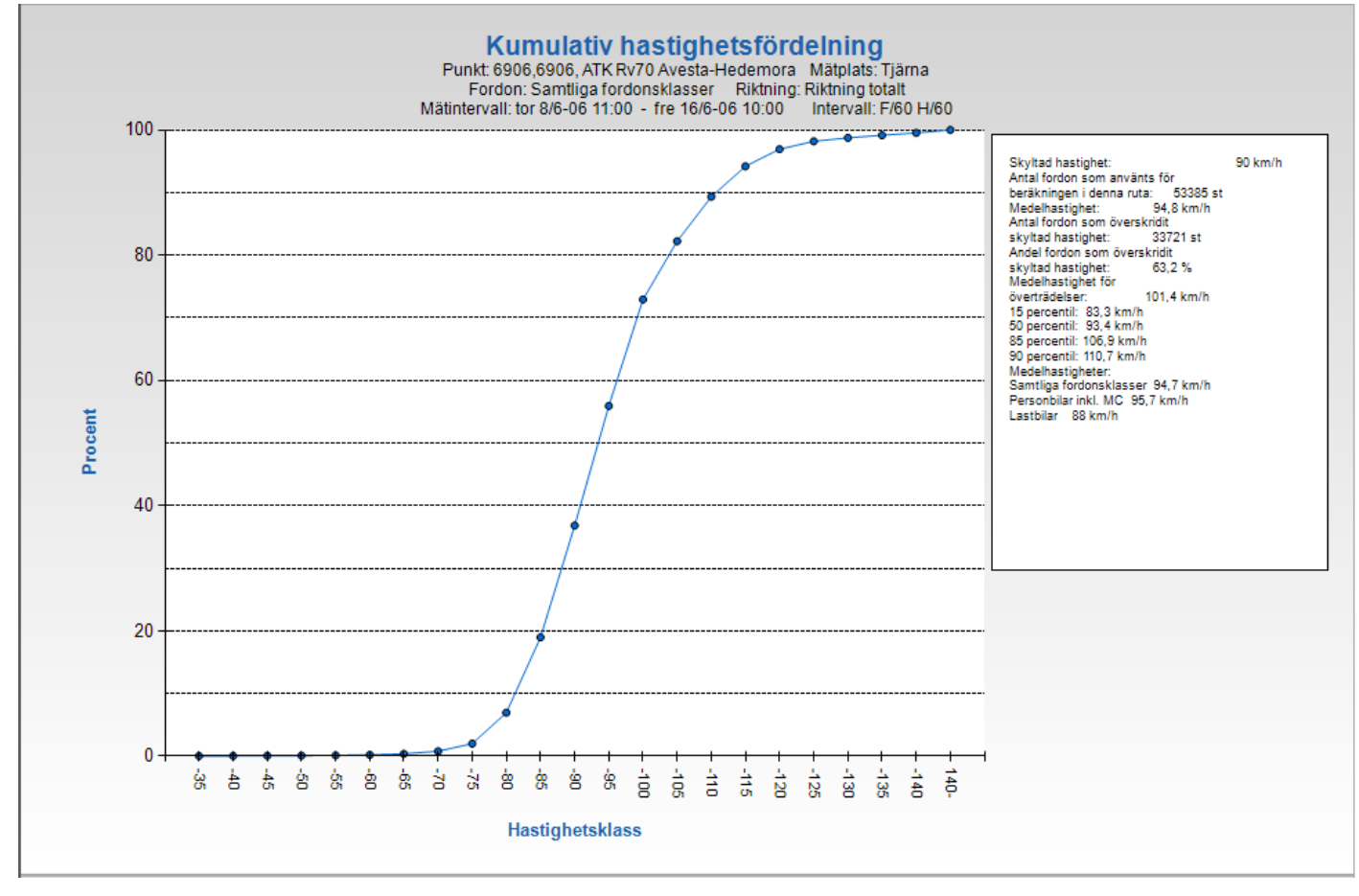

#### Medelhastighet per fordonsklass, löpande, exempel

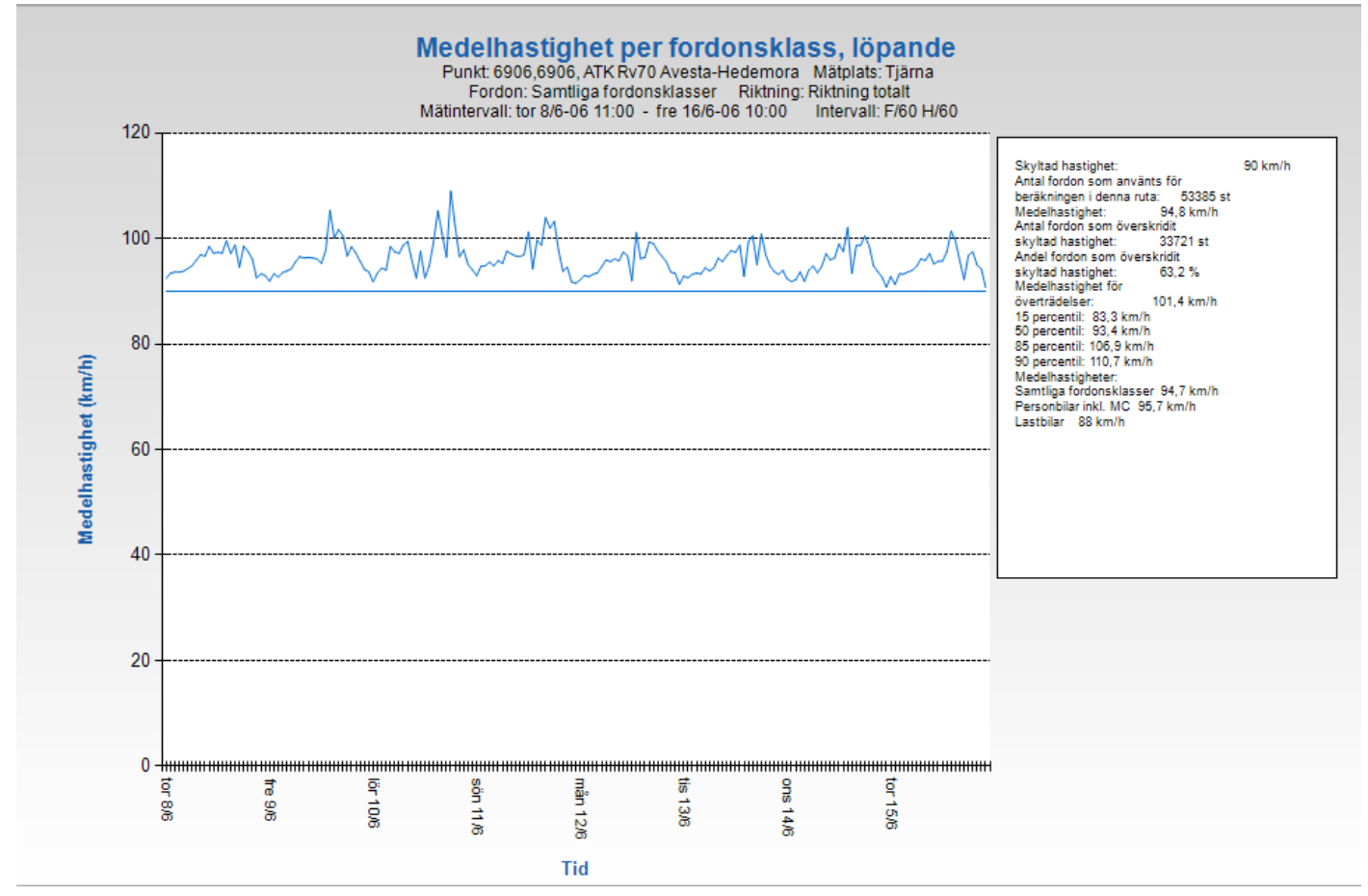

#### Medelhastighet per fordonsklass, exempel

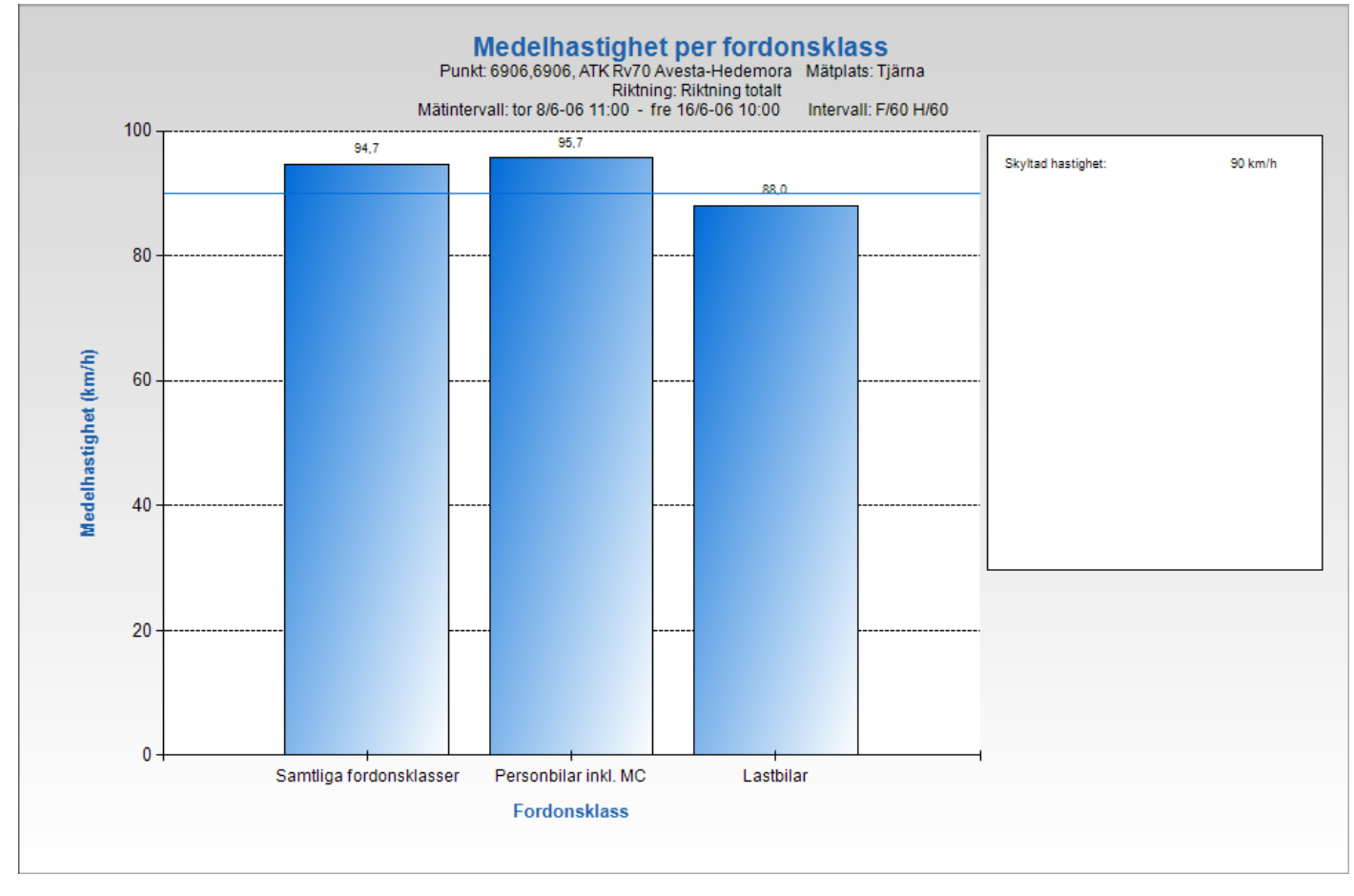

#### Antal fordon per fordonsklass löpande, exempel

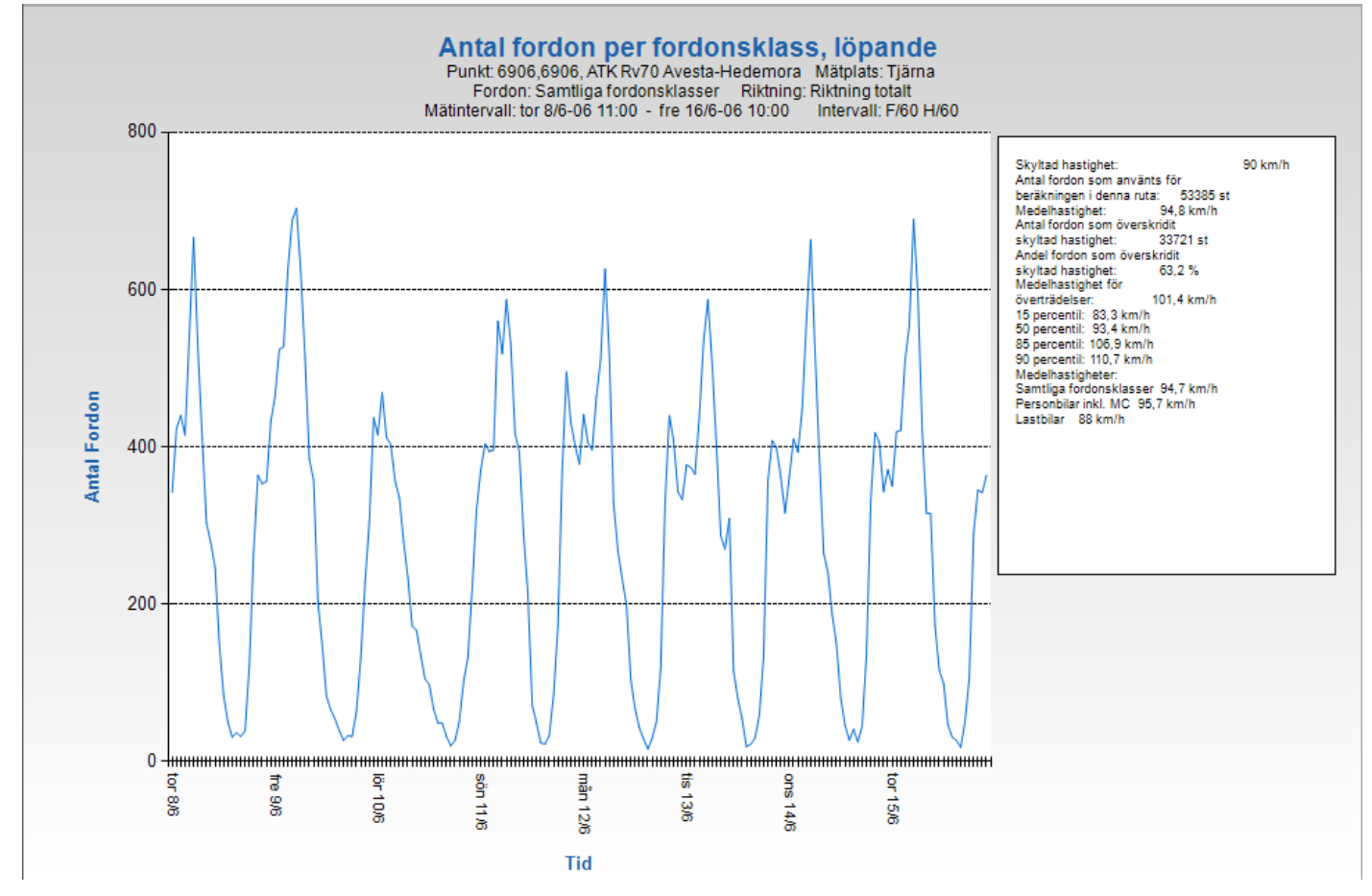

### Antal fordon och medelhastigheter per timme för vecka, exempel

|        | to 200 | 6-06-08 | fr 200 | 5-06-09 | lō 200 | 6-06-10 | sõ 200 | 6-06-11 | må 20 | 06-06-12 | ti 200 | 5-06-13 | on 20 | 06-06-14 | Totalt |         | Veckor | nedel | Vardag | smedel |
|--------|--------|---------|--------|---------|--------|---------|--------|---------|-------|----------|--------|---------|-------|----------|--------|---------|--------|-------|--------|--------|
| Timme  | Antal  | MedHast | Antal  | MedHast | Antal  | MedHast | Antal  | MedHast | Antal | MedHast  | Antal  | MedHast | Antal | MedHast  | Antal  | MedHast | Antal  | Tung  | Antal  | Tung   |
| 00-01  | 0      | 0       | 50     | 97      | 66     | 98      | 67     | 95      | 49    | 94       | 43     | 101     | 54    | 99       | 329    | 97      | 55     | 9     | 49     | 10     |
| 01-02  | 0      | 0       | 31     | 100     | 54     | 105     | 49     | 99      | 24    | 100      | 29     | 96      | 19    | 93       | 206    | 100     | 34     | 8     | 26     | 9      |
| 02-03  | 0      | 0       | 37     | 97      | 39     | 100     | 49     | 105     | 22    | 99       | 16     | 96      | 22    | 99       | 185    | 100     | 31     | 6     | 24     | 8      |
| 03-04  | 0      | 0       | 32     | 99      | 27     | 102     | 32     | 101     | 33    | 104      | 30     | 99      | 30    | 100      | 184    | 101     | 31     | 9     | 31     | 11     |
| 04-05  | 0      | 0       | 39     | 95      | 33     | 100     | 20     | 96      | 85    | 102      | 51     | 99      | 59    | 95       | 287    | 98      | 48     | 15    | 58     | 20     |
| 05-06  | 0      | 0       | 123    | 99      | 32     | 97      | 27     | 109     | 172   | 103      | 120    | 98      | 133   | 101      | 607    | 101     | 101    | 23    | 137    | 31     |
| 06-07  | 0      | 0       | 266    | 98      | 64     | 98      | 51     | 102     | 369   | 98       | 328    | 97      | 356   | 97       | 1434   | 97      | 239    | 36    | 330    | 52     |
| 07-08  | 0      | 0       | 364    | 96      | 132    | 97      | 102    | 97      | 495   | 94       | 440    | 96      | 408   | 95       | 1941   | 95      | 324    | 41    | 427    | 56     |
| 08-09  | 0      | 0       | 353    | 93      | 227    | 96      | 132    | 98      | 432   | 95       | 408    | 94      | 399   | 94       | 1951   | 94      | 325    | 47    | 398    | 65     |
| 09-10  | 0      | 0       | 356    | 93      | 306    | 94      | 221    | 95      | 402   | 92       | 343    | 93      | 362   | 93       | 1990   | 93      | 332    | 41    | 366    | 55     |
| 10-11  | 0      | 0       | 432    | 93      | 437    | 94      | 319    | 94      | 378   | 91       | 333    | 91      | 316   | 94       | 2215   | 93      | 369    | 46    | 365    | 60     |
| 11-12  | 342    | 92      | 464    | 92      | 415    | 92      | 371    | 93      | 441   | 92       | 377    | 93      | 362   | 92       | 2772   | 92      | 396    | 46    | 397    | 58     |
| 12-13  | 423    | 93      | 524    | 93      | 469    | 93      | 404    | 95      | 405   | 93       | 374    | 93      | 410   | 92       | 3009   | 93      | 430    | 50    | 427    | 64     |
| 13-14  | 440    | 94      | 527    | 93      | 412    | 94      | 394    | 95      | 396   | 93       | 365    | 93      | 393   | 92       | 2927   | 93      | 418    | 52    | 424    | 68     |
| 14-15  | 415    | 94      | 626    | 94      | 403    | 94      | 396    | 96      | 464   | 93       | 439    | 93      | 448   | 94       | 3191   | 94      | 456    | 46    | 478    | 59     |
| 15-16  | 542    | 94      | 688    | 94      | 357    | 98      | 560    | 95      | 512   | 93       | 534    | 93      | 560   | 92       | 3753   | 94      | 536    | 51    | 567    | 65     |
| 16-17  | 666    | 94      | 703    | 94      | 335    | 97      | 518    | 96      | 626   | 95       | 587    | 94      | 663   | 94       | 4098   | 95      | 585    | 47    | 649    | 62     |
| 17-18  | 524    | 95      | 622    | 96      | 280    | 97      | 587    | 95      | 516   | 96       | 505    | 94      | 522   | 95       | 3556   | 95      | 508    | 40    | 538    | 49     |
| 18-19  | 411    | 96      | 514    | 97      | 234    | 99      | 531    | 98      | 329   | 96       | 401    | 94      | 388   | 93       | 2808   | 96      | 401    | 35    | 409    | 43     |
| 19-20  | 303    | 97      | 384    | 96      | 172    | 99      | 417    | 97      | 268   | 96       | 287    | 96      | 265   | 95       | 2096   | 97      | 299    | 28    | 301    | 33     |
| 20-21  | 278    | 97      | 358    | 96      | 167    | 96      | 394    | 97      | 233   | 96       | 270    | 96      | 241   | 97       | 1941   | 96      | 277    | 25    | 276    | 30     |
| 21-22  | 247    | 99      | 203    | 96      | 135    | 92      | 288    | 97      | 199   | 97       | 309    | 97      | 187   | 96       | 1568   | 97      | 224    | 21    | 229    | 25     |
| 22-23  | 149    | 97      | 148    | 96      | 105    | 98      | 213    | 97      | 105   | 97       | 115    | 98      | 150   | 96       | 985    | 97      | 141    | 15    | 133    | 17     |
| 23-24  | 84     | 97      | 83     | 95      | 98     | 92      | 72     | 101     | 67    | 92       | 80     | 97      | 81    | 99       | 565    | 96      | 81     | 12    | 79     | 15     |
| Totalt | 4824   | 95      | 7927   | 95      | 4999   | 96      | 6214   | 96      | 7022  | 95       | 6784   | 94      | 6828  | 9.4      | 44598  | 95      | 6641   | 749   | 7118   | 965    |

#### Resultaten nedan är baserade på hela mätintervallet

| Percentiler                                    |          | Medelhastigheter        |         | Största timföde | Största timföde förmiddag och eftermiddag |                  |                      |  |  |
|------------------------------------------------|----------|-------------------------|---------|-----------------|-------------------------------------------|------------------|----------------------|--|--|
| Percentiler                                    | värde    | Medelhastigheter        | värde   |                 | Dag                                       | Dag Tidpunkt     | Dag Tidpunkt Flöde   |  |  |
| 15 percentil                                   | 83 km/h  | Samtliga fordonsklasser | 95 km/h |                 | 2006-06-12                                | 2006-06-12 07-08 | 2006-06-12 07-08 495 |  |  |
| 0 percentil                                    | 93 km/h  |                         |         |                 | 2006-06-09                                | 2006-06-09 16-17 | 2006-06-09 16-17 703 |  |  |
| 5 percentil                                    | 107 km/h |                         |         |                 |                                           |                  |                      |  |  |
| 90 percentil                                   | 111 km/h |                         |         |                 |                                           |                  |                      |  |  |
| Andel fordon som överskridit skyltad hastighet | 63 %     |                         |         |                 |                                           |                  |                      |  |  |
| Medelhastighet för överträdelser               | 101 km/h |                         |         |                 |                                           |                  |                      |  |  |

# Antal fordon och andel tung trafik per timme för vecka, exempel

|        | to 200 | 6-06-08 | fr 200 | 6-06-09 | lö 200 | 6-06-10 | sö 200 | 06-06-11 | må 20 | 06-06-12 | ti 200 | 6-06-13 | on 200 | 06-06-14 | Totalt |         | Veckor | nedel | Vardag | smedel |
|--------|--------|---------|--------|---------|--------|---------|--------|----------|-------|----------|--------|---------|--------|----------|--------|---------|--------|-------|--------|--------|
| Timme  | Antal  | AndTung | Antal  | AndTung | Antal  | AndTung | Antal  | AndTung  | Antal | AndTung  | Antal  | AndTung | Antal  | AndTung  | Antal  | AndTung | Antal  | Tung  | Antal  | Tung   |
| 00-01  | 0      | 0%      | 50     | 20%     | 66     | 14%     | 67     | 496      | 49    | 27%      | 43     | 14%     | 54     | 22%      | 329    | 16%     | 55     | 9     | 49     | 10     |
| 01-02  | 0      | 0%      | 31     | 35%     | 54     | 22%     | 49     | 6%       | 24    | 17%      | 29     | 28%     | 19     | 63%      | 206    | 24%     | 34     | 8     | 26     | 9      |
| 02-03  | 0      | 0%      | 37     | 22%     | 39     | 18%     | 49     | 2%       | 22    | 32%      | 16     | 50%     | 22     | 32%      | 185    | 21%     | 31     | 6     | 24     | 8      |
| 03-04  | 0      | 0%      | 32     | 4196    | 27     | 26%     | 32     | 6%       | 33    | 15%      | 30     | 47%     | 30     | 37%      | 184    | 28%     | 31     | 9     | 31     | 11     |
| 04-05  | 0      | 0%      | 39     | 54%     | 33     | 21%     | 20     | 10%      | 85    | 25%      | 51     | 33%     | 59     | 37%      | 287    | 31%     | 48     | 15    | 58     | 20     |
| 05-06  | 0      | 0%      | 123    | 20%     | 32     | 25%     | 27     | 22%      | 172   | 23%      | 120    | 27%     | 133    | 22%      | 607    | 23%     | 101    | 23    | 137    | 31     |
| 06-07  | 0      | 0%      | 266    | 15%     | 64     | 11%     | 51     | 6%       | 369   | 14%      | 328    | 18%     | 356    | 16%      | 1434   | 15%     | 239    | 36    | 330    | 52     |
| 07-08  | 0      | 0%      | 364    | 13%     | 132    | 9%      | 102    | 6%       | 495   | 13%      | 440    | 12%     | 408    | 14%      | 1941   | 13%     | 324    | 41    | 427    | 56     |
| 08-09  | 0      | 0%      | 353    | 17%     | 227    | 7%      | 132    | 4%       | 432   | 12%      | 408    | 20%     | 399    | 16%      | 1951   | 14%     | 325    | 47    | 398    | 65     |
| 09-10  | 0      | 0%      | 356    | 14%     | 306    | 4%      | 221    | 5%       | 402   | 15%      | 343    | 15%     | 362    | 17%      | 1990   | 12%     | 332    | 41    | 366    | 55     |
| 10-11  | 0      | 0%      | 432    | 18%     | 437    | 5%      | 319    | 3%       | 378   | 18%      | 333    | 16%     | 316    | 14%      | 2215   | 12%     | 369    | 46    | 365    | 60     |
| 11-12  | 342    | 18%     | 464    | 13%     | 415    | 4%      | 371    | 4%       | 441   | 10%      | 377    | 14%     | 362    | 19%      | 2772   | 12%     | 396    | 46    | 397    | 58     |
| 12-13  | 423    | 14%     | 524    | 12%     | 469    | 3%      | 404    | 496      | 405   | 16%      | 374    | 18%     | 410    | 16%      | 3009   | 12%     | 430    | 50    | 427    | 64     |
| 13-14  | 440    | 18%     | 527    | 14%     | 412    | 4%      | 394    | 3%       | 396   | 13%      | 365    | 17%     | 393    | 18%      | 2927   | 13%     | 418    | 52    | 424    | 68     |
| 14-15  | 415    | 15%     | 626    | 10%     | 403    | 2%      | 396    | 4%       | 464   | 12%      | 439    | 13%     | 448    | 14%      | 3191   | 10%     | 456    | 46    | 478    | 59     |
| 15-16  | 542    | 11%     | 688    | 9%      | 357    | 5%      | 560    | 3%       | 512   | 11%      | 534    | 14%     | 560    | 12%      | 3753   | 10%     | 536    | 51    | 567    | 65     |
| 16-17  | 666    | 10%     | 703    | 8%      | 335    | 2%      | 518    | 296      | 626   | 8%       | 587    | 11%     | 663    | 10%      | 4098   | 8%      | 585    | 47    | 649    | 62     |
| 17-18  | 524    | 11%     | 622    | 7%      | 280    | 5%      | 587    | 4%       | 516   | 10%      | 505    | 9%      | 522    | 9%       | 3556   | 8%      | 508    | 40    | 538    | 49     |
| 18-19  | 411    | 11%     | 514    | 5%      | 234    | 4%      | 531    | 4%       | 329   | 17%      | 401    | 10%     | 388    | 11%      | 2808   | 9%      | 401    | 35    | 409    | 43     |
| 19-20  | 303    | 12%     | 384    | 7%      | 172    | 8%      | 417    | 5%       | 268   | 14%      | 287    | 10%     | 265    | 14%      | 2096   | 9%      | 299    | 28    | 301    | 33     |
| 20-21  | 278    | 11%     | 358    | 8%      | 167    | 3%      | 394    | 4%       | 233   | 12%      | 270    | 13%     | 241    | 14%      | 1941   | 9%      | 277    | 25    | 276    | 30     |
| 21-22  | 247    | 11%     | 203    | 3%      | 135    | 3%      | 288    | 5%       | 199   | 11%      | 309    | 11%     | 187    | 18%      | 1568   | 9%      | 224    | 21    | 229    | 25     |
| 22-23  | 149    | 14%     | 148    | 8%      | 105    | 4%      | 213    | 896      | 105   | 16%      | 115    | 11%     | 150    | 14%      | 985    | 11%     | 141    | 15    | 133    | 17     |
| 23-24  | 84     | 18%     | 83     | 14%     | 98     | 3%      | 72     | 14%      | 67    | 22%      | 80     | 21%     | 81     | 19%      | 565    | 15%     | 81     | 12    | 79     | 15     |
| Totalt | 4924   | 120/    | 70.27  | 4.4.97  | 4000   | E04     | 6214   | 404      | 7022  | 1244     | 6784   | 100     | 6929   | 1 5 0 4  | 4450.9 | 110/    | 66.44  | 7.40  | 7110   | 0.65   |

#### Resultaten nedan är baserade på hela mätintervallet

| Percentiler                                    |          | Medelhastigheter        |         | Största timföde | Största timföde förmiddag och efte | Största timföde förmiddag och eftermiddag |                      |
|------------------------------------------------|----------|-------------------------|---------|-----------------|------------------------------------|-------------------------------------------|----------------------|
| ercentiler                                     | värde    | Medelhastigheter        | värde   |                 | Dag                                | Dag Tidpunkt                              | Dag Tidpunkt Flöde   |
| 5 percentil                                    | 83 km/h  | Samtliga fordonsklasser | 95 km/h |                 | 2006-06-12                         | 2006-06-12 07-08                          | 2006-06-12 07-08 495 |
| 0 percentil                                    | 93 km/h  |                         |         |                 | 2006-06-09                         | 2006-06-09 16-17                          | 2006-06-09 16-17 703 |
| 5 percentil                                    | 107 km/h |                         |         |                 |                                    |                                           |                      |
| 0 percentil                                    | 111 km/h |                         |         |                 |                                    |                                           |                      |
| Andel fordon som överskridit skyltad hastighet | 63 %     |                         |         |                 |                                    |                                           |                      |
| Medelhastighet för överträdelser               | 101 km/h |                         |         |                 |                                    |                                           |                      |

### Exempel på kopplade dokument

| TRAFIKVERKET TRIO webb                                                                                 |                      |                                                   | 0         |
|----------------------------------------------------------------------------------------------------|----------------------|---------------------------------------------------|-----------|
| <ul> <li>Beställningsformulär</li> </ul>                                                               |                      |                                                   |           |
| Välj Region * Stockholm                                                                                | Punktnummer<br>50001 | Behörighet                                        | in        |
| Punktinformation<br>Panktnummer: 50001<br>Punktnamn: Här finns kopplat dokument<br>Mätplats: Sept 2021 | A                    | <ul><li>Riktning 1:</li><li>Riktning 2:</li></ul> |           |
| Enkel beställning Avancerad beställing Kopplade de<br>Mätintervall                                     | okument              | Ensk frd                                          | Rikt uppd |

Om det vid punktnamn står "Här finns kopplat dokument", se 1 ovan, så klickar man på fliken "Kopplade dokument, se 2 ovan. Då öppnar sig möjligheten att klicka på länkade dokument som tillhör mätplatsen, se 3 nedan.

|                                                                                                    | vebb                            |                                                   |                           | 0 |
|----------------------------------------------------------------------------------------------------|---------------------------------|---------------------------------------------------|---------------------------|---|
| <ul> <li>Beställningsformulär</li> </ul>                                                               |                                 |                                                   |                           |   |
| Välj Region * Stockholm                                                                                | Punktnum                        | mer Behörighet                                    | 🔒 Logga in                |   |
| Punktinformation                                                                                       |                                 |                                                   |                           |   |
| <ul> <li>Punktnummer: 50001</li> <li>Punktnamn: Här finns kopp</li> <li>Mätplats: Sept 2021</li> </ul> | olat dokument                   | <ul><li>Riktning 1:</li><li>Riktning 2:</li></ul> |                           |   |
| Enkel beställning Avancera                                                                             | d beställning Kopplade dokument |                                                   | 6                         |   |
| Punktnummer                                                                                            | Punktnamn                       |                                                   | Länkade dokument          |   |
| 50001                                                                                                  | Här finns kopplat dokument      |                                                   | 50001_1 ALLA 2021_R.xlsx  |   |
| 50001                                                                                                  | Här finns kopplat dokument      |                                                   | 50001_1 BIL 2021_R.xlsx   |   |
| 50001                                                                                                  | Här finns kopplat dokument      |                                                   | 50001_1 MC 2021_R.xlsx    |   |
| 50001                                                                                                  | Här finns kopplat dokument      |                                                   | 50001_1 TUNGA 2021_R.xlsx |   |
|                                                                                                    |                                 |                                                   |                           |   |

# Cykelmätningar

# Presentation av cykelmätningar

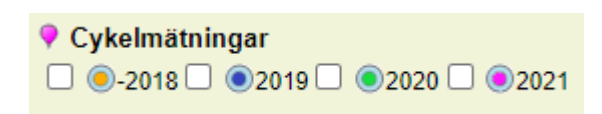

Om du önskar information med avseende på cykelmätningar aktiverar du mätningarna genom att "bocka i" rutan framför samtliga år. Då kommer du att se var cykelmätningar utförts.

Det är därefter bra att avaktivera övriga "punkttyper" genom att "bocka av" dessa. Annars kan dropparna komma att överlappa varandra.

Klicka nu på en mätpunkt för cykelmätningar. Alla cykelmätningar har följande bakgrundssymbol: i kartan.

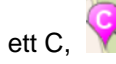

Droppens färg varierar sedan beroende på mätår och innehåller också ett C, 😵 I ett nytt fönster presenteras nu ett beställningsformulär.

#### Exempel på presentation av timinformation

| Välj mättillfälle<br>2019-08-26 00:00 - 2019-                                                       | Puni<br>09-09 | dnk<br>dnam | n:        | n ma         | uon       |    |         |
|----------------------------------------------------------------------------------------------------|---------------|-------------|-----------|--------------|-----------|----|---------|
| <b>Välj tidsintervall</b><br>From - Tom: (år, månad,dag)                                            | 2019          | 9-08-       | -26       |              |           |    |         |
| Max 4 dagar rekommenderas                                                                           | <<br>må       | ti          | aug<br>on | usti 2<br>to | 019<br>fr | lö | ><br>5Ö |
|                                                                                                    | 29            | 30          | 31        | 1            | 2         | 3  | 4       |
|                                                                                                    | 5             | 6           | 7         | 8            | 9         | 10 | 11      |
|                                                                                                    | 12            | 13          | 14        | 15           | 16        | 17 | 18      |
|                                                                                                    | 19            | 20          | 21        | 22           | 23        | 24 | 25      |
|                                                                                                    | 26            | 27          | 28        | 29           | 30        | 31 | 1       |
|                                                                                                    | 2             | 3           | 4         | 5            | 0         | /  | õ       |
| Samtlina fordonsklasser                                                                             |               |             |           |              |           |    |         |
| Cyklar                                                                                              |               |             |           |              |           |    |         |
| Cyklar<br>Cyklar<br>Mopeder<br>Välj riktning                                                        |               |             |           |              |           |    |         |
| Cyklar<br>Oyklar<br>Mopeder<br>Välj riktning<br>N/Ö S/V V Total                                     |               |             |           |              |           |    |         |
| Cyklar<br>☐ Cyklar<br>☐ Mopeder<br>Välj riktning<br>☐ N/0 ☐ S/V ☑ Total<br>Välj presentationsf      | )rma          |             |           |              |           |    |         |
| Cyklar<br>Mopeder<br>Välj riktning<br>N/ô S/V ☑ Total<br>Välj presentationsfr                       | orma          | t           |           |              |           |    |         |
| Cyklar<br>Mopeder<br>Välj riktning<br>N/Ö S/V 🗹 Total<br>Välj presentationsfr<br>© Diagram O Tabell | orma          | t           |           |              |           |    |         |

Välj presentation, tidsintervall, fordonsklass, riktning och presentationsform och tryck starta.

#### Diagramexempel

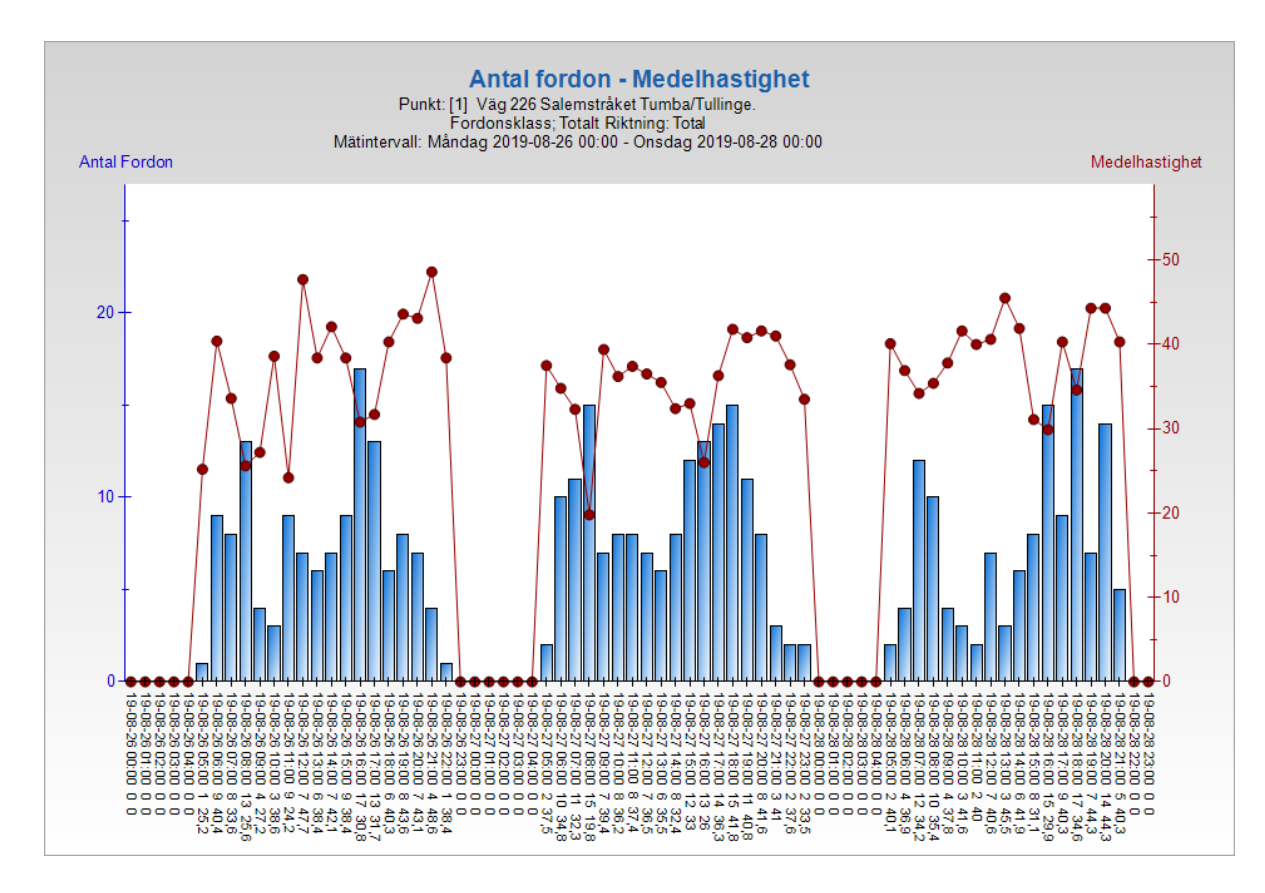

# Tabellexempel

#### Antal fordon - Medelhastighet

Punkt: [1] Väg 226 Salemstråket Tumba/Tullinge. Riktning: Total

| Mätintervall | Måndag | 2019-08-26 | 00.00 - | Onsdag | 2019-08-28 | 00.00 |
|--------------|--------|------------|---------|--------|------------|-------|
| wathtervall. | manuay | 2013-00-20 | 00.00 - | Unsuay | 2013-00-20 | 00.00 |

| Tidpunkt         | Totaltrafik | Medelhast | Moped | Medelhast | Cykel | Medelhast |
|------------------|-------------|-----------|-------|-----------|-------|-----------|
| 2019-08-26 00:00 | 0           | 0,0       | 0     | 0,0       | 0     | 0,0       |
| 2019-08-26 01:00 | 0           | 0,0       | 0     | 0,0       | 0     | 0,0       |
| 2019-08-26 02:00 | 0           | 0,0       | 0     | 0,0       | 0     | 0,0       |
| 2019-08-26 03:00 | 0           | 0,0       | 0     | 0,0       | 0     | 0,0       |
| 2019-08-26 04:00 | 0           | 0,0       | 0     | 0,0       | 0     | 0,0       |
| 2019-08-26 05:00 | 1           | 25,2      | 1     | 25,2      | 0     | 0,0       |
| 2019-08-26 06:00 | 9           | 40,4      | 8     | 41,7      | 1     | 30,5      |
| 2019-08-26 07:00 | 8           | 33,6      | 7     | 33,7      | 1     | 33,2      |
| 2019-08-26 08:00 | 13          | 25,6      | 13    | 25,6      | 0     | 0,0       |
| 2019-08-26 09:00 | 4           | 27,2      | 2     | 29,3      | 2     | 25,0      |
| 2019-08-26 10:00 | 3           | 38,6      | 2     | 34,2      | 1     | 47,5      |
| 2019-08-26 11:00 | 9           | 24,2      | 3     | 31,1      | 6     | 20,8      |
| 2019-08-26 12:00 | 7           | 47,7      | 7     | 47,7      | 0     | 0,0       |
| 2019-08-26 13:00 | 6           | 38,4      | 5     | 41,5      | 1     | 22,8      |
| 2019-08-26 14:00 | 7           | 42,1      | 7     | 42,1      | 0     | 0,0       |
| 2019-08-26 15:00 | 9           | 38,4      | 8     | 40,6      | 1     | 20,2      |
| 2019-08-26 16:00 | 17          | 30,8      | 16    | 31,6      | 1     | 18,2      |
| 2019-08-26 17:00 | 13          | 31,7      | 10    | 34,0      | 3     | 23,9      |
| 2019-08-26 18:00 | 6           | 40,3      | 5     | 39,0      | 1     | 46,7      |
| 2019-08-26 19:00 | 8           | 43,6      | 6     | 45,4      | 2     | 38,0      |
| 2019-08-26 20:00 | 7           | 43,1      | 6     | 42,8      | 1     | 45,0      |
| 2019-08-26 21:00 | 4           | 48,6      | 4     | 48,6      | 0     | 0,0       |
| 2019-08-26 22:00 | 1           | 38,4      | 1     | 38,4      | 0     | 0,0       |
| 2019-08-26 23:00 | 0           | 0.0       | 0     | 0.0       | 0     | 0.0       |

Raderna i tabellen kan markeras och kopieras och därefter klistras in i Excel för vidare summeringar mm.

# Hastighetsmätning

### Presentation av hastighetsmätning

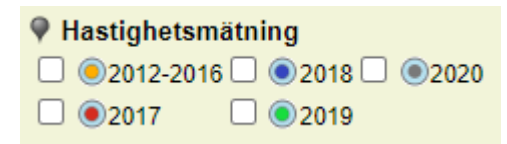

Om du önskar information med avseende på hastighetsmätning aktiverar du mätningarna genom att "bocka i" rutan framför samtliga år. Då kommer du att se var hastighetsmätning utförts.

Det är därefter bra att avaktivera övriga "punkttyper" genom att "bocka av" dessa. Annars kan dropparna komma att överlappa varandra.

Klicka nu på en mätpunkt för hasighetsmätning. Alla hastighetsmätningar har följande bakgrundssymbol: 🖤 i kartan.

Droppens färg varierar sedan beroende på mätår och innehåller också ett H, 朢 . I ett nytt fönster presenteras nu ett beställningsformulär.

#### Exempel på presentation av timinformation

| μ<br>Π                                                                                                    | P                | unk     | tinfo | orma | tion |    |                  |        |       |        |       |        |      |        |          |  |
|----------------------------------------------------------------------------------------------------|------------------|---------|-------|------|------|----|------------------|--------|-------|--------|-------|--------|------|--------|----------|--|
| ∳<br>Lindra                                                                                                    | Puni             | ktnam   | in:   |      |      |    |                  | [1] Vä | ig 22 | 6 Sale | emstr | åket ' | Tumb | a/Tull | inge.    |  |
| Välj mättillfälle                                                                                                    |                  |         |       |      |      |    |                  |        |       |        |       |        |      |        |          |  |
| 2019-08-26 00:00 - 2019-0                                                                                                    | 09-09            | 00:0    | 0     |      |      |    |                  |        |       |        |       |        |      |        |          |  |
|                                                                                                    |                  |         |       |      |      |    |                  |        |       |        |       |        |      |        |          |  |
|                                                                                                    |                  |         |       |      |      |    |                  |        |       |        |       |        |      |        |          |  |
|                                                                                                    |                  |         |       |      |      |    |                  |        |       |        |       |        |      |        |          |  |
|                                                                                                    |                  |         |       |      |      |    |                  |        |       |        |       |        |      |        |          |  |
|                                                                                                    |                  |         |       |      |      |    |                  |        |       |        |       |        |      |        |          |  |
|                                                                                                    |                  |         |       |      |      |    |                  |        |       |        |       |        |      |        |          |  |
| Välj tidsintervall                                                                                                    |                  |         |       |      |      |    |                  |        |       |        |       |        |      |        |          |  |
| From - Tom: (år, månad,dag)                                                                                                   | 2019             | 9-08-   | 26    |      |      |    |                  |        |       |        |       |        |      |        |          |  |
| Max 4 dagar rekommenderas                                                                                                    | < augusti 2019 > |         |       |      |      | <  | < september 2019 |        |       | >      |       |        |      |        |          |  |
|                                                                                                    | må               | ti      | on    | to   | fr   | lö | sö               | må     | ti    | on     | to    | fr     | lö   | sö     |          |  |
|                                                                                                    | 29               | 30      | 31    | 1    | 2    | 3  | 4                | 26     | 27    | 28     | 29    | 30     | 31   | 1      |          |  |
|                                                                                                    | 5                | 6       | 7     | 8    | 9    | 10 | 11               | 2      | 3     | 4      | 5     | 6      | 7    | 8      |          |  |
|                                                                                                    | 12               | 13      | 14    | 15   | 16   | 17 | 18               | 9      | 10    | 11     | 12    | 13     | 14   | 15     |          |  |
|                                                                                                    | 19               | 20      | 21    | 22   | 23   | 24 | 25               | 16     | 17    | 18     | 19    | 20     | 21   | 22     |          |  |
|                                                                                                    | 26               | 27      | 28    | 29   | 30   | 31 | 1                | 23     | 24    | 25     | 26    | 27     | 28   | 29     | Återstäl |  |
|                                                                                                    |                  |         |       |      |      |    |                  | 30     | 4     |        |       |        |      |        |          |  |
|                                                                                                    | 2                | 3       | 4     | 5    | 6    | 7  | 8                | 30     |       | 2      | 3     | 4      | 5    | 6      |          |  |
| Välj fordonsklasser                                                                                                    | 2                | 3       | 4     | 5    | 6    | 7  | 8                | 30     | 1     | 2      | 3     | 4      | 5    | 6      |          |  |
| Välj fordonsklasser                                                                                                    | 2                | 3       | 4     | 5    | 6    | 7  | 8                | 30     | -     | 2      | 3     | 4      | 5    | 6      |          |  |
| Välj fordonsklasser                                                                                                    | 2                | 3       | 4     | 5    | 6    | 7  | 8                |        | 1     | 2      | 3     | 4      | 5    | 6      |          |  |
| Välj fordonsklasser<br>Samtliga fordonsklasser<br>Cyklar                                                                      | 2                | 3       | 4     | 5    | 6    | 7  | 8                |        | 1     | 2      | 3     | 4      | 5    | 6      |          |  |
| Välj fordonsklasser<br>Samtliga fordonsklasser<br>Cyklar<br>Mopeder                                                           | 2                | 3       | 4     | 5    | 6    | 7  | 8                |        | 1     | 2      | 3     | 4      | 5    | 6      |          |  |
| Välj fordonsklasser<br>Samtliga fordonsklasser<br>Cyklar<br>Mopeder<br>Välj riktning                                          | 2                | 3       | 4     | 5    | 6    | 7  | 8                | 50     | 1     | 2      | 3     | 4      | 5    | 6      |          |  |
| Välj fordonsklasser Samtliga fordonsklasser Cyklar Mopeder Välj riktning N/O S/V 🛛 Total                                      | 2                | 3       | 4     | 5    | 6    | 7  | 8                | 30     | 1     | 2      | 3     | 4      | 5    | 6      |          |  |
| Välj fordonsklasser<br>Samtiiga fordonsklasser<br>Cyklar<br>Mopeder<br>Välj riktning<br>NIÖ SIV Total<br>Välj presentationsfo | 2<br>orma        | 3<br>It | 4     | 5    | 6    | 7  | 8                | 30     |       | 2      | 3     | 4      | 5    | 6      |          |  |
| Välj fordonsklasser<br>Cyklar<br>Mopeder<br>Välj riktning<br>N/Ö S/V Total<br>Välj presentationsfo<br>© Diagram Tabell        | 2<br>orma        | 3       | 4     | 5    | 6    | 7  | 8                | 30     |       | 2      | 3     | 4      | 5    | 6      |          |  |
| Välj fordonsklasser<br>Cyklar<br>Mopeder<br>Välj riktning<br>N/Ö S/V Total<br>Välj presentationsfe<br>© Diagram Tabell        | 2<br>orma        | 3<br>It | 4     | 5    | 6    | 7  | 8                | 30     | 1     | 2      | 3     | 4      | 5    | 6      |          |  |

Välj presentation, tidsintervall, fordonsklass, riktning och presentationsform och tryck starta.

#### **BYT UTDiagramexempel**

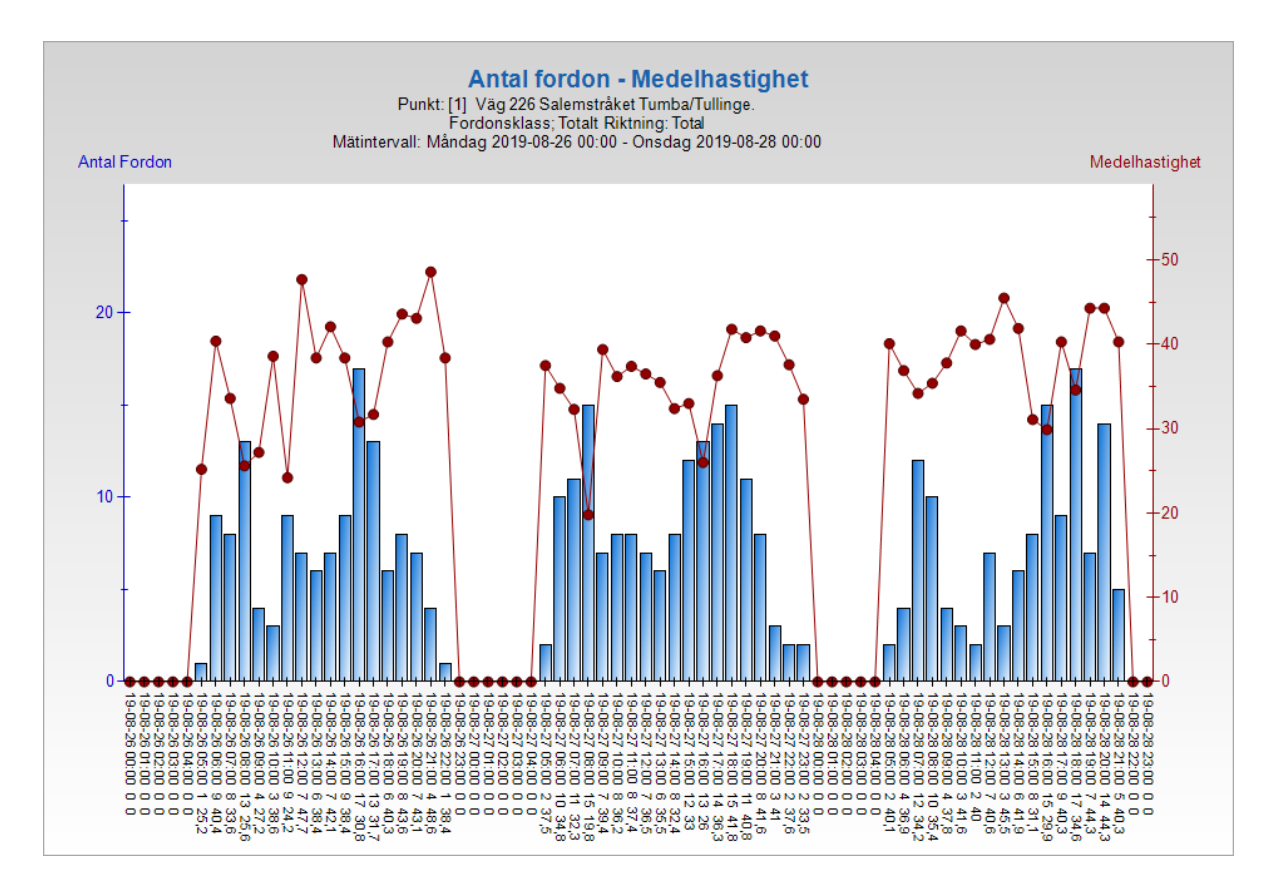

# Tabellexempel

#### Antal fordon - Medelhastighet

Punkt: [1] Väg 226 Salemstråket Tumba/Tullinge. Riktning: Total

| Mätintervall | Måndag | 2019-08-26 | 00.00 - | Onsdag | 2019-08-28 | 00.00 |
|--------------|--------|------------|---------|--------|------------|-------|
| wathtervall. | manuay | 2013-00-20 | 00.00 - | Unsuay | 2013-00-20 | 00.00 |

| Tidpunkt         | Totaltrafik | Medelhast | Moped | Medelhast | Cykel | Medelhast |
|------------------|-------------|-----------|-------|-----------|-------|-----------|
| 2019-08-26 00:00 | 0           | 0,0       | 0     | 0,0       | 0     | 0,0       |
| 2019-08-26 01:00 | 0           | 0,0       | 0     | 0,0       | 0     | 0,0       |
| 2019-08-26 02:00 | 0           | 0,0       | 0     | 0,0       | 0     | 0,0       |
| 2019-08-26 03:00 | 0           | 0,0       | 0     | 0,0       | 0     | 0,0       |
| 2019-08-26 04:00 | 0           | 0,0       | 0     | 0,0       | 0     | 0,0       |
| 2019-08-26 05:00 | 1           | 25,2      | 1     | 25,2      | 0     | 0,0       |
| 2019-08-26 06:00 | 9           | 40,4      | 8     | 41,7      | 1     | 30,5      |
| 2019-08-26 07:00 | 8           | 33,6      | 7     | 33,7      | 1     | 33,2      |
| 2019-08-26 08:00 | 13          | 25,6      | 13    | 25,6      | 0     | 0,0       |
| 2019-08-26 09:00 | 4           | 27,2      | 2     | 29,3      | 2     | 25,0      |
| 2019-08-26 10:00 | 3           | 38,6      | 2     | 34,2      | 1     | 47,5      |
| 2019-08-26 11:00 | 9           | 24,2      | 3     | 31,1      | 6     | 20,8      |
| 2019-08-26 12:00 | 7           | 47,7      | 7     | 47,7      | 0     | 0,0       |
| 2019-08-26 13:00 | 6           | 38,4      | 5     | 41,5      | 1     | 22,8      |
| 2019-08-26 14:00 | 7           | 42,1      | 7     | 42,1      | 0     | 0,0       |
| 2019-08-26 15:00 | 9           | 38,4      | 8     | 40,6      | 1     | 20,2      |
| 2019-08-26 16:00 | 17          | 30,8      | 16    | 31,6      | 1     | 18,2      |
| 2019-08-26 17:00 | 13          | 31,7      | 10    | 34,0      | 3     | 23,9      |
| 2019-08-26 18:00 | 6           | 40,3      | 5     | 39,0      | 1     | 46,7      |
| 2019-08-26 19:00 | 8           | 43,6      | 6     | 45,4      | 2     | 38,0      |
| 2019-08-26 20:00 | 7           | 43,1      | 6     | 42,8      | 1     | 45,0      |
| 2019-08-26 21:00 | 4           | 48,6      | 4     | 48,6      | 0     | 0,0       |
| 2019-08-26 22:00 | 1           | 38,4      | 1     | 38,4      | 0     | 0,0       |
| 2019-08-26 23:00 | 0           | 0.0       | 0     | 0.0       | 0     | 0.0       |

Raderna i tabellen kan markeras och kopieras och därefter klistras in i Excel för vidare summeringar mm.